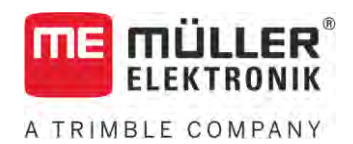

# Montaj ve kullanım kılavuzu

# SPRAYER-Controller MAXI ve MIDI 3.0

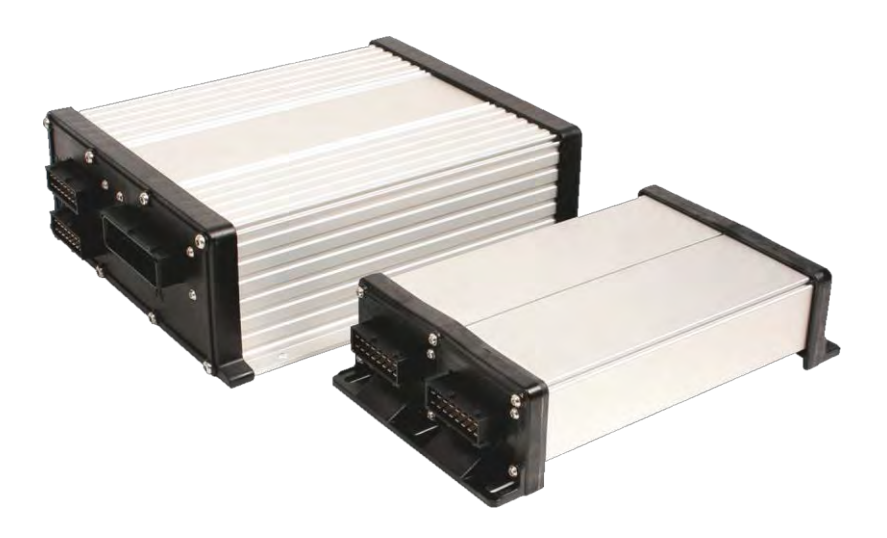

Tarih: V6.20200615

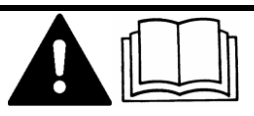

Bu kılavuzu okuyun ve içindeki yönergelere uyun. Bu kılavuzu daha sonra kullanmak üzere saklayın. Bu kılavuzun daha güncel bir sürümü yayınlanırsa, ana sayfada bulabilirsiniz.

30303187-02-TR

# Künye

| Doküman       | Montaj ve kullanım kılavuzu<br>Ürün: SPRAYER-Controller MAXI ve MIDI 3.0<br>Doküman numarası: 30303187-02-TR<br>Yazılım versiyonu en az: 07.09.XX                                                                                               |
|---------------|----------------------------------------------------------------------------------------------------|
|               | Kaynak dil: Almanca                                                                                                    |
| Telif hakkı © | Müller-Elektronik GmbH<br>Franz-Kleine-Straße 18<br>33154 Salzkotten<br>Almanya<br>Tel: ++49 (0) 5258 / 9834 - 0<br>Faks: ++49 (0) 5258 / 9834 - 90<br>E-posta: info@mueller-elektronik.de<br>Internet adresi: http://www.mueller-elektronik.de |

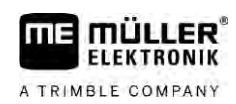

# $\pmb{i}\pmb{\varsigma} \text{indekiler}$

| 1            | Emniyetiniz için                                                                         | 7        |
|--------------|------------------------------------------------------------------------------------------|----------|
| 1.1          | Temel güvenlik uyarıları                                                                 | 7        |
| 1.2          | Amacına uygun kullanım                                                                   | 7        |
| 1.3          | Uyarı bilgilerinin yapısı ve anlamı                                                      | 8        |
| 1.4          | Alarm mesajlarının yapısı ve anlamı                                                      | 8        |
| 1.5          | Kullanıcının yapması gerekenler                                                          | 9        |
| 1.6          | Püskürtücü için emniyet levhası                                                          | 9        |
| 1.7          | Ürün üzerindeki emniyet etiketleri                                                       | 10       |
| 1.8          | Tasfiye                                                                                  | 10       |
| 1.9          | AB uygunluk beyanı                                                                       | 10       |
| 2            | Kılavuz hakkında                                                                         | 11       |
| 2.1          | Kılavuz kime yöneliktir                                                                  | 11       |
| 2.2          | Bu kılavuzdaki görseller                                                                 | 11       |
| 2.3          | Bu kılavuzdaki yön bilgileri                                                             | 11       |
| 2.4          | İşlem talimatlarının yapısı                                                              | 11       |
| 2.5          | Referansların yapısı                                                                     | 12       |
| 3            | İş bilgisayarı hakkında                                                                  | 13       |
| 3.1          | İş bilgisayarının fonksiyonları                                                          | 13       |
| 3.2          | Sisteme genel bakış                                                                      | 13       |
| 3.2.1        | MAXI ana sistemi                                                                         | 14       |
| 3.2.2        | MIDI ana sistemi                                                                         | 15       |
| 3.2.3        | Genişletme birimi: DISTANCE-Control II                                                   | 16       |
| 3.2.4        | Genişletme birimi: TANK-Control III                                                      | 16       |
| 3.2.5        | Genişietme birimi: EDS                                                                   | /        |
| 3.3          |                                                                                          | 1/       |
| 3.4          | Tip levnasi                                                                              | 81       |
| 4            | Montaj ve kurulum                                                                        | 19       |
| 4.1          | İş bilgisayarının monte edilmesi                                                         | 19       |
| 4.1.1        | Güvenli montaj için bilgiler                                                             | 19       |
| 4.1.2        | AMP fişlerinin bağlanması                                                                | 19       |
| 4.1.3        | AMP tişlerinin ayrılması                                                                 | 20       |
| 4.2          |                                                                                          | 20       |
| 4.3          | Sinyal dagiticinin monte edilmesi                                                        | 21       |
| 4.3.1        | Sensörlerin ve aktüatörlerin sinyal dağıtıcıya bağlanması                                | 21       |
| 4.3.2<br>132 | Kabio teimin bir terminale geçirilmesi<br>Sinval dağıtıçının is bilgisavarına bağlanması | 22<br>วา |
| т. Ј. Ј      |                                                                                          | 22       |
| 5            |                                                                                          | 23       |
| 5.l          | ış bilgisayarının açılması                                                               | 23       |
| 5.2          | Çalışma ekranının yapısı                                                                 | 23       |

| 5.2.1          | Püskürtme verileri bölümü                                                       | 24    |
|----------------|---------------------------------------------------------------------------------|-------|
| 5.2.2          | Kol tertibatı göstergesi bölümü                                                 | 26    |
| 5.2.3          | Makine resmi yanındaki simgeler                                                 | 27    |
| 5.2.4          | Makine resmindeki simgeler                                                      | 31    |
| 5.3            | Kumanda üniteleri                                                               | 32    |
| 6              | İş bilgisayarının tarlada kullanılması                                          | 33    |
| 6.1            | Tankı doldurma                                                                  | 33    |
| 6.1.1          | Tankı manuel olarak ve ek sistemler olmadan doldurma                            | 33    |
| 6.1.2          | TANK-Control ile tank doldurma                                                  | 33    |
| 6.1.3          | TANK-Control ve doldurma durdurucu ile tank doldurma                            | 34    |
| 6.2            | Kol tertibatı kontrolü                                                          | 35    |
| 6.2.1          | Kol tertibatını kaldırma ve indirme                                             | 36    |
| 6.2.2          | Kol tertibatını katlayıp açma                                                   | 36    |
| 6.2.3          | Kol tertibatını kilitleme                                                       | 38    |
| 6.2.4          | Bomu kaldırma ve indirme (eğim verme)                                           | 39    |
| 6.2.5          | Kol tertibatini eğme                                                            | 40    |
| 6.2.6          | Yon değiştirme sırasında kol tertibati eğimini simetrik değiştirme              | 40    |
| 0.Z./          |                                                                                 | 42    |
| 0.5            | Uygulamayi başlatına                                                            | 42    |
| 0.4            |                                                                                 | 43    |
| 0.4.1<br>6.1.2 | Oygularıla mi <b>ktarını manuel modda değiştirme</b><br>Otomatik modda kullanma | 44    |
| 643            |                                                                                 | 44 46 |
| 6.4.4          | Uygulamavi durdurma                                                             | 47    |
| 6.5            | Bölümlerin kullanımı                                                            | 47    |
| 6.6            | Çalışma sonuçlarını belgeleme                                                   | 47    |
| 6.7            | Basınç kaydının kullanılması                                                    | 48    |
| 6.8            | ME oyun çubuğu kullanımı                                                        | 49    |
| 6.8.1          | ME oyun çubuğu için ön izleme modu                                              | 49    |
| 6.8.2          | Oyun çubuğunun atamasını gösterme                                               | 50    |
| 6.9            | Köpüklü işaretleyicinin kullanımı                                               | 50    |
| 6.10           | Ek fonksiyonların kullanımı                                                     | 51    |
| 6.11           | AIRTEC ile damla büyüklüğü kontrolü                                             | 52    |
| 6.11.1         | Basınçlı hava kompresörünün açılması ve kapatılması                             | 54    |
| 6.11.2         | Otomatik modda AIRTEC                                                           | 54    |
| 6.11.3         | Manuel modda AIRTEC                                                             | 55    |
| 6.12           | ISB kısayol düğmesinin kullanılması                                             | 55    |
| 7              | İş bilgisayarının konfigüre edilmesi                                            | 56    |
| 7.1            | Püskürtücü parametrelerinin girilmesi                                           | 56    |
| 7.1.1          | "Meme" parametresi                                                              | 56    |
| 7.1.2          | "Nominal değer" parametresi                                                     | 56    |
| 7.1.3          | "Çalışma zamanı" parametresi                                                    | 56    |
| 7.1.4          | "Çalışma genişliği" parametresi                                                 | 56    |
| 7.1.5          | " I ekerlek sensörü impulsu" parametresi                                        | 57    |
| 7.1.6          | "Minimum basınç" parametresi                                                    | 57    |

A TRIMBLE COMPANY

| 7.1.7            | "Maksimum basınç" parametresi                                                                              |
|------------------|----------------------------------------------------------------------------------------------------|
| 7.1.8            | "Püskürt.kapatma alt" parametresi                                                                          |
| 7.1.9            | "Ayar kapatma alt" parametresi                                                                             |
| 7.1.10           | "Ayar sabiti" parametresi                                                                                  |
| 7.1.11           | "Tank hacmi" parametresi                                                                                   |
| 7.1.12           | "Alarm dolum seviyesi" parametresi                                                                         |
| 7.1.13           | "Ana akış impulsu" parametresi                                                                             |
| 7.1.14           | "Krstrc.kapatma degeri" parametresi                                                                        |
| 7.1.15           | "Maks. rüzgar hızı" parametresi                                                                            |
| /.1.16           | "Kenar memesi seti" parametresi                                                                            |
| /. . /           | Pompa parametresi                                                                                          |
| 7.1.18<br>7.1.10 | Bolum anantanamasi parametresi                                                                             |
| 7.1.19           |                                                                                                    |
| 7.1.20           | Kumanda cihazlarının konfigüre edilmesi                                                                    |
| 7.2              |                                                                                                    |
| 1.3              | Dedi olçeri kalıdre etme                                                                                   |
| 7.3.1            | Debi ölçeri tank yöntemiyle kalibre etme                                                                   |
| 7.3.2            | Debi olçeri meme yontemiyle kalıbre etme<br>Debi ölçeri iş litaş kaşına isaşıla şayışanış maşınışlı sizmaş |
| 1.3.3            | Debi ölçer için litre başına impuls sayısını manuel girme                                                  |
| 7.3.4            |                                                                                                    |
|                  | "Geris akışı" parametresi                                                                                  |
| 74               | Analog basing sensörlerinin kalibre edilmesi                                                               |
| 75               | Hiz sensörünü secme ve konfigüre etme                                                                      |
| 7.5              |                                                                                                    |
| 7.5.1            | Hiz kaynayini seçine<br>Hiz sensörünü 100m võntemivle kalibre etme                                         |
| 7.5.2            | Geri sürüs sensörünü konfigüre etme                                                                        |
| 7.5.4            | "Temsili hız" fonksivonu                                                                                   |
| 7.6              | Bölümleri konfigüre etme                                                                                   |
| 761              | Rölüm basına meme savısını dirme                                                                           |
| 7.6.2            | Bölümlerin kalıcı olarak devre dışı bırakılması                                                            |
| 7.6.3            | Bölümü sensör üzerinden kalıcı olarak devre dışı bırakma                                                   |
| 7.6.4            | Bölümlerin anahtarlamasında sistem gecikmesi                                                               |
|                  | "Açma srs.harktszlk." parametresi                                                                          |
|                  | "Kapama srs.harktszlk." parametresi                                                                        |
| 7.6.5            | Terminal yüzeylerindeki gösterimin değiştirilmesi                                                          |
| 7.7              | Meme konfigürasyonu (basınç sensörüyle kontrol edilen püskürtücüler)                                       |
| 7.7.1            | Meme asistanı                                                                                              |
| 7.7.2            | Memeleri kalibre etme                                                                                      |
| 7.8              | Kenar memeleri                                                                                             |
| 7.8.1            | Kenar memelerini konfigüre etme                                                                            |
| 7.8.2            | Kenar memelerinin kullanımı                                                                                |
| 7.9              | AIRTEC konfigürasyonu                                                                                      |
| 7.10             | Püskürtücü geometrisinin girilmesi                                                                         |
| 7.11             | Raven doğrudan beslemesinin yapılandırılması                                                               |
| 7.12             | Kol tertibatı eğimi simetrik değişimi için olan sensörleri kalibre etme                                    |
| 7.13             | İki devreli ve iki is bilgisavarlı püskürtücü                                                              |
| ,                |                                                                                                    |

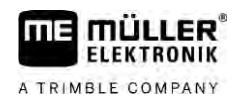

| 7.13.1 | İş bilgisayarını tanımlama                         | 81 |
|--------|----------------------------------------------------|----|
| 7.13.2 | İki iş bilgisayarı olan püskürtücülerdeki geometri | 82 |
| 7.14   | Lisansların etkinleştirilmesi                      | 83 |
| 7.15   | Oyun çubuğu tuşlarına atama yapılması              | 83 |
| 8      | Arıza giderme                                      | 84 |
| 8.1    | Yazılım versiyonunun kontrol edilmesi              | 84 |
| 9      | Teknik veriler                                     | 85 |
| 9.1    | ECU- <b>MIDI 3.0 iş bilgisayarı</b>                | 85 |
| 9.2    | ECU- <b>MAXI 3.0 iş bilgisayarı</b>                | 86 |
| 9.3    | Mevcut diller                                      | 86 |

# 1 Emniyetiniz için

1.1

### Temel güvenlik uyarıları

#### Kullan**ı**m

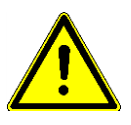

Çalışma sırasında aşağıdaki bilgilere daima uyun:

- Aracın kabinini terk etmeden önce otomatik mekanizmaların hepsinin devreden çıkarılmış olduğundan veya manuel modun etkinleştirilmiş olduğundan emin olun.
- Özellikle aşağıdaki sistemler mevcutsa bunları devreden çıkarın:
  - TRAIL-Control
  - DISTANCE-Control
- Çocukları çekilen ekipmandan ve iş bilgisayarından uzak tutun.
- Bu kullanım kılavuzundaki ve makinenin kullanım kılavuzundaki güvenlik talimatlarının hepsini dikkatlice okuyun ve bunlara uyun.
- İlgili kaza önleme yönetmeliklerinin hepsine uyun.
- Güvenliğe ilişkin teknik, sınai, tıbbi ve karayolu trafiği ile ilgili yasal tüm genel kabul görmüş mevzuata riayet edin.
- Püskürtücüyü test ederken yalnızca temiz su kullanın. Sistemleri test ederken veya kalibre ederken zehirli püskürtme maddeleri kullanmayın.

#### Bakım

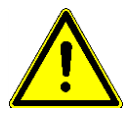

Sistemi çalışır halde tutun. Bunu için aşağıdaki bilgileri dikkate alın:

- Ürün üzerinde müsaade edilmeyen değişiklikler yapmayınız. Müsaade edilmeyen değişiklikler veya izin verilmeyen bir kullanım şeklinden ötürü güvenliğiniz kısıtlanabilir ve ürünün ömür süresi veya işleyişi olumsuz etkilenebilir. Müsaade edilmeyen değişimlerin tümü, ürün dokümantasyonunda açıklanmayan değişimlerdir.
- Ürünün üzerinde yer alan güvenlik mekanizmalarını veya ilgili etiketleri kesinlikle çıkarmayın.
- Traktörün aküsünü şarj etmeden önce traktör ile iş bilgisayarı arasındaki bağlantıyı her zaman ayırın.
- Traktörde veya çekilen ekipman üzerinde kaynak çalışması gerçekleştirmeden önce, daima iş bilgisayarının güç kaynağından ayırın.
- İş bilgisayarında ve kablo tesisatında onarım yapılmamalıdır. İzin verilmeyen onarım denemeleri başarısız olabilir ve tehlikeli arızalara yol açabilir.
- Yedek parça olarak yalnızca orijinal ürünler kullanın.

# 1.2 Amacına uygun kullanım

İş bilgisayarı, tarımsal çalışmalarda makinelerin kumanda edilmesi amacıyla geliştirilmiştir. Bu amaç dışındaki her türlü kurulum veya kullanımdan dolayı üretici sorumluluk kabul etmez.

Üreticinin öngörmüş olduğu işletim ve servis koşulları da amacına uygun kullanıma girmektedir.

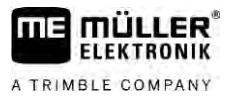

Bunlara riayet edilmemesinden ötürü insanlar veya mallar üzerinde sonuçlanan tüm hasarlardan üretici sorumlu değildir. Amacına uygun olmayan kullanımdan kaynaklanan tüm riskler yalnızca kullanıcıya aittir.

Belirlenmiş olan kaza önleme yönetmeliklerine ve güvenliğe ilişkin teknik, sınai, tıbbi ve karayolu trafiği ile ilgili yasal tüm genel kabul görmüş mevzuata riayet edin. Cihaz üzerindeki keyfi değişiklikler üreticinin sorumluluğu dışındadır.

# Uyarı bilgilerinin yapısı ve anlamı

Bu kullanım kılavuzunda göreceğiniz tüm uyarı bilgileri aşağıda açıklanan şemaya göre oluşturulmuştur:

|  | UYARI                                                                                                    |
|--|----------------------------------------------------------------------------------------------------|
|  | Bu sinyal sözc <b>üğü</b> ; önlem alınmaması durumunda, ölüm veya ciddi bedensel yaralanmalar ile<br>sonuçlanabilecek olan orta dereceden riskli tehlikelere i <b>ş</b> aret eder. |

| Bu sinyal sözc <b>üğü</b> , önlem alınmaması durumunda hafif veya orta derecede bedensel<br>yaralanmalarla sonuçlanabilecek tehlikelere i <b>ş</b> aret eder. |
|----------------------------------------------------------------------------------------------------|

|         | BİLGİ                                                                                                    |
|---------|----------------------------------------------------------------------------------------------------|
|         | Bu sinyal sözc <b>üğü</b> , önlem alınmaması durumunda maddi hasarla sonuçlanabilecek tehlikelere i <b>ş</b> aret eder.                                                                                                    |
|         | Birden fazla adımda uygulanan i <b>ş</b> lemler vardır. Bu adımlardan birinde bir risk mevcut ise, i <b>ş</b> lem talimatında doğrudan bir güvenlik bilgisi görüntülenir.                                                                                                    |
|         | Güvenlik bilgileri her zaman riskli i <b>ş</b> lem adımının hemen önünde bulunur ve kalın yazı ile bir sinyal<br>sözc <b>üğü</b> ile karakterize olur.                                                                                                    |
| Örnek   | <ol> <li>BİLGİ! Bu bir bilgidir. Sonraki işlem adımında mevcut olan bir riske karşı uyarır.</li> </ol>                                                                                                    |
|         | 2. Riskli i <b>ş</b> lem ad <b>ı</b> mı.                                                                                                    |
| 1.4     | Alarm mesajlarının yapısı ve anlamı                                                                                                    |
|         | Çalı <b>ş</b> ma sırasında bir alarm mesajı gösterilebilir.                                                                                                    |
| Amaç    | <ul> <li>Alarm mesajlarının amacı aşağıdaki gibidir:</li> <li>Uyarma – püskürtücünün anlık durumunun tehlikeli bir duruma neden olabileceği hallerde kullanıcıyı uyarırlar.</li> <li>Bilgilendirme – püskürtücünün veya konfigürasyonun anlık durumunun düzgün olmadığı ve çalışma sırasında arızalara neden olabileceği hakkında kullanıcıyı bilgilendirirler.</li> </ul> |
| Görünüm | A <b>ş</b> ağıdaki <b>ş</b> ekilde alarm mesajlarının yapısının nasıl olduğunu görebilirsiniz:                                                                                                    |

1.3

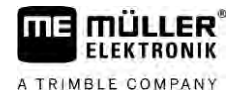

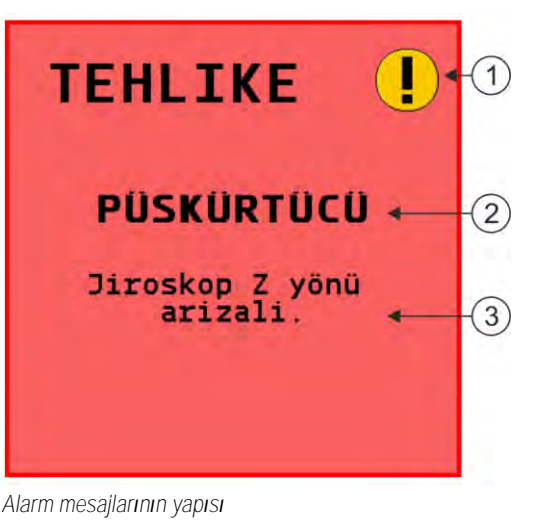

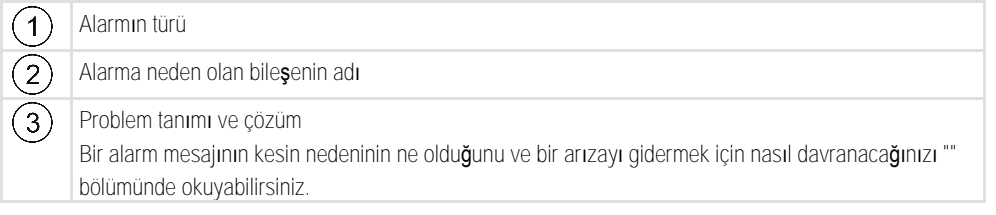

Kullanıcının yapması gerekenler

- Ürünü talimata uygun biçimde kullanmayı öğrenin. Ürünü kullanacak olan herkes mutlaka önce bu kılavuzu okumalıdır.
- Bu kullanım kılavuzunda ve bağlı makine ile cihazların talimatlarında bulunan tüm güvenlik bilgilerini ve uyarı bilgilerini dikkatlice okuyun ve yerine getirin.
- Kılavuzda anlaşılmayan bir yer olursa bayinize veya bize başvurun. Müller-Elektronik müşteri hizmetleri size memnuniyetle yardımcı olacaktır.

## Püskürtücü için emniyet levhası

Püskürtücü çeki demirinden yönlendirmeli veya aks başından yönlendirmeli direksiyon sistemiyle donatılmışsa, püskürtücüye yaklaşan herkes olası tehlikelere karşı uyarılmalıdır. Bunun için size bir emniyet levhası verilmektedir.

1. Emniyet levhasını uygun bir yere yapıştırın.

Emniyet levhalarını yapıştırırken aşağıdaki hususları dikkate alın:

- Emniyet levhaları, tehlikeli bölgeye yaklaşan herkes tarafından görülebilmeleri için görülebilir bir yere yapıştırılmalıdır.
- Tehlikeli bölgeye makinenin birçok tarafından ulaşılabiliyorsa, emniyet levhalarını makinenin her bir tarafında yapıştırın.
- Tüm emniyet levhalarının okunabilir olduğunu ve eksiksiz olduğunu düzenli olarak kontrol edin.
- Hasarlı ve okunaksız levhaları yenileriyle değiştirin.

1.6

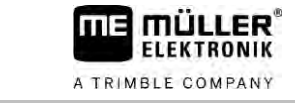

| Emniyet levhası | Nereye yap <b>ış</b> tırılır                                           | Anlamı                                                            |
|-----------------|------------------------------------------------------------------------|-------------------------------------------------------------------|
|                 | Traktör ile çekilen ekipman arasındaki<br>katlanma bölgesinin yakınına | Çalı <b>ş</b> ma sırasında traktörle<br>römork arasında durmayın. |

# Ürün üzerindeki emniyet etiketleri

İş bilgisayarı üzerindeki etiket

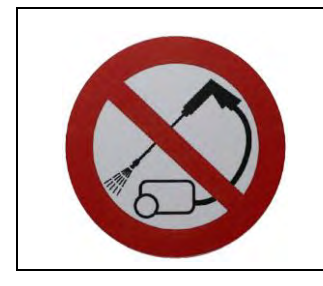

Basınçlı temizleyici ile temizlemeyin.

1.8

1.7

# Tasfiye

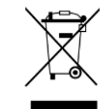

Bu ürünü kullandıktan sonra, ülkenize geçerli olan yasalar uyarınca elektronik hurda olarak atığa ayırın.

# 1.9 AB uygunluk beyanı

Bu ekipmanın ve onun aynı yapıdaki çeşitlerinin konsept ve yapı türü bakımından ve tarafımızca dolaşıma sokulan modeli bakımından 2014/30/AB sayılı direktifin temel emniyet ve sağlık gerekliliklerine uygun olduğunu beyan ederiz. Ekipman üzerinde onayımız olmadan değişiklik yapılması durumunda bu beyan geçerliliğini yitirir.

İş bilgisayarı MAXI 3.0

| Uygulanan harmonize normlar:                 | EN ISO 14982:2009                 |
|----------------------------------------------|-----------------------------------|
|                                              | (2014/30/AB sayılı EMU direktifi) |
| <b>ş</b> bilgisayar <b>ı</b> MIDI 3.0        |                                   |
| Uygulanan harmonize normlar:                 | EN ISO 14982:2009                 |
|                                              | (2014/30/AB sayılı EMU direktifi) |
| Di <b>ğ</b> er AB direktifleri ile uygunluk: | 2011/65/AB (RoHS 2) direktifi     |

2.1

# 2 Kilavuz hakkinda

## Kılavuz kime yöneliktir

Bu kullanım kılavuzu, SPRAYER-Controller MAXI 3.0 veya MIDI 3.0 sisteminin standart konfigürasyonuyla donatılmı**ş** olan püskürtücülerin kullanıcılarına yöneliktir.

Bu kılavuzda aşağıdaki konular hakkında bilgi verilmektedir:

- Ekrandaki simgelerin ne anlama geldiği;
- Bir fonksiyon için gerekli ayarların uygulamanın neresinde bulunduğu;
- Uygulamayı nasıl konfigüre edeceğiniz;
- Kalibre edilmesi zorunlu olan bileşenleri nasıl kalibre edeceğiniz.

Kılavuz, püskürtücüyü nasıl kullanacağınızı açıklamaz. Püskürtücü üreticisinin el kitabının yerini almaz.

# 2.2 Bu kılavuzdaki görseller

Yazılım arayüzünün görselleri referans olarak verilmiştir. Bunlar, yazılım ekranlarında yön bulmanız konusunda size yardımcı olacaktır.

Ekranda gösterilen bilgiler birçok faktöre bağlıdır:

- Makinenin türü,
- Makinenin konfigürasyonu,
- Makinenin durumu.

Olası farklar **ş**unlardır:

- Makinenin terminalindeki renkler kılavuzdakinden farklıdır.
- Fon rengi farklıdır.
- Kılavuzda tarif edilen simgeler ekranda başka bir konumda görünür.
- Tarif edilen fonksiyonların tümü sistemde mevcut değildir.

## 2.3 Bu kılavuzdaki yön bilgileri

Bu kılavuzdaki "sol", "sağ", "ön", "arka" gibi yön bilgileri aracın hareket yönünü belirtir.

# 2.4 **İş**lem talimatlarının yapısı

İşlem talimatları size ürün ile bazı çalışmaları nasıl gerçekleştirebileceğinizi adım adım açıklar.

Bu kullanım kılavuzunda işlem talimatlarını işaretlemek için aşağıdaki simgeleri kullandık:

| Gösterim <b>ş</b> ekli | Anlamı                                                |
|------------------------|-------------------------------------------------------|
| 1.                     | Sırası ile uygulamanız gereken i <b>ş</b> lemler.     |
| 2.                     |                                                       |
| Û                      | <b>İş</b> lemin sonucu.                               |
|                        | Bir i <b>ş</b> lem yapt <b>ığı</b> nız zaman olanlar. |
| ⇔                      | Bir i <b>ş</b> lem talimatının sonucu.                |
|                        | Tüm adımlara riayet etti <b>ğ</b> iniz zaman olanlar. |

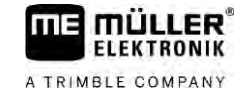

| Gösterim <b>ş</b> ekli | Anlamı                                                                                                    |
|------------------------|----------------------------------------------------------------------------------------------------|
|                        | Önko <b>ş</b> ullar.                                                                                      |
|                        | Önkoşullar söz konusu edildiği zaman, bir işlem<br>yapmadan önce bu önkoşulları yerine<br>getirmelisiniz. |

# 2.5 Referansların yapısı

Bu kullanım kılavuzunda referanslar geçtiği zaman, bunlar her zaman şu şekilde gösterilir:

Bir referans örne**ğ**i: [→ 12]

Referansları köşeli parantezlerden ve bir oktan tanıyabilirsiniz. Oktan sonra gelen numara size okumaya devam edebileceğiniz bölümün hangi sayfada başladığını gösterir.

# 3 **İş** bilgisayar**ı** hakkında

# 3.1 **İş** bilgisayar**ı**n**ı**n fonksiyonlar**ı**

SPRAYER-Controller MIDI 3.0 ve MAXI 3.0 iş bilgisayarları, püskürtücülerin çalışmasını kumanda etmeye yarayan ISOBUS iş bilgisayarlarıdır.

ISOBUS iş bilgisayarı, püskürtücünün kumanda merkezidir. İş bilgisayarına önemli makine parçalarını denetleyen birden çok sensör bağlanmıştır. İş makinesi, bu sinyallere ve kullanıcı verilerine dayanarak makineyi kumanda eder. Kumanda işlemleri için ISOBUS terminali kullanılır. Makineye özgü tüm veriler iş bilgisayarına kaydedilir ve bu sayede terminal değişse de veriler bilgisayarda kalmaya devam eder.

## 3.2 Sisteme genel bakış

Ana sistemin temel iş bilgisayarı olarak hangi iş bilgisayarının kullanıldığına ve hangi ek bileşenlerin monte edildiğine bağlı olarak genel sistem farklı boyutlarda olabilir.

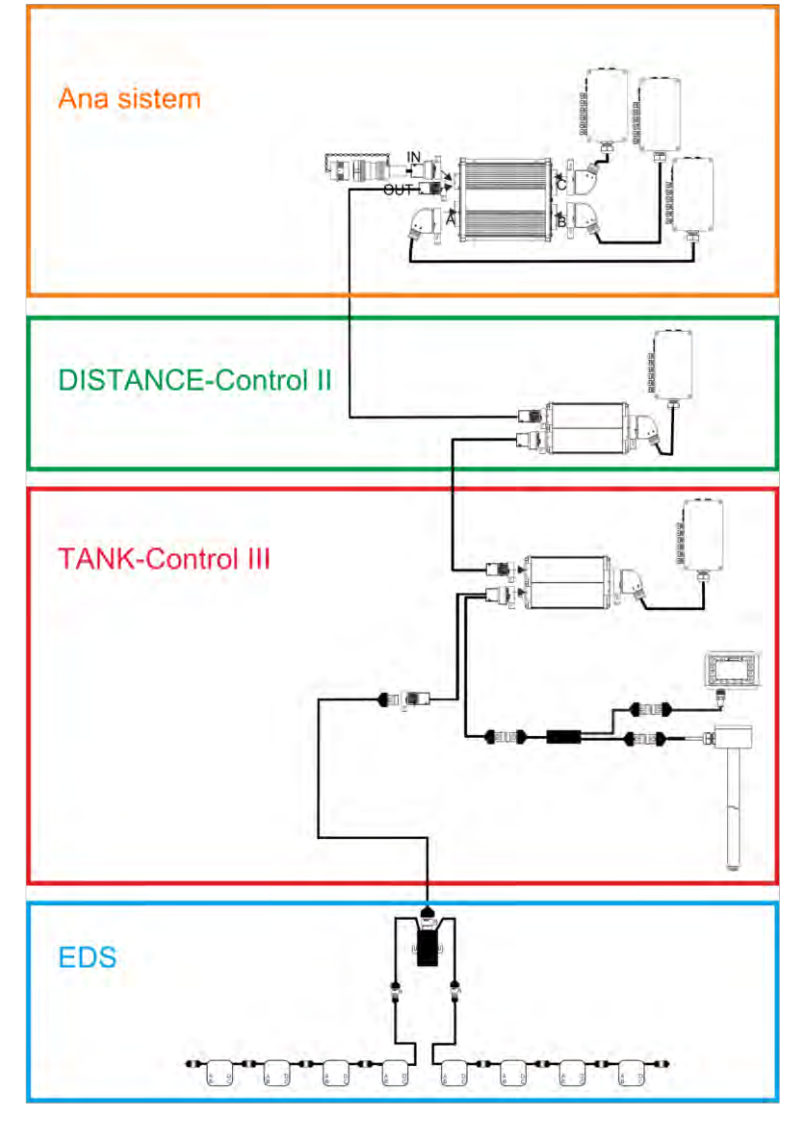

Örnek: Ana iş bilgisayarı olarak MAXI 3.0

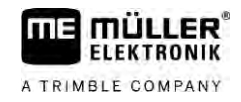

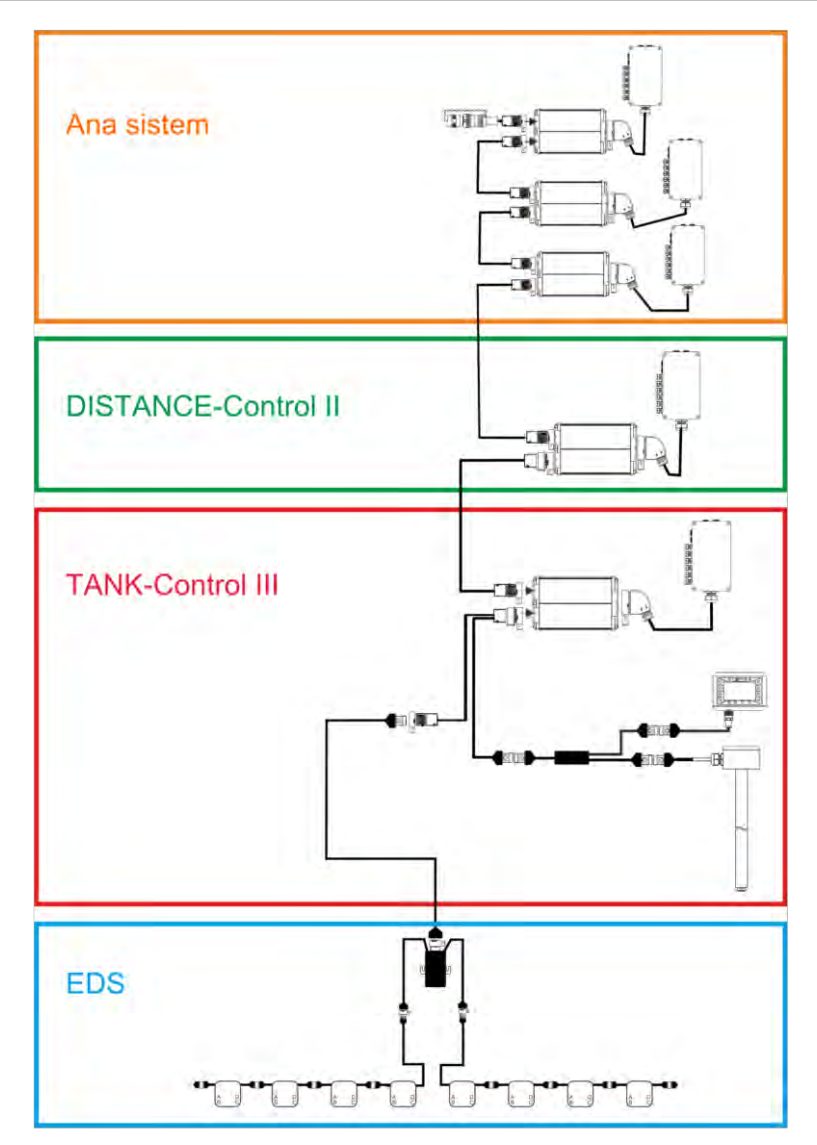

Örnek: Ana iş bilgisayarı olarak MIDI 3.0

#### MAXI ana sistemi

Sistem genişletilebilir. Temel model, sinyal dağıtıcısına ve traktörün ISOBUS ekipman prizine bağlı olan bir iş bilgisayarından oluşur.

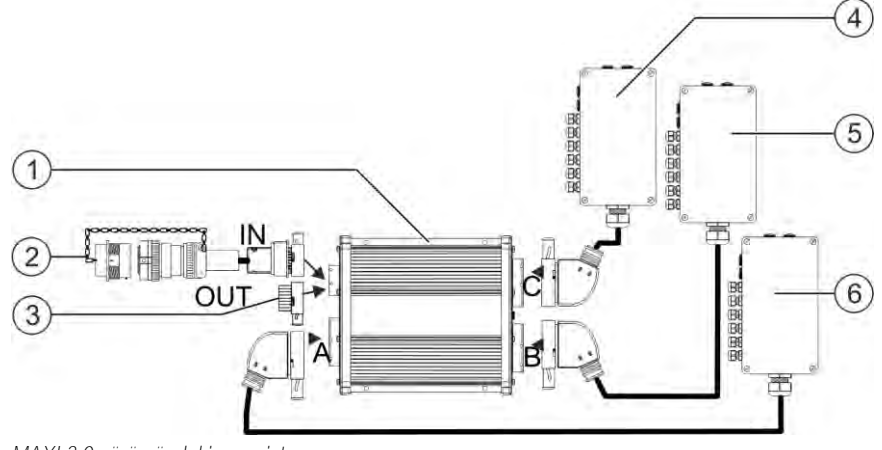

MAXI 3.0 sürümündeki ana sistem

3.2.1

Sisteme genel bakış

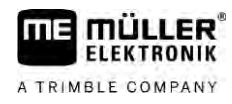

| 1 | ISOBUS iş bilgisayarı SPRAYER-Controller<br>MAXI 3.0                                                                           | 4 | Sinyal da <b>ğı</b> tıcı C |
|---|----------------------------------------------------------------------------------------------------|---|----------------------------|
| 2 | <b>İş</b> bilgisayarını ISOBUS'a ba <b>ğ</b> layan ba <b>ğ</b> lantı<br>kablosu<br>ISOBUS ekipman prizindeki ba <b>ğ</b> lantı | 5 | Sinyal da <b>ğı</b> tıcı B |
| 3 | Su ve toza kar <b>şı</b> koruyucu kapak.<br>Di <b>ğ</b> er durumlarda geni <b>ş</b> letme birimleri<br>ba <b>ğ</b> lanır.      | 6 | Sinyal da <b>ğıtı</b> cı A |

#### 3.2.2

#### MIDI ana sistemi

Bu sistem genişletilebilir. Temel sürümde bir ila üç iş bilgisayarından oluşur. Birinci iş bilgisayarı traktörün ISOBUS ekipman prizine bağlanır.

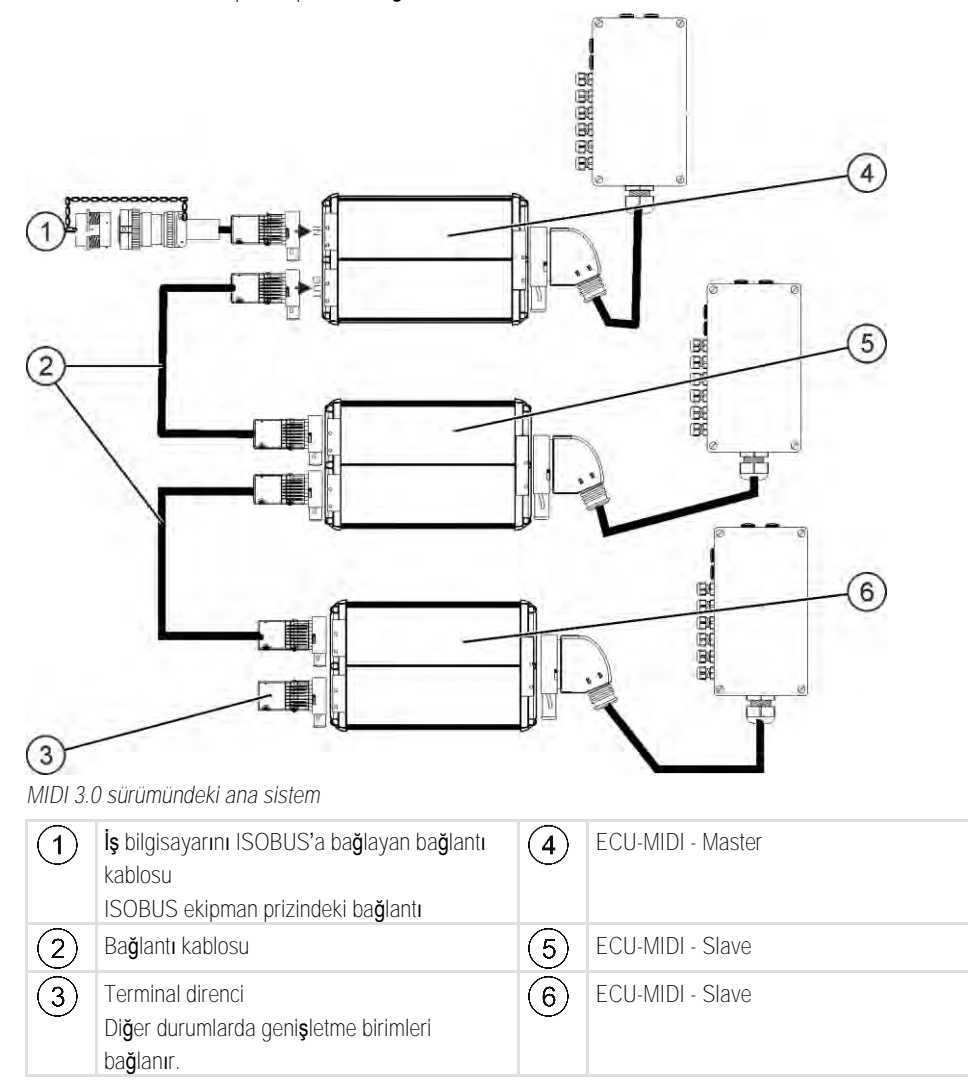

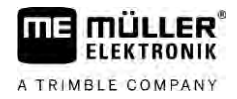

#### Genis

#### Genişletme birimi: DISTANCE-Control II

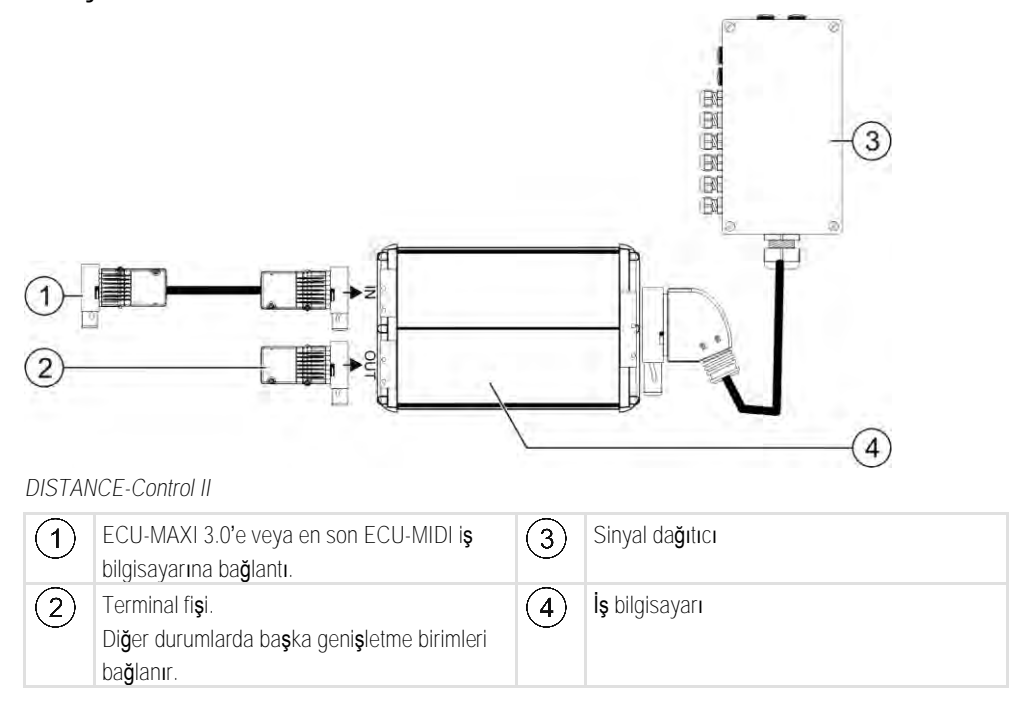

DISTANCE-Control II genişletme birimi ile ilgili kılavuzu web sitemizdeki indirme bölümünde bulabilirsiniz:

www.mueller-elektronik.de

#### Genişletme birimi: TANK-Control III

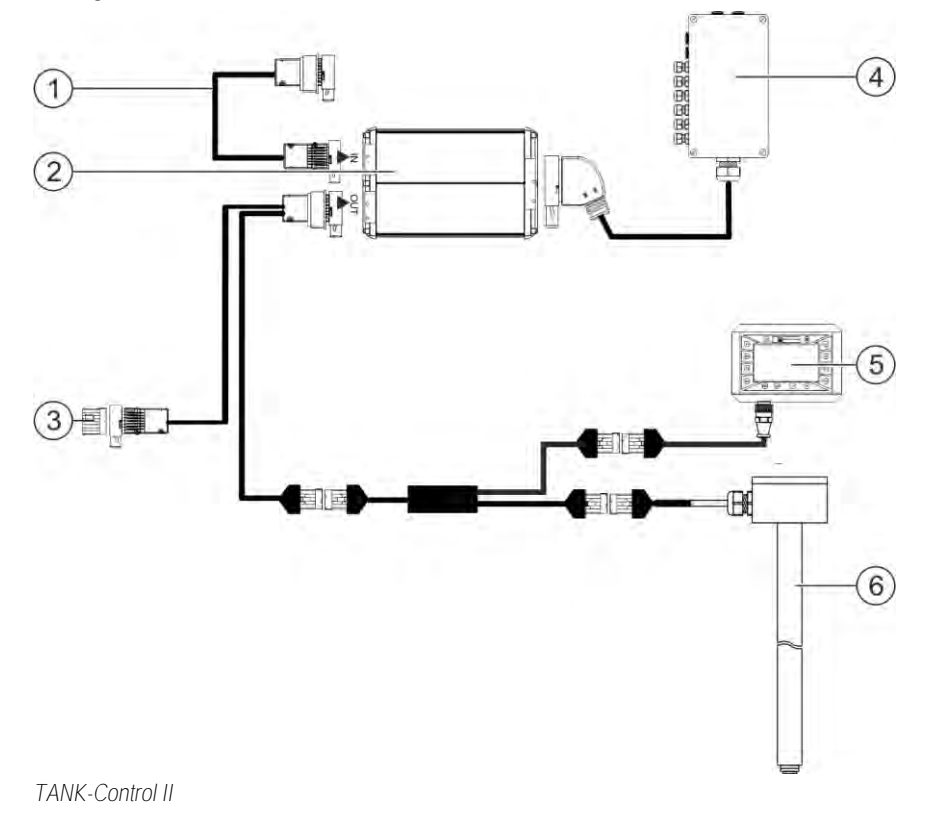

3.2.4

Yazılım genişletmeleri

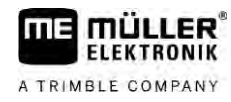

| 1 | Ana sisteme veya bir sistem geni <b>ş</b> letmesine<br>ba <b>ğ</b> lantı                                                   | 4 | Sinyal da <b>ğı</b> tıcı           |
|---|----------------------------------------------------------------------------------------------------|---|------------------------------------|
| 2 | <b>İş</b> bilgisayarı                                                                                                    | 5 | TANK-Control III panel bilgisayarı |
| 3 | Suya ve toza kar <b>şı</b> koruyucu kapak veya<br>terminal direnci.<br>Diğer durumlarda genişletme birimleri<br>bağlantısı | 6 | Seviye sensörü                     |

TANK-Control III genişletme birimi ile ilgili kılavuzu web sitemizdeki indirme bölümünde bulabilirsiniz:

www.mueller-elektronik.de

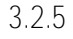

#### Geni**ş**letme birimi: EDS

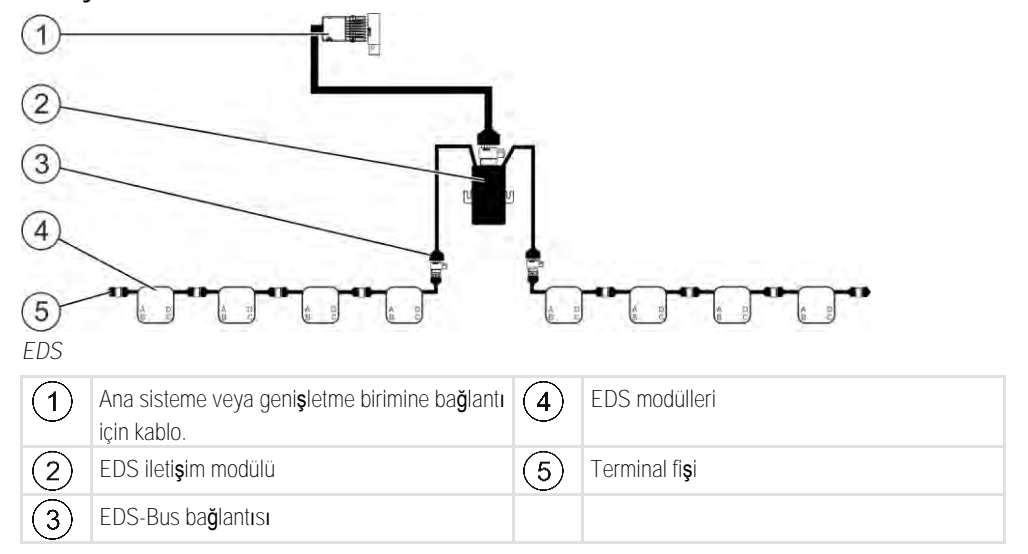

EDS genişletme birimi ile ilgili kılavuzu web sitemizdeki indirme bölümünde bulabilirsiniz:

www.mueller-elektronik.de

3.3

### Yazılım genişletmeleri

Standart olarak konfigüre edilmiş fonksiyonların yanı sıra, ek olarak etkinleştirilebilecek yazılım genişletmeleri de mevcuttur:

- TRAIL-Control
- DISTANCE-Control
- VARIO-Select

TRAIL-Control genişletme birimi ile ilgili kılavuzu web sitemizdeki indirme bölümünde bulabilirsiniz: www.mueller-elektronik.de

DISTANCE-Control genişletme birimi ile ilgili kılavuzu web sitemizdeki indirme bölümünde bulabilirsiniz:

www.mueller-elektronik.de

VARIO-Select ile ilgili ayrıntılı bilgileri EDS kılavuzunda bulabilirsiniz. Bu kılavuz da yine web sitemizdeki indirme bölümünde yer alır: www.mueller-elektronik.de

30303187-02-TR

# Tip levhas**ı**

Tip levhasının üzerinde bulunabilecek kısaltmalar

| Kisaltma                                            | Anlamı                                                                                                    |  |
|-----------------------------------------------------|----------------------------------------------------------------------------------------------------|--|
| KNr.:                                               | M <b>üş</b> teri numarası                                                                                                    |  |
|                                                     | Ürün e <b>ğ</b> er bir tarım aletleri üreticisi için imal edilmi <b>ş</b> ise, tarım aletleri<br>üreticisinin ürün numarası burada görünür. |  |
| HW:                                                 | Donanım versiyonu                                                                                                    |  |
| ME-NR: Müller-Elektronik firmasındaki ürün numarası |                                                                                                    |  |
| DC: işletme gerilimi                                |                                                                                                    |  |
|                                                     | Ürün yalnızca bu aralıktaki gerilimlere bağlanmalıdır.                                                                                      |  |
| SW:                                                 | Sevk edildiğinde yüklü yazılım versiyonu                                                                                                    |  |
| SN:                                                 | Seri numarası                                                                                                    |  |

# 4 Montaj ve kurulum

4.1 **İş** bilgisayar**ı**n**ı**n monte edilmesi

Güvenli montaj için bilgiler

4.1.1

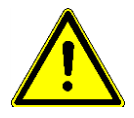

Sistem bileşenlerini hasardan korumak için montaj sırasında aşağıdaki hususları dikkate alın:

- İş bilgisayarını kirden korunacağı bir yere monte edin. Bu sayede makine operatörünün iş bilgisayarını yanlışlıkla basınçlı temizleyiciyle temizlemesini önlersiniz.
- Monte edilmiş konumdayken soketlerin ve basınç dengeleme diyaframının yönü yana doğru olmalıdır.
- İş bilgisayarını dört sabitleme vidası ve bir yassı pul yardımıyla makinenin şasisine iletken şekilde sabitleyin (dişli pullar uzun vadede plastikte çatlağa neden olabilir). Yanlış montaj durumunda ESD deşarjları arızalara neden olabilir.
- Kullanılmayan bağlantı yerlerinin ve fişlerin hepsi uygun kör tapalar takılarak toza ve suya karşı korunmalıdır.
- Soketlerin hepsi sızdırmaz şekilde kapatılmış olmalıdır. Bu sayede su geçirimsiz olurlar.
- Sistemin parçaları zarar görmüşse sistemi kullanmayın. Hasarlı parçalar arızalara ve bunun sonucunda da yaralanmalara neden olabilirler. Hasarlı komponentleri değiştirin veya mümkünse onarın.
- Sadece orijinal komponentleri kullanın.

### AMP fişlerinin bağlanması

Prosedür

4.1.2

İki AMP fişini birbirine aşağıdaki şekilde bağlayabilirsiniz:

1. AMP slotundaki kırmızı kilidi sonuna kadar dışarı doğru çekin.

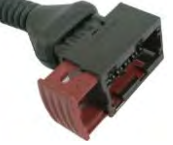

- ⇒ Yüksek bir klik sesi duyulmalıdır.
- ⇒ Fiş kilitleme pimlerinin girmesi için olan açıklıklar görünür.
- 2. Fişi slota takın. Kilitleme pimleri açıklıkların içine sorunsuz şekilde girebilmelidir.

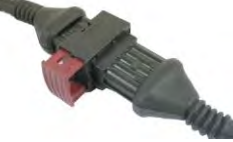

- ⇒ Fiş slotun içine gevşek şekilde oturur.
- 3. Kırmızı kilidi içeri doğru bastırın.

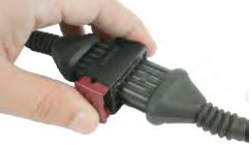

- ⇒ Yüksek bir klik sesi duyulmalıdır.
- ⇒ Kilidin bir kısmı slotun diğer tarafına doğru geçer.

#### İş bilgisayarının ISOBUS'a bağlanması

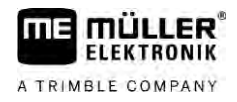

⇒ Fişi ve slotu birbirine bağladınız ve kilitlediniz.

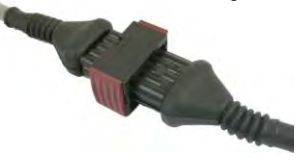

4.1.3 AMP fişlerinin ayrılması

Prosedür

İki AMP fişini birbirinden aşağıdaki şekilde ayırabilirsiniz:

1. Kırmızı kilidin her iki ucunu fiş yönünde bastırın.

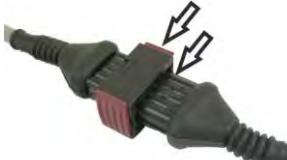

⇒ Yüksek bir klik sesi duyulmalıdır.

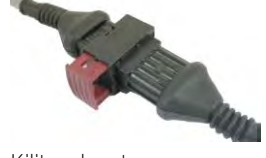

- ⇒ Kilit a**çı**lmı**ş**tır.
- 2. AMP slotundaki kırmızı kilidi sonuna kadar dışarı doğru çekin.
- 3. Fişi slottan çekip çıkarın.

# 4.2 **İş** bilgisayarının ISOBUS'a ba**ğ**lanması

**İş** bilgisayarını güç kaynağına ve ISOBUS terminaline bağlamak için ISOBUS kablosunu traktördeki bir ISOBUS bağlantı noktasına bağlamalısınız.

Prosedür

İş bilgisayarını ISOBUS'a böyle bağlayabilirsiniz:

- 1. İş bilgisayarının ISOBUS kablosunu alın.
- 2. Toz kapağını çevirerek açın.

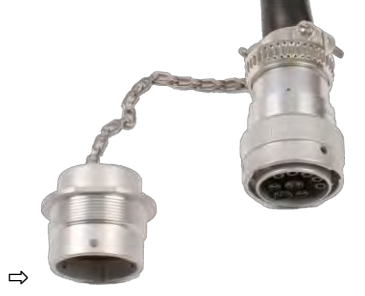

- 3. ISOBUS soketini traktördeki bir ISOBUS bağlantı noktasına takın.
- 4. Soketi kilitleyin. Müller-Elektronik firmasının temel donanımlarında bunun için soketi saat yönünde döndürmelisiniz. Başka ISOBUS temel donanımlarında, tipine göre başka bir yol izlemeniz gerekebilir.
  - ⇒ Soket şimdi yerine sıkıca oturmuştur.
- 5. Soketin ve yuvanın toz kapaklarını birbirine vidalayın.

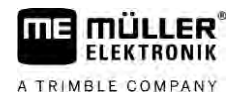

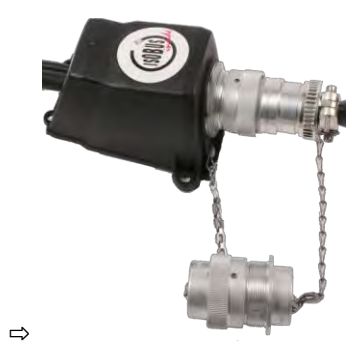

6. İşten sonra bağlantıyı ayırın ve toz kapağını yeniden yerine vidalayın.

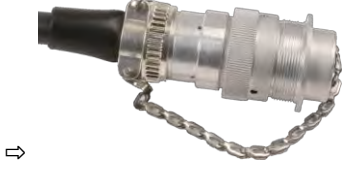

# 4.3 Sinyal da**ğı**tıcının monte edilmesi

Montaj yerini seçerken aşağıdakilere dikkat etmeniz gerekir:

- Makinenin hareketi sırasında kablolar hasar görmemelidir.
- Kablo vida bağlantıları yukarı doğru bakmamalıdır.

#### 4.3.1 Sensörlerin ve aktüatörlerin sinyal dağıtıcıya bağlanması

Atama planında belirtilen her bir sensörü ve aktüatörü, atama planında belirtilen sinyal dağıtıcı bağlantısına bağlayın.

Bunun içi iki seçenek vardır:

- Sensör veya aktüatör kısa bir kablo ve bir AMP fişi ile biter.
   Bu durumda her bir sensör için uygun bir uzatma kablosu alırsınız. Uzatma kablosunu sinyal dağıtıcıya geçirmeniz ve uygun terminale bağlamanız gerekir.
- Sensör veya aktüatör fişsiz uzun bir kablo ile biter. Kabloyu sinyal dağıtıcıya geçirmeniz ve uygun terminale bağlamanız gerekir.

Hangi terminale kablo teli bağlayacağınız, ilgili makineye ve sensör veya aktüatör çeşidine bağlı olarak değişir.

Tetikleyici ultrasonik sensör için kablo tellerinin her zaman Pin 2 ve 3 konumuna bağlanması gerektiğini unutmayın.

|   | $\sim$ |
|---|--------|
| D | /      |
|   |        |
|   |        |
|   |        |

Kisa devre tehlikesi

Kablo tellerinin kutupları karıştırıldığında, kısa devre nedeniyle makinedeki sensörler hasar görebilir.

• Kablo tellerinin ve terminallerin kutuplarına dikkat edin!

Prosedür

- Sinyal dağıtıcıda elektrik yok.
- ☑ Bağlanacak bileşenlerde elektrik yok.
- 1. Tüm kablo damarlarının açığa çıkması için kablonun kılıfını sıyırın.
- 2. Kabloyu kılıfın başladığı noktaya kadar içeri sokun. Sinyal dağıtıcının içinde sadece kablo damarlarının olması gerekir. Kablonun kılıfı sinyal dağıtıcının gövdesinde bitmelidir. Sinyal

#### Sinyal dağıtıcının monte edilmesi

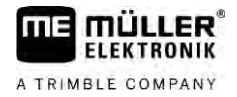

|          | dağıtıcıda tüm kablo damarlarının terminallere gidebileceği kadar yeterli boşluk olmasını ancak<br>bu şekilde sağlayabilirsiniz.                                                                                                    |
|----------|----------------------------------------------------------------------------------------------------|
|          | 3. Kablo damarlarının kılıfını yakl. 1 cm sıyırın.                                                                                                    |
|          | 4. DİKKAT! Kablo damarlarının ve terminallerin polaritesine dikkat edin.                                                                                                    |
|          | <ol> <li>Kablo damarlarını terminallere bağlayın.<br/>Bu işlem sırasında sinyal dağıtıcının kapağındaki, kart üzerindeki ve yerleşim planındaki bilgileri<br/>dikkate alın.</li> </ol>                                                                                |
|          | 6. Vidalı terminallerde kablo yüks <b>üğü</b> kullanın. Yaylı terminallerde kablo yüks <b>üğü</b> kullanılmamalıdır                                                                                                    |
|          | <ol> <li>Sinyal dağıtıcının vidalı bağlantılarını kapatın.<br/>Kapatıldıktan sonra vidalı bağlantıların sızdırmaz durumda olması gerekir.</li> </ol>                                                                                                    |
|          | 8. Sinyal dağıtıcının gövdesindeki kullanılmayan açıklıkları kapaklarla kapatın.                                                                                                    |
| 4.3.2    | Kablo telinin bir terminale geçirilmesi                                                                                                    |
|          | <ul> <li>Her terminal iki açıklıktan oluşur:</li> <li>Terminalin üst bölümündeki açıklık alt bölümdeki açıklığın yolunu açar.</li> <li>Terminalin alt bölümündeki açıklık kablo damarlarının içeri sokulması ve terminallere sabitlenmesi için kullanılır.</li> </ul> |
| Prosedür | Cihaz ile birlikte verilen ve terminalin üst bölümündeki açıklığa uyan düz tornavidayı hazır<br>bulundurun. Bu tornavida sadece kablo uçlarında kablo yüksüğü yoksa gerekli olacaktır.                                                                                |
|          | Kabloyu doğru uzunlukta kestiniz ve kablo damarlarını talimata uygun şekilde açığa çıkardınız<br>veya Müller-Elektronik'ten hazır bir kablo satın aldınız.                                                                                                    |
|          | ☑ Traktörün motoru kapalı.                                                                                                    |
|          | ☑ Sinyal dağıtıcıda elektrik yok.                                                                                                    |
|          | ☑ Bağlanacak bileşenlerde elektrik yok.                                                                                                    |
|          | <ol> <li>Bağlanacak kablo damarları için doğru bağlantı noktalarını bulun.<br/>Bu işlem sırasında sinyal dağıtıcının kapağındaki, kart üzerindeki ve yerleşim planındaki bilgileri<br/>dikkate alın.</li> </ol>                                                       |
|          | <ol> <li>Kablo damarlarını terminalin alt kısmındaki açıklıktan geçirin. Kablo yüksüğü kullanmıyorsanız<br/>önce tornavidayı kullanmanız gerekir.</li> </ol>                                                                                                    |
|          | ⇒ Kablo damarı terminal tarafından sabit şekilde tutulur.                                                                                                    |
|          | ⇔ Kablo damarlarını terminallere bağladınız.                                                                                                    |
| 4.3.3    | Sinyal dağıtıcının iş bilgisayarına bağlanması                                                                                                    |
| Prosedür | 1. Sinyal da <b>ğı</b> tıcının AMP fi <b>ş</b> ini uygun i <b>ş</b> bilgisayarına ba <b>ğ</b> layın.                                                                                                    |

# 5 Kullanımın temelleri

5.1 **İş** bilgisayar**ı**nın

Prosedür

# **İş** bilgisayarının a**çı**lması

- 1. İş bilgisayarının ISOBUS kablosunu, traktördeki ISOBUS bağlantısına bağlayın.
- 2. ISOBUS terminalini başlatın.
  - ⇒ İş bilgisayarı terminal ile birlikte başlatılır.
  - ➡ İlk işletime alma sırasında iş bilgisayarının terminale birçok bilgi aktarması gerekir. Bu işlem birkaç dakika sürebilir.
  - ⇒ İş bilgisayarı uygulamasındaki tüm veriler yüklendiğinde, terminalde ilgili simge görüntülenir:
- İş bilgisayarı uygulamasını açın. Bunun için ISOBUS terminalinin kılavuzuna uyun.
   ⇒ İş bilgisayarının çalışma ekranı görüntülenir.

# 5.2 Çalışma ekranının yapısı

Çalışma ekranı çalışma sırasında daima gösterilir ve püskürtücünün durumu hakkında size bilgi verir.

Çalışma ekranı birçok bölüme ayrılmıştır. Her bölümde belirli konularla ilgili bilgiler gösterilebilir.

Bu bölümler iş bilgisayarının bir püskürtücü modeli için konfigüre edilmesi sırasında püskürtücü üreticisi tarafından değiştirilebilirler. Bu nedenle aşağıdaki grafikte yalnızca standart sürümün genel görünümü gösterilir.

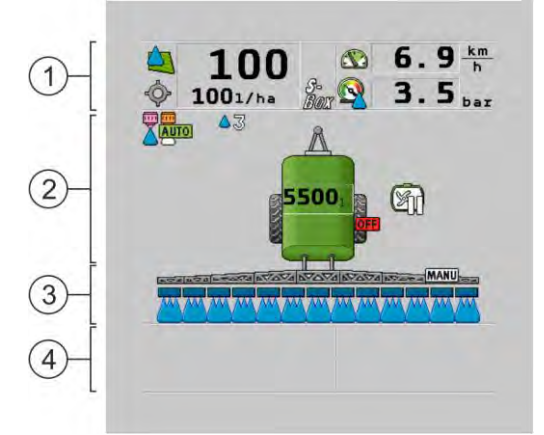

Çalışma ekranı bölümleri

| 1 | "Püskürtme verileri" bölümü | 3 | "Kol tert." bölümü              |
|---|-----------------------------|---|---------------------------------|
| 2 | Simgeli makine resmi        | 4 | Makine resmi yanındaki simgeler |

Bu bölümlerde hangi bilgilerin gösterildiğini aşağıdaki bölümlerde okuyabilirsiniz.

Çalışma ekranının yanında, basıldıklarında ilgili fonksiyonları yürüten fonksiyon simgeleri görünür. Bunların konumu ve kullanımı ISOBUS terminalinin türüne göre de**ğişi**r.

Aşağıdaki tabloda çalışma ekranındaki fonksiyon simgelerinin anlamlarını görebilirsiniz.

#### Çalışma ekranının yapısı

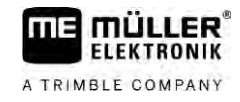

| Fonksiyon sim-<br>gesi | Fonksiyon                                                                                                   |
|------------------------|----------------------------------------------------------------------------------------------------|
| i                      | "Sonuçlar" ekranını açar.                                                                                   |
|                        | "Parametreler" ekranını açar.                                                                               |
|                        | "Doldurma" ekranını açar.                                                                                   |
|                        | "Katlama" ekranını açar.                                                                                    |
|                        | Uygulama miktarının manuel ve otomatik kontrolü arasında geçi <b>ş</b> yapar.                               |
|                        | Ek fonksiyonların oldu <b>ğ</b> u ekranı açar.                                                              |
| 1-1 UL                 | Çeki demirinden yönlendirmeyi veya aks ba <b>şı</b> ndan yönlendirmeyi ba <b>ş</b> latır ve<br>sonlandırır. |
|                        | İki simge düzlemi arasında geçi <b>ş</b> yapar.                                                             |
|                        | Ek olarak bir su sensörü konfigüre edilmi <b>ş</b> se, iki simge düzlemi arasında geçi <b>ş</b><br>yapar.   |
| 000                    | Fonksiyon simgelerini içeren sonraki sayfayı gösterir.                                                      |

### Püskürtme verileri bölümü

Aşağıdaki simgeler konfigürasyona bağlı olarak görülebilirler:

| Simge | Anlamı                                                                                                    |
|-------|----------------------------------------------------------------------------------------------------|
|       | Uygulama miktarı otomatik olarak kontrol edilir.<br>Simgede ilave bir rakam görülebilir. Bu rakam, önceden ayarlanmış olan<br>voğunluğu gösterir.                                                                        |
|       | Bunun yanında gerçek değer (güncel uygulama miktarı) gösterilir.                                                                                                    |
|       | Akış yok. Ana valf açılamıyor çünkü koşullardan biri sağlanmadı:<br>- Hız, "Püskürt.kapatma alt" [→ 57] değerinden yavaştır<br>- Bölüm durumu<br>- Nominal değer korunamıyor<br>- SECTION-Control uygulamayı sonlandırdı |
| ¢     | Uygulama miktarı otomatik olarak kontrol edilir.<br>Bunun yanında nominal de <b>ğ</b> er gösterilir.                                                                                                    |

30303187-02-TR

5.2.1

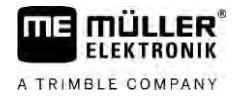

| Simge               | Anlamı                                                                                                    |
|---------------------|----------------------------------------------------------------------------------------------------|
|                     | Bkz.: Otomatik modda kullanma [→ 44]                                                                                                    |
| MANU                | Uygulama miktarı manuel olarak kontrol edilir.                                                                                                    |
| $\nabla$            | Bkz.: Uygulama mi <b>ktarını manuel modda değiştirme [→</b> 44]                                                                                                    |
|                     | Çubuk grafik ancak nominal değer otomatik modda +%10 ve -%10 tuşları<br>üzerinden değiştirildiğinde gösterilir. Asıl nominal değere göre olan<br>sapmaları gösterir. |
| 4                   | Otomatik mod devre d <b>ışı</b> dır. Ak <b>ış</b> kontrol edilmez.                                                                                                   |
|                     | Güncel hız, "Ayar kapatma alt" [ $\rightarrow$ 57] parametresinden küçüktür ve<br>"Püskürt.kapatma alt" [ $\rightarrow$ 57] parametresinden büyüktür.                |
| ф                   | Nominal de <b>ğ</b> er harici bir kaynaktan verilir: ISOBUS-TC, uygulama haritası,<br>harici sensör vs. bkz.: <b>Nominal değer belirleme [→</b> 46]                  |
|                     | - Nominal de <b>ğ</b> erin bir harici kaynaktan aktarılması sırasında bir sorun ortaya<br>çıktı.                                                                     |
|                     | <ul> <li>Püskürtücü uygulama kartında tanımlanmış olan bölgenin dışında veya<br/>püskürtme yapılmaması gereken bir bölgede bulunuyor.</li> </ul>                     |
| S-<br>Box           | Püskürtme fonksiyonları bir "S-Box" üzerinden açılıp kapatılır.                                                                                                    |
| $\sum$              | Gün sayacı devre d <b>ışı</b> dır.<br>Bkz.: <b>Çalışma sonuçlarını belgeleme [→</b> 47]                                                                              |
| æ                   | Hız                                                                                                    |
|                     | Sayıların kırmızı renkte olması, hızın çok d <b>üşü</b> k olması nedeniyle kontrolün<br>veya uygulamanın kesildi <b>ğ</b> i anlamına gelir.                          |
|                     | Traktörden / ISOBUS'tan gelen hız sinyali alınamıyor. Sistem <b>ş</b> imdi hızı<br>sinyal da <b>ğı</b> tıcıya ba <b>ğ</b> lı olan sensör üzerinden belirler.         |
| (fon yanıp sönüyor) | Her 100 metrede impalslar de <b>ğ</b> erinin do <b>ğ</b> ru girildi <b>ğ</b> inden emin olun.                                                                        |
|                     | Bu simge yalnızca sinyal kaynağı seçimi otomatikse gösterilir.                                                                                                    |
|                     | Araç geri geri gidiyor.                                                                                                    |
|                     | Temsili hız etkinleştirildi. [→ 68]                                                                                                    |
|                     | Basınç<br>Basınç standart olarak bir basınç sensörü ile belirlenir. Basınç sensörü<br>mevcut de <b>ğ</b> ilse, hesaplanan bir basınç de <b>ğ</b> eri gösterilebilir. |

#### Çalışma ekranının yapısı

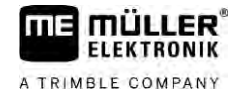

| Simge | Anlamı                                                                                                    |
|-------|----------------------------------------------------------------------------------------------------|
|       | Basınç sensörü tarafından ölçülen basınç, debi ölçer tarafından ölçülen<br>debiye kıyasla çok d <b>üşü</b> ktür. |
|       | Basınç kontrolü aktiftir.                                                                                        |

5.2.2

#### Kol tertibatı göstergesi bölümü

Kol tertibatı göstergesinde aşağıdaki bilgiler yer alır:

- Bölümlerin sayısı
- Hangi bölümlerin önceden seçilmiş veya kapatılmış olduğu
- Uygulama yapan bölümler

Görünüm

Aşağıdaki şekillerde bölümlerin kol tertibatı göstergesinde nasıl görünebilecekleri gösterilir:

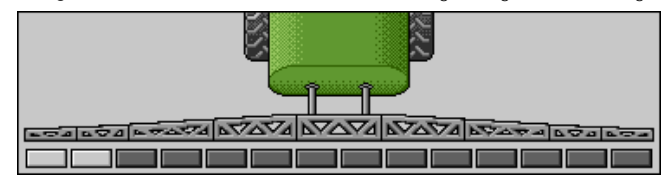

Bölüm 1 ve 2 kapalı ve devre dışıdır.

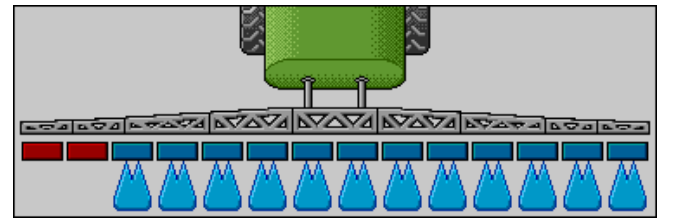

Bölüm 1 ve 2 kapalıdır. Diğer tüm bölümler açıktır ve püskürtür.

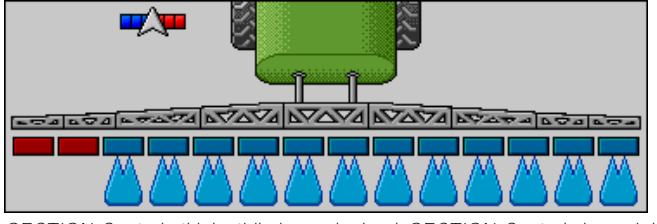

SECTION-Control etkinleştirilmişse, ek olarak SECTION-Control simgesi de gösterilir.

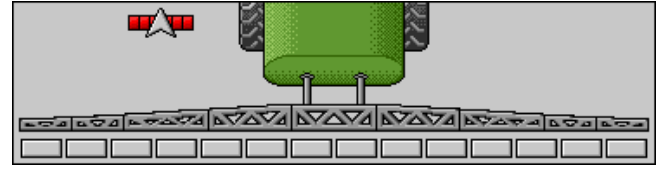

SECTION-Control kullanımı mümkün değilse, SECTION-Control simgesinin rengi değişir.

Her dörtgen bir bölüm valfine karşılık gelir.

#### Bölüm durumları

| Resim | Bölüm valfinin durumu | Kontrol valfinin/ana valfin durumu |
|-------|-----------------------|------------------------------------|
|       | Valf kapalı           | Valf kapalı                        |

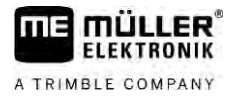

| Resim | Bölüm valfinin durumu                  | Kontrol valfinin/ana valfin durumu |
|-------|----------------------------------------|------------------------------------|
|       | Valf a <b>çı</b> k                     | Valf kapalı                        |
|       | Valf a <b>çı</b> k                     | Valf a <b>çı</b> k                 |
|       | Valf kapalı                            | Valf a <b>çı</b> k                 |
|       | Bölüm kalıcı olarak devre dı <b>şı</b> |                                    |

Bölümler SECTION-Control tarafından otomatik olarak kontrol ediliyorsa, bölümlerin bir kumanda kutusu (S-Box) veya bir oyun çubuğu üzerinden devre dışı bırakılmadıklarından emin olmalısınız. Bu durumda bölüm kırmızı bir çarpı işaretiyle işaretlenir ve kapalı kalır.

SECTION-Control ve S-Box ile bölüm durumları

| Resim | SECTION-Control taraf-<br>ından öngörülen durum | Kontrol valfinin/ana valfin<br>durumu | S-Box veya bir oyun<br>çubu <b>ğ</b> u üzerinden durum |
|-------|-------------------------------------------------|---------------------------------------|--------------------------------------------------------|
| ×     | Valf a <b>çı</b> k                              | Valf a <b>çı</b> k                    | Valf kapalı                                            |
| ×     | Valf a <b>çı</b> k/kapalı                       | Valf kapalı                           | Valf kapalı                                            |

EDS (tekli meme modu) donanımlı püskürtücülerde bölüm valfi yoktur. Bir bölüm, EDS modülleri tarafından kontrol edilen birçok memeden oluşur. Bölüm simgesi birçok segmente ayrılır. Her segment bir memeye karşılık gelir.

EDS'deki bölüm durumları

| Resim | Meme A             | Meme B, C, D |
|-------|--------------------|--------------|
|       | Meme a <b>çı</b> k | Meme kapalı  |

#### 5.2.3 Makine resmi yanındaki simgeler

Fonksiyonlar

| Simge | Anlamı                                                                                      |
|-------|---------------------------------------------------------------------------------------------|
|       | Bölümler SECTION-Control üzerinden kontrol edilir.                                          |
|       | SECTION-Control uygulaması tüm bölümleri kapattı.                                           |
|       | Nedenlere örnekler:<br>Püskürtücü tarla sınırı dışında veya daha önce işlenmiş olan bölgede |

#### Çalışma ekranının yapısı

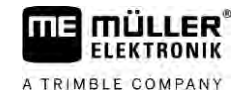

| Simge               | Anlamı                                                                        |
|---------------------|-------------------------------------------------------------------------------|
|                     | <ul> <li>Püskürtücü sürülmeyen alanda</li> </ul>                              |
|                     | Bunlardan ba <b>ş</b> ka nedenler de mümkündür.                               |
|                     | Tepe lambası devrede.                                                         |
|                     | Çalı <b>ş</b> ma farı a <b>çı</b> k.                                          |
|                     | Meme aydınlatması a <b>çı</b> k.                                              |
| (yanıp<br>sönüyor)  | Karı <b>ş</b> tırıcı durduruldu. Neden: Dolum seviyesi [→ 58] d <b>üşü</b> k. |
| (yanıp<br>sönmüyor) | Karıştırıcı durduruldu. Neden: Sürücü tarafından durduruldu.                  |
|                     | Karıştırıcı çalışıyor.                                                        |
| Ð                   | Temiz su ana tanka dolduruluyor.                                              |
|                     | Temiz su aktarılıyor.                                                         |
|                     | Tank içi temizli <b>ğ</b> i etkinle <b>ş</b> tirildi.                         |
| Á                   | Alçak basınçlı temizleyici kullanılıyor.                                      |
| <b>₽</b> ₩          | Yüksek basınçlı temizleyici kullanılıyor.                                     |
| Ś                   | Ring hattı temizleniyor.                                                      |
|                     | Yıkama hunisi kaldırılıyor.                                                   |
|                     | Yıkama hunisi indiriliyor.                                                    |
|                     | Kullanılan memeler Vario modunda.                                             |

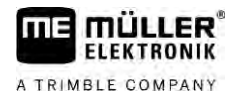

| Simge                                                                                                    | Anlamı                                                                         |
|----------------------------------------------------------------------------------------------------|--------------------------------------------------------------------------------|
|                                                                                                    | Kullanılan memeler Select modunda.                                             |
|                                                                                                    | Meme temizleme etkinle <b>ş</b> tirildi.                                       |
| 43                                                                                                    | Airtec veya Vario modu için hedeflenen damla boyutu.                           |
| <b>B</b>                                                                                                    | Pompa a <b>çı</b> k.                                                           |
| S                                                                                                    | Pompa kapalı.                                                                  |
|                                                                                                    | Fan devrede.                                                                   |
|                                                                                                    | Fan devre d <b>ışı</b> .                                                       |
| 2                                                                                                    | Sürekli tank içi temizliği etkinleştirildi.                                    |
|                                                                                                    | Filtre yıkama etkinle <b>ş</b> tirildi.                                        |
| J                                                                                                    | Filtre yıkama etkinleştirildi ve kullanılıyor.                                 |
|                                                                                                    | Basınçlı havalı yıkama kullanılıyor.                                           |
|                                                                                                    | Park deste <b>ğ</b> i indiriliyor.                                             |
|                                                                                                    | Park deste <b>ğ</b> i kaldırılıyor.                                            |
| The second second secon | Raven besleme sisteminin ilgili birimi aktif.                                  |
| OFFI                                                                                                    | Raven besleme sisteminin ilgili birimi devre d <b>ışı</b> .                    |
| 1                                                                                                    | Raven besleme sisteminin ilgili birimi bağlı değil veya çalışmaya hazır değil. |
|                                                                                                    | CURVE-Control etkinleştirildi.                                                 |

5

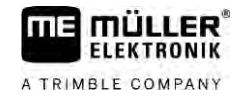

AIRTEC simgeleri

| Simge | Anlamı                                                                    |
|-------|---------------------------------------------------------------------------|
|       | Güncel hava basıncı                                                       |
|       | Sistem hava basıncını artırıyor.                                          |
|       | Sistem hava basıncını azaltıyor.                                          |
|       | Hava kompresörü kapalı.                                                   |
|       | Hava kompresörü a <b>çı</b> k.                                            |
| ۵۵ 🏡  | Manuel mod etkinleştirilmiştir. Sayı damla büyükl <b>üğü</b> nü gösterir. |
| MANU  | Damla büyükl <b>üğü</b> (otomatik mod etkinle <b>ş</b> tirildi).          |

### Sayaçlar ve sensörler

| Simge                | Anlamı                                                                                                    |
|----------------------|----------------------------------------------------------------------------------------------------|
| Ĵ <b>e</b> da        | Rüzgar <b>ş</b> iddeti                                                                                                    |
|                      | Litre/dakika performansı                                                                                                    |
| <b>S</b>             | Alan performansı/saat                                                                                                    |
|                      | Debi ölçer tarafından ölçülen dakika ba <b>şı</b> na performans, basınç sensörü ile<br>ölçülen performansa göre çok d <b>üşü</b> k. |
|                      | Fan devir sayısı                                                                                                    |
| <b>B</b> 1, <b>B</b> | Pompa devir sayısı<br>Bir pompanın a <b>çı</b> k veya kapalı durumda oldu <b>ğ</b> unu görüntülemek için de<br>kullanılabilir.      |

5.2.4

# Makine resmindeki simgeler

### Genel simgeler

| Simge                                             | Anlamı                                                                                                    |
|---------------------------------------------------|----------------------------------------------------------------------------------------------------|
| 55001<br>55.0 <sub>ha</sub><br>19.9 <sub>km</sub> | Depo sayacı:<br>Güncel dolum seviyesi (l)<br>Depo boşalıncaya kadar püskürtme yapılabilecek alan (ha)<br>Depo boşalıncaya kadar püskürtme yapılabilecek yol (km)<br>Depo içindeki asit oranı (ph) |
|                                                   | Ring hattı fonksiyonu a <b>çı</b> k.                                                                                                    |

#### Kol tertibatı

| Simge | Anlamı                                                                                                    |
|-------|----------------------------------------------------------------------------------------------------|
| MANU  | DISTANCE-Control monte edilmiş ama devre dışı.<br>Kol tertibatı manuel olarak kontrol edilmelidir.                               |
|       | Güncel kol tertibatı eğimi göstergesi. Bkz.: <b>Yön değiştirme sırasında kol</b><br>tertibatı eğimini simetrik değiştirme [→ 40] |

#### TRAIL-Control

| Anlamı                                           | Çeki demirinden yönlendir-<br>medeki simgeler | Aks ba <b>şı</b> ndan yönlendirme-<br>deki simgeler |
|--------------------------------------------------|-----------------------------------------------|-----------------------------------------------------|
| TRAIL-Control yok.                               | Â                                             |                                                     |
| TRAIL-Control var, ancak devre<br>dı <b>şı</b> . | <u>ØFE</u>                                    | OFF                                                 |
| TRAIL-Control manuel moddadır.                   | MANU                                          | MANU                                                |
| TRAIL-Control otomatik moddadır.                 | AUTO                                          | AUTO                                                |
| Çeki demiri bir saplamayla<br>kilitlendi         |                                               |                                                     |

#### Kumanda üniteleri

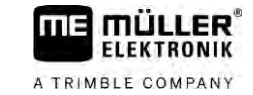

| Anlamı                                         | Çeki demirinden yönlendir-<br>medeki simgeler | Aks ba <b>şı</b> ndan yönlendirme-<br>deki simgeler |
|------------------------------------------------|-----------------------------------------------|-----------------------------------------------------|
| Römork sola do <b>ğ</b> ru<br>yönlendiriliyor. |                                               |                                                     |
| Römork sağa doğru<br>yönlendiriliyor.          | A_                                            |                                                     |

5.3

### Kumanda üniteleri

İş bilgisayarına kumanda etmek için aşağıdaki olanaklar mevcuttur:

- Ekrandaki fonksiyon tuşları ile
- AUX-N kumanda cihazları ile
- ME oyun çubuğu ile
- ME-S-Box ile
- Harici bir tuş takımı ile

Konfigürasyon ve kullanım ile ilgili ayrıntılı bilgiler aşağıdaki bölümlerde yer almaktadır:

- Kumanda cihazlarının konfigüre edilmesi [→ 59]
- ME oyun çubuğu kullanımı [→ 49]
- Oyun çubuğunun atamasını gösterme [→ 50]
- ME oyun çubuğu için ön izleme modu [→ 49]

ER

#### İş bilgisayarının tarlada kullanılması 6

| 6.1       | Tankı doldurma                                                                                                    |
|-----------|----------------------------------------------------------------------------------------------------|
|           | Her tank dolumundan sonra, tanka ne kadar sıvı doldurdu <b>ğ</b> unuzu i <b>ş</b> bilgisayarına bildirebilirsiniz.                                                                                                |
| Yöntemler | Püskürtücünüze hangi donanımın monte edilmiş olduğuna bağlı olarak işlem farklı yürüyebilir.                                                                                                    |
|           | <ul> <li>Şunları yapabilirsiniz:</li> <li>Tankı manuel olarak ve ek sistemler olmadan doldurma</li> <li>Tankı TANK-Control ile doldurma</li> <li>Tankı TANK-Control ve doldurma durdurucu ile doldurma</li> </ul> |

6.1.1 Tankı manuel olarak ve ek sistemler olmadan doldurma

Tankı ek sistemler olmadan dolduruyorsanız, yeni içeriği terminalde manuel olarak girebilirsiniz.

| Fonksiyon simgesi | Fonksiyon                                   |
|-------------------|---------------------------------------------|
|                   | Tank tam doldurulur.                        |
|                   | Tank içeri <b>ğ</b> i 0 I olarak ayarlanır. |

Prosedür

Püskürtme sıvısı tankını tam doldurduğunuzda yeni tank içeriğini aşağıdaki gibi girebilirsiniz:

- 1. "Doldurma manuel" ekranına geçin: ⇒ Aşağıdaki ekran görüntülenir: - Common DOLDURMA manuel 14 Yeni tank hacmi: 4400 1 S)
- 2. - Tam tank dolumunu girin. veya
- 3. "Yeni tank hacmi" alanına dolumdan sonraki tank içeriğini girin.
- ⇒ Yeni tank içeriği çalışma ekranında, tank verileri bölümünde gösterilir.

#### 6.1.2 TANK-Control ile tank doldurma

TANK-Control, güncel tank hacmini sürekli olarak ölçen ve gösteren bir ölçüm sistemidir.

#### Tankı doldurma

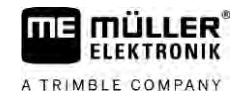

Prosedür

1. <u>"Doldurma</u> - TANK-Control" ekranına geçin:

| <b>H</b> |  |
|----------|--|

2.

3.

- Doldurma işlemini başlatın.

⇒ <u>Doldurm</u>a işlemi sırasında ekranda şu simge görüntülenir:

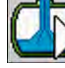

➡ Doldurma sırasında doldurulan miktar "Doldurma - TANK-Control" ekranında "Güncel tank hacmi" satırında gösterilir.

- Tank tam dolduğunda pompayı kapatın.

6.1.3

#### TANK-Control ve doldurma durdurucu ile tank doldurma

Püskürtücüye doldurma durduruculu bir TANK-Control monte edilmiş ve konfigüre edilmişse, bunu kullanabilirsiniz. Bu sayede belirli bir dolum seviyesine ulaşıldığında doldurma işlemi otomatik olarak sona erer.

Doldurma sırasında iki doldurma sınırı tanımlayabilirsiniz. Doldurma sırasında depo içeriği bu doldurma sınırlarına ulaştığında sistem doldurma işlemini durdurur.

| Fonksiyon sim-<br>gesi | Fonksiyon                                                   | Sonuçlar                                                                                                    |
|------------------------|-------------------------------------------------------------|----------------------------------------------------------------------------------------------------|
|                        | Doldurma sistemine ait küresel<br>vananın a <b>çı</b> lması | <ul> <li>Küresel vana açılır.</li> <li>Ekranda şu simge görünür:<br/>Su pompalanır.</li> <li>Güncel depo içeriği yavaş yavaş değişir.</li> </ul>         |
|                        | Doldurma sistemine ait küresel<br>vananın kapatılması       | <ul> <li>Küresel vana kapatılır.</li> </ul>                                                                                                    |
| E <sup>3+</sup> 3      | Aktif doldurma sınırının<br>de <b>ğiş</b> tirilmesi         | <ul> <li>Pompalama sırasında yalnızca seçilen<br/>doldurma sınırı dikkate alınır. Depo,<br/>dolum seviyesine ulaşıncaya kadar<br/>doldurulur.</li> </ul> |

Prosedür

İki doldurma sınırı olan deponun doldurulması:

Düskürtücüye doldurma durduruculu TANK-Control monte edilmiştir.

1. <u>"Doldurma - TANK-Control" ekranına geçin:</u>

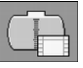

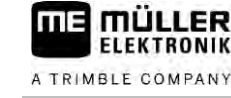

#### ⇒ Aşağıdaki ekran görünür:

| DOLDURMA                                            | 뫰▶ |
|-----------------------------------------------------|----|
| TANK-Control<br>Güncel tank hacmi:<br>3704 1        |    |
| Doldurma sinirlari:<br>⊘ 1º ◯ 5500 1<br>2º ◯ 9500 1 |    |
|                                                     |    |

- 2. Doldurma sınırı 1 ve 2 altında, doldurma pompasının durdurulacağı veya doldurma küresel vanasının kapatılacağı en fazla iki doldurma sınırı girin.
  - ⇒ İki doldurma sınırı girerseniz, ekranda yeni bir fonksiyon simgesi görünür:

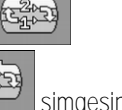

- ➡ Pompanın durdurulacağı doldurma sınırlarından birini işaretlemek için basın.
- 3. Küresel vanayı a**ç**ın.
  - ⇒ 🖽 simgesi görünür.
  - ⇒ Doldurma işlemi başlar.
  - ➡ Doldurma sınırı 1 olarak belirlenen dolum seviyesine ulaşıldığında küresel vana kapatılır ve doldurma işlemi sonlandırılır.
  - ⇒ Eğer ikinci bir doldurma sınırı varsa, bu otomatik olarak etkinleştirilir.
- 4. Şimdi püskürtme maddesini ekleyebilir ve depo içeriğini karıştırabilirsiniz.
- 5. Püskürtücüyü ikinci dolum için hazırlayın.
  - ₽⊳
- 6. Trivia Küresel vanayı açın.
  - ⇒ Doldurma işlemi başlar.
  - ➡ Doldurma sınırı 2 olarak belirlenen dolum seviyesine ulaşıldığında küresel vana kapatılır ve doldurma işlemi sonlandırılır.

# 6.2 Kol tertibatı kontrolü

Bu bölümde terminal yardımıyla kol tertibatını nasıl kontrol edeceğinizi öğreneceksiniz.

| UYARI                                                                                                    |
|----------------------------------------------------------------------------------------------------|
| Hatalı kullanım nedeniyle yaralanma tehlikesi<br>Her püskürtücü farklı yapıda olabilir ve farklı kullanılmak zorundadır. Bu bölümde yalnızca<br>terminalin ekranında gösterilen simgeler a <b>çı</b> klanabilmektedir. |
| Püskürtücünün kullanım kılavuzunu okuyun.                                                                                                    |
| <ul> <li>Püskürtücünüzün hangi sırayla güvenli olarak kullanılması gerektiğini öğrenin.</li> </ul>                                                                                                    |

#### 6.2.1 Kol tertibatını kaldırma ve indirme

Adres

Bu ekrana a**ş**ağıdaki fonksiyon ile böyle ulaşabilirsiniz:

Bu fonksiyonu kullanmak için öncelikle ME oyun çubuğunu kullanın.

Bu fonksiyonu kullanmak için aşağıdaki fonksiyon tuşlarını kullanın:

| Fonksiyon simgesi | Fonksiyon                                                     |
|-------------------|---------------------------------------------------------------|
| - ALANA           | Kol tertibatını kaldırır.                                     |
| -IL-              | Kol tertibatını indirir.                                      |
| MANU              | DISTANCE-Control sistemini etkinleştirir ve devreden çıkarır. |

#### Görünüm

Aşağıdaki şekilde, bu fonksiyonun çalışma maskesinde nasıl gösterildiğini görebilirsiniz:

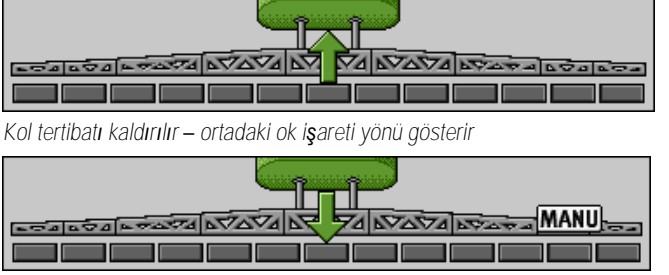

"MANU", DISTANCE-Control sisteminin devre dışı olduğu ve kol tertibatının manuel olarak kaldırılıp indirildiği anlamına gelir.

### 6.2.2 Kol tertibatını katlayıp açma

Bu fonksiyonla püskürtücünün kol tertibatı katlanıp açılır.

Kullanımı aşağıdaki faktörlere bağlıdır:

• Katlanıp açılabilen kol tertibatı parçalarının sayısı.

Bu ekrana aşağıdaki fonksiyon ile böyle ulaşabilirsiniz:

- Kol tertibatının katlanıp açılması için olan kilidin türü.
- Püskürtücünün türü.

Adres

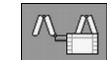

Bir kol tertibatının yapısı

Aşağıdaki şekil kol tertibatlarının yapısını ve her bir kol tertibatı parçasının nasıl adlandırıldığını gösterir. Şekilde yedi parçalı bir püskürtücü gösterilmiştir, ama bu daha küçük kol tertibatları için de geçerlidir.
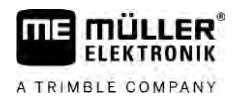

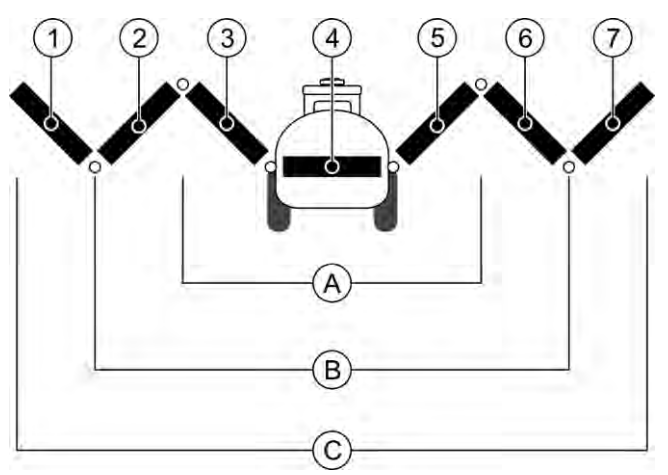

Bir püskürtücünün kol tertibatının parçaları

| (A)        | Üç parçalı kol tertibatı        | 3   | Kol tertibatı parçası: Sol iç                  |
|------------|---------------------------------|-----|------------------------------------------------|
| B          | Beş parçalı kol tertibatı       | 4   | Kol tertibatı parçası: Sabit parça             |
| $\bigcirc$ | Yedi parçalı kol tertibatı      | (5) | Kol tertibatı parçası: Sa <b>ğ</b> iç          |
| 1          | Kol tertibatı parçası: Sol dış  | 6   | Kol tertibatı parçası: Sağ orta                |
| 2          | Kol tertibatı parçası: Sol orta | 7   | Kol tertibatı parçası: Sa <b>ğ</b> d <b>ış</b> |

Görünüm

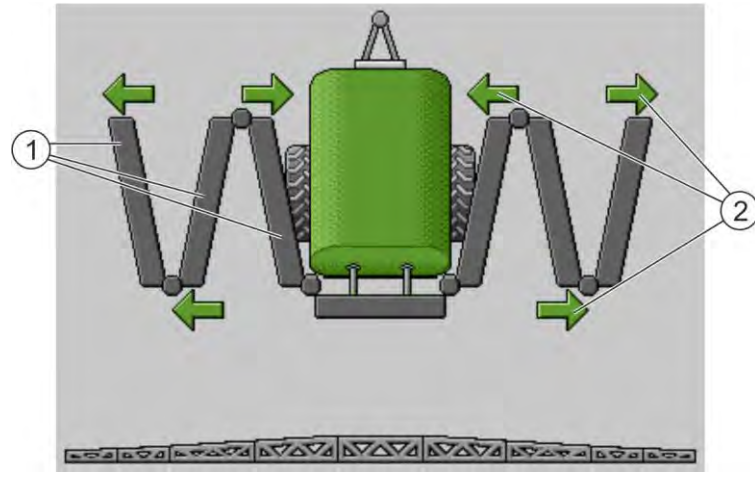

"Katlama" ekranında kol tertibatının gösterimi

|   | Kol tertibatının dı <b>ş</b> a a <b>çı</b> labilir parçaları                                                                                                    |
|---|----------------------------------------------------------------------------------------------------|
| 2 | Simge: Kol tertibatı parçası katlanır veya a <b>çılı</b> r<br>Ok i <b>ş</b> aretleri katlanabilir kol tertibatlarında gösterilir ve hareketin yönünü gösterirler. |

| Simge | Anlamı                                                                                                    |
|-------|----------------------------------------------------------------------------------------------------|
|       | Kol tertibatı kaldırma bomu sensörüyle aynı yükseklikte bulunur. Önko <b>ş</b> ul:<br>Kaldırma bomu sensörü monte edilmi <b>ş</b> olmalıdır. |

## Fonksiyon simgeleri

Aşağıdaki şekilde, yedi parçalı bir kol tertibatının fonksiyon simgelerinde nasıl gösterildiğini görebilirsiniz.

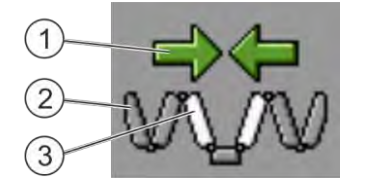

#### Kol tertibatı kontrolü

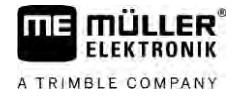

 Yön okları
 İçe doğru ok: Katlayıp kapatma Dışa doğru ok: Katlayıp açma
 Gri renkli kol tertibatı parçaları bu fonksiyon simgesiyle kapatılıp açılmaz
 Beyaz renkli kol tertibatı parçaları bu fonksiyon simgesiyle kapatılıp açılır

Bu fonksiyonu kullanmak için a**ş**ağıdaki fonksiyon tu**ş**larını kullanın:

| Fonksiyon                                                      | Üç parçalı kol tertibatı | Be <b>ş</b> parçalı kol ter-<br>tibatı | Yedi parçalı kol ter-<br>tibatı |
|----------------------------------------------------------------|--------------------------|----------------------------------------|---------------------------------|
| İçteki kol tertibatını<br>simetrik olarak kapat                |                          |                                        | S.                              |
| <b>İç</b> teki kol tertibatını<br>simetrik olarak aç           |                          | × ×                                    |                                 |
| Ortadaki kol tertibatını<br>simetrik olarak kapat              |                          | 元东                                     |                                 |
| Ortadaki kol tertibatını<br>simetrik olarak aç                 |                          | X.X                                    |                                 |
| Sol dı <b>ş</b> kol tertibatını aç                             |                          |                                        | V.                              |
| Sa <b>ğ</b> d <b>ış</b> kol tertibatını<br>aç                  |                          |                                        |                                 |
| Ortadaki ve içteki kol<br>tertibatını simetrik<br>olarak kapat |                          |                                        |                                 |
| Ortadaki ve içteki kol<br>tertibatını simetrik<br>olarak aç    |                          |                                        |                                 |
| Kol tertibatını bloke et                                       |                          | ***                                    |                                 |

6.2.3 Kol tertibatını kilitleme

Bu fonksiyon kol tertibatının kilitlenmesine veya kilidinin açılmasına olanak sağlar.

Adres

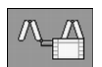

Bu fonksiyonu kullanmak için aşağıdaki fonksiyon tuşlarını kullanın:

Bu ekrana aşağıdaki fonksiyon ile böyle ulaşabilirsiniz:

| Fonksiyon simgesi | Anlamı                                                                                  |
|-------------------|-----------------------------------------------------------------------------------------|
|                   | Kol tertibatını kilitler.                                                               |
|                   | Kol tertibatı kilidini açar.                                                            |
| Simge             | Anlamı                                                                                  |
|                   | Kol tertibatı kilitlenmi <b>ş</b> tir. <b>İş</b> lem tamamlanmamı <b>ş</b> tır.         |
|                   | Kol tertibatının kilidi a <b>çı</b> lmaktadır. <b>İş</b> lem tamamlanmamı <b>ştı</b> r. |
| •                 | Kol tertibatı kilitli.                                                                  |
| •                 | Kol tertibatının kilidi a <b>çı</b> k.                                                  |

6.2.4 Bomu kaldırma ve indirme (eğim verme)

Sistem bomları birbirlerinden bağımsız olarak veya eşzamanlı olarak kaldırabilir veya indirebilir.

Adres

Bu ekrana aşağıdaki fonksiyon ile böyle ulaşabilirsiniz:

## Bu fonksiyonu kullanmak için aşağıdaki fonksiyon tuşlarını kullanın:

| Fonksiyon simgesi                                                                                                    | Fonksiyon                              |
|----------------------------------------------------------------------------------------------------|----------------------------------------|
| Concernent of the second second secon | Sa <b>ğ</b> bomu kaldırır.             |
| enne.                                                                                                    | Sol bomu kaldırır.                     |
| Seren                                                                                                    | Sa <b>ğ</b> bomu indirir.              |
| Carrier.                                                                                                    | Sol bomu indirir.                      |
|                                                                                                    | Her iki bomu simetrik olarak kaldırır. |
| E 3                                                                                                    | Her iki bomu simetrik olarak indirir.  |

Prosedür

Istenen fonksiyona sahip fonksiyon tuşuna basın.
 ⇒ Bomlar hareket ettirilir.

- 2. Kol tertibatı istenen açıya ulaşıncaya kadar fonksiyon tuşunu basılı tutun.
- 3. Basılı durumdaki fonksiyon tuşunu bırakın.

| 6.2.5   | Kol tertibatını e <b>ğ</b> me                                                                   |                                                                                     |  |
|---------|-------------------------------------------------------------------------------------------------|-------------------------------------------------------------------------------------|--|
| Adres   | Bu ekrana a <b>şağı</b> daki fonksiyon ile böyle ula <b>ş</b> abilirsiniz:                      |                                                                                     |  |
|         | 000                                                                                             |                                                                                     |  |
|         | Bu fonksiyonu kullanmak                                                                         | için öncelikle ME oyun çubu <b>ğ</b> unu kullanın.                                  |  |
|         | Bu fonksiyonu kullanmak için a <b>ş</b> a <b>ğı</b> daki fonksiyon tu <b>ş</b> larını kullanın: |                                                                                     |  |
|         | Fonksiyon simgesi Fonksiyon                                                                     |                                                                                     |  |
|         | -                                                                                               | Kol tertibatını sağa doğru eğer. Sol taraf kalkar.                                  |  |
|         | and the second                                                                                  | Kol tertibatını sola doğru eğer. Sağ taraf kalkar.                                  |  |
| Görünüm | Aşağıdaki şekilde, bu for                                                                       | ıksiyonun çal <b>ış</b> ma maskesinde nasıl gösterildi <b>ğ</b> ini görebilirsiniz: |  |
|         |                                                                                                 |                                                                                     |  |
|         |                                                                                                 |                                                                                     |  |
|         | Kol tertibatını e <b>ğ</b> me: solu ka                                                          | aldır, sağı indir                                                                   |  |
|         |                                                                                                 |                                                                                     |  |

6.2.6 Yön değiştirme sırasında kol tertibatı eğimini simetrik değiştirme

Kol tertibatını eğme: solu indir, sağı kaldır

Bu fonksiyon eğimli arazide çalışırken size yardımcı olur.

Fonksiyon **ş**ekli

Yön değiştirme manevrasından sonra püskürtücü aksi yöne doğru hareket ederken eğim açısı simetrik olarak değiştirilir.

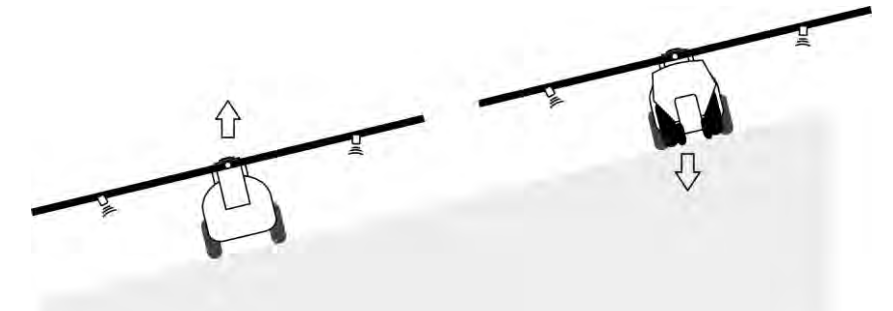

Yamaçta çalışırken kol tertibatı eğimlidir. Bu fonksiyon eğim açısını kaydeder.

Yamaçta yön değiştirirken kol tertibatını aksi yöne doğru eğmek için bir tuşa basabilirsiniz.

Bu fonksiyonu kullanmak için aşağıdaki fonksiyon tuşlarını kullanın:

| Fonksiyon simgesi | Anlamı                                                                                                    |
|-------------------|----------------------------------------------------------------------------------------------------|
|                   | Fonksiyonu etkinleştirir. Her basıldığında kol tertibatının hedef konumu<br>değişir (beyaz renkli ok işaretleri). |

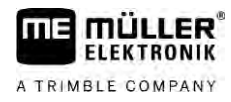

## Kol tertibatı kontrolü

| Fonksiyon simgesi | Anlamı                                                                                                    |
|-------------------|----------------------------------------------------------------------------------------------------|
| fan ant           | Kol tertibatını manuel olarak eğer. Buna basılarak eğim açısını otomatik<br>olarak simetrik değiştirme fonksiyonu sonlandırılır. |

#### Görünüm

Bu fonksiyon etkinleştirilmişse, güncel ayar kol tertibatı üzerindeki çalışma ekranında gösterilir.

| 1 | Kol tertibatının güncel hareket yönü. | 3 | Güncel kol tertibatı konumu.                        |
|---|---------------------------------------|---|-----------------------------------------------------|
| 2 | Kol tertibatının hedef konumu.        | 4 | Eğim silindirindeki açı sensörünün güncel<br>açısı. |

Aşağıdaki simgeler konfigürasyona bağlı olarak görülebilirler:

## Örnekler

| Simge | Anlamı                                                                                                    |  |
|-------|----------------------------------------------------------------------------------------------------|--|
|       | Beyaz renkli ok i <b>ş</b> aretleri: Hedef konum yataydır.<br>A <b>çı</b> sensörü: Yatay konuma ula <b>şı</b> ldı.                                      |  |
|       | Kol tertibatı sağa doğru eğimlidir. Fonksiyon devre dışıdır.                                                                                            |  |
|       | Kol tertibatı sağa doğru eğimlidir. Ancak otomatik olarak sola eğilmesi<br>istenir. Sistem kol tertibatını bu yönde hareket ettirecektir.               |  |
|       | Güncel konum: Kol tertibatı sağa doğru eğimli                                                                                                    |  |
|       | Hedef konum: Sola do <b>ğ</b> ru e <b>ğ</b> imli.                                                                                                    |  |
|       | Yamaç simetrisi: etkin                                                                                                    |  |
|       | Kol tertibatı sağa doğru eğimlidir. Ancak otomatik olarak yatay konuma<br>hareket etmesi istenir. Sistem kol tertibatını bu yönde hareket ettirecektir. |  |

Prosedür

## ☑ Eğim silindirinin açı sensörünü (eğim açı sensörü) kalibre etmiş olmalısınız. [→ 79]

- 1. Püskürtücüyü yamaç eğimine dik konuma getirin.
- 2. Kol tertibatını eğimli zemine paralel konuma getirin.
- 3. → sürülmeyen alanda yön değiştirme manevrasından önce bu tuşa basın.
   ⇒ Güncel açı kaydedilir.
  - Jan J
  - ⇒ 📭 Aşağı doğru gösteren beyaz renkli iki ok işareti gösterilir.
  - ⇒ Sistem kol tertibatını yatay konuma getirir.
  - ➡ Kol tertibatı hareket ettirilirken çalışma maskesinde yeşil renkli bir ok işaret gösterilir.
  - ⇒ Kol tertibatı yatay konuma geldiğinde

simgesi gösterilir.

## Uygulamayı başlatma

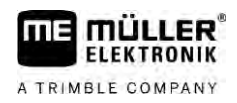

- 4. Ancak kol tertibatı yatay konuma geldiğinde yön değiştirin.
- 5. Yön değiştirme manevrasından sonra bu tuşa bir kez basın.
  - ⇒ İş bilgisayarı kol tertibatını diğer tarafta önceden kaydedilmiş açıya ulaşıncaya kadar ters yönde eğer.
  - ⇒ Kol tertibatı hareket ettirilirken çalışma maskesinde yeşil renkli bir ok işaret gösterilir.
- ⇒ Kol tertibatının eğimini manuel olarak değiştirirseniz bu fonksiyon devreden çıkar.

## lave kol tertibatı sensörlerinin kullanılması

İlave kol tertibatı sensörleri kullandığınızda, bu sensörlerin belirli bir durumu algılamaları halinde ilgili durum çalışma ekranında gösterilir.

| Simge                                                                                                    | Anlamı                                                                                                    |
|----------------------------------------------------------------------------------------------------|----------------------------------------------------------------------------------------------------|
| محمامحم المحمد المحمد المحم | Kol tertibatı yüksekli <b>ğ</b> i                                                                                                    |
|                                                                                                    | Ta <b>şı</b> ma konumu                                                                                                    |
| ETELETELTELTELTELTELTELTELTELTELTELTELTE                                                                                                    | Orta konum e <b>ğ</b> imi                                                                                                    |
| Çalı <b>ş</b> ma ekranında simge yok.                                                                                                    | Kol tertibatı içeri katlanmış durumda - Önceden<br>ayarlanmış bir konuma ulaşıldığında bu sensör<br>ilgili bölümleri devre dışı bırakır.  |
| Çalı <b>ş</b> ma ekranında simge yok.                                                                                                    | Kol tertibatı dışarı katlanmış durumda - Önceden<br>ayarlanmış bir konuma ulaşıldığında bu sensör<br>ilgili bölümleri devre dışı bırakır. |

## Uygulamay**ı** ba**ş**latma

Prosedür

6.3

Uygulama işleminin başlatılması:

- Düskürtücülü traktör tarla üzerinde bulunmalıdır.
- ☑ İş bilgisayarını konfigüre etmiş olmalısınız.
- 🗹 Kol tertibatını açmış olmalısınız.
- 1. Tüm koşulların yerine getirildiğinden emin olun!
- 2. Uygulamayı başlatın.
  - ⇒ Manuel modda:
     Püskürtücü uygulama işlemine başlar.
     ⇒ Otomatik modda:
    - Püskürtücü uygulama için hazır hale getirilir.

Püskürtücü hareket etmediği sürece çalışma ekranında "Püskürt.kapatma alt"

parametresine bağlı olarak şu simge görünür: 🔽

3. Otomatik modda bulunuyorsanız, hareket edin ve otomatik kontrol için gerekli asgari hızı aşın (parametre: "Ayar kapatma alt").

6

6.2.7

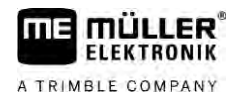

⇒ Püskürtücü ayarlama yapmadığı sürece çalışma ekranında "Ayar kapatma alt"

parametresine bağlı olarak şu simge görünür:

- ⇒ Asgari hız aşılır aşılmaz püskürtücü ayarlama yapmaya başlar.
- ⇒ Böylece uygulamayı başlatmış oldunuz.

Derhal uygulama işlemi Püskürtücü sabit dururken uygulama işlemine başlamak istediğiniz durumlar olabilir. Örneğin tarlada durduğunuzda.

Otomatik modda derhal uygulama işleminin başlatılması:

- Püskürtücülü traktör tarla üzerinde bulunmalıdır.
- ☑ İş bilgisayarını konfigüre etmiş olmalısınız.
- 🗹 Kol tertibatını açmış olmalısınız.
- ☑ Otomatik mod etkinleştirilmiş olmalıdır.

## 1. Oyun çubuğu üzerindeki uygulama tuşunu üç saniye basılı tutun.

➡ Püskürtücü uygulama işlemine başlar. Kol tertibatı simgesinin altında püskürtme konileri görünür:

|           | 274 NVA |      | 74 1000 | a second | 200 200 |
|-----------|---------|------|---------|----------|---------|
|           |         |      |         |          |         |
| /**Y**Y** | viivii  | / WY | VIIVIII | ViiVii   |         |

 5 saniye içinde hareket edin ve otomatik kontrol için gerekli asgari hızı aşın (parametre: "Püskürt.kapatma alt"). Aksi halde uygulama işlemi otomatik olarak sona erer.

## 6.4 Uygulama miktarını kontrol etme

## Kontrol türleri

Püskürtücünün donanımına bağlı olarak, uygulama miktarının kontrol edilmesi için ayar valfinin açıklığı ya da bir santrifüj pompanın hızı kontrol edilebilir.

## Çalışma modları

Uygulama miktarını manuel kontrol edebilirsiniz veya kontrol işlemini iş bilgisayarına bırakabilirsiniz:

- Manuel modda ayar valfinin açıklık derecesini iki tuşla yönetebilirsiniz.
- Otomatik modda ise ayar valfinin açıklık derecesini (veya pompa devir sayısını) iş bilgisayarı, nominal değer olarak tanımlanmış olan uygulama miktarına ulaşılacak şekilde kontrol eder.

Bu fonksiyonu kullanmak için aşağıdaki fonksiyon tuşlarını kullanın:

| Fonksiyon simgesi | Fonksiyon                                             |
|-------------------|-------------------------------------------------------|
| AUTO MANU         | Manuel ile otomatik mod arasında geçi <b>ş</b> yapar. |

Aşağıdaki bölümlerde sistemi nasıl kullanacağınızı öğrenebilirsiniz.

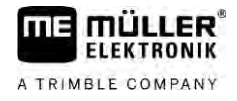

## 6.4.1

## Uygulama miktarını manuel modda değiştirme

Manuel modda iş bilgisayarı uygulama işlemini önceden verili bir nominal değere göre kontrol etmez. Bunun yerine uygulama miktarını siz manuel olarak ayarlamalısınız.

Çalışma maskesinde aşağıdaki simge gösterildiğinde, uygulama miktarı manuel olarak

ayarlanmalıdır:

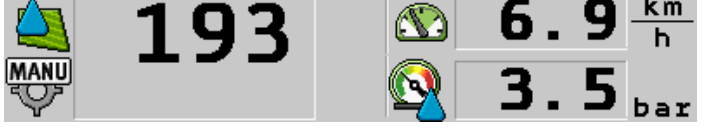

Manuel modda uygulama

Uygulama miktarı değiştiğinde basıncın da otomatik olarak değiştiğine dikkat edin.

Bu fonksiyonu kullanmak için öncelikle ME oyun çubuğunu kullanın.

Bu fonksiyonu kullanmak için aşağıdaki fonksiyon tuşlarını kullanın:

| Fonksiyon simgesi | Fonksiyon                   |
|-------------------|-----------------------------|
| 4 <b>8</b> %      | Uygulama miktarını artırır. |
|                   | Uygulama miktarını azaltır. |

## 6.4.2

## Otomatik modda kullanma

Otomatik modda ise ayar valfinin ve armatürdeki ana valfin açıklık derecesini iş bilgisayarı, nominal değer olarak tanımlanmış olan uygulama miktarına ulaşılacak şekilde kontrol eder.

Çalışma ekranında püskürtme verileri bölümünde aşağıdaki simgelerden biri gösteriliyorsa otomatik moddasınız demektir:

| Çal <b>ış</b> ma<br>ekranındaki<br>simge | Anlamı                                                                                                    |
|------------------------------------------|----------------------------------------------------------------------------------------------------|
| $\diamond$                               | Püskürtme uygulaması yapılabilir.                                                                                                    |
|                                          | Püskürtücünün hızı "Ayar kapatma alt" değerinden küçüktür.<br>Püskürtme uygulaması yapılabilir. Debi kontrol edilmez. Ayar valfi, hız değişinceye<br>kadar en son bilinen konumda kalır. |
|                                          | Püskürtücünün hızı "Püskürt.kapatma alt" değerinden küçüktür.<br>Ana valf otomatik olarak kapatılır.                                                                                     |
|                                          | Kontrol mümkün değildir, çünkü uygulama işlemi SECTION-Control uygulaması<br>tarafından devre dışı bırakılmıştır.                                                                        |

#### Önkoşullar

Otomatik modu kullanmak için aşağıdaki koşullar yerine getirilmelidir:

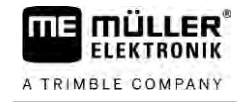

- Nominal değer girildi.
- Debi ölçer kalibre edildi.
- Hız sinyali mevcut.
- Çalışma genişliği ayarlandı.
- Püskürtücünün hızı "Ayar kapatma alt" değerinden büyüktür.
- "Kontrol sabiti" parametresi ayarlandı.

Fonksiyon şekli

- Aşağıdaki durumlarda debi otomatik olarak uyarlanır: • Püskürtücünün hızı değiştiğinde.
  - Devreye alınan bölümlerin sayısı değiştiğinde.
  - Nominal değeri manuel olarak değiştirdiğinizde.
  - Nominal değer uygulama kartındaki öngörülen değerlerle değiştirildiğinde.

Kontrol hızı ve hassasiyeti, "Kontrol sabiti" parametresinin değerine bağlıdır.

Nominal değeri, otomatik modda sürüş sırasında manuel olarak değiştirebilirsiniz.

Bu fonksiyonu kullanmak için öncelikle ME oyun çubuğunu kullanın.

| Fonksiyon sim-<br>gesi | Fonksiyon                                            |
|------------------------|------------------------------------------------------|
| ÷8%                    | Nominal de <b>ğ</b> eri %10 oranında artırır.        |
|                        | Nominal de <b>ğ</b> eri %10 oranında azaltır.        |
| 100%                   | Nominal de <b>ğ</b> eri yeniden %100 olarak ayarlar. |
|                        | Girilen "Nominal değer 1" değerine geçer.            |
| 22                     | Girilen "Nominal değer 2" değerine geçer.            |
| Fonksiyon sim-<br>gesi | Fonksiyon                                            |
| ÷8%                    | Nominal de <b>ğ</b> eri %10 oranında artırır.        |
|                        |                                                      |

Nominal değeri yeniden %100 olarak ayarlar.

Nominal değeri %10 oranında azaltır.

Prosedür

Çalışma sırasında nominal değeri böyle değiştirebilirsiniz:

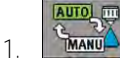

10%

- Otomatik kontrolü etkinleştirin.
- 2. Ana valfi açın.
  - ⇒ Çalışma maskesinde kol tertibatı simgesi altında püskürtme konisi gösterilir. Buna rağmen püskürtücü uygulama yapmaz.

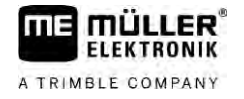

|           | ⇒ Durduğunuz sürece püskürtücü uygulama yapamaz. Şu simgelere bakın: 🙀 ve                                                                                                    |
|-----------|----------------------------------------------------------------------------------------------------|
|           | <ul> <li>3. "Ayar kapatma alt" parametresinde tanımlı olan hızı aşın.</li> <li>⇒ Püskürtücü uygulama miktarını verilen nominal değere uyarlamaya başlar.</li> </ul>                            |
|           | <ul> <li>4. Nominal değeri değiştirmek için</li> <li>         → Değişikliğin derecesi çalışma maskesinde gösterilir.     </li> </ul>                                                           |
|           | 5. asıl nominal de <b>ğ</b> eri yeniden ayarlar.                                                                                                    |
|           | 6. Konfigürasyonda birden çok nominal değer girdiyseniz, fonksiyon simgeleri ve ve                                                                                                    |
|           | Çalışma sırasında nominal değeri şöyle değiştirebilirsiniz:                                                                                                    |
|           | 1. Otomatik kontrolü etkinleştirin.                                                                                                    |
|           | <ul> <li>Ana valfi açın.</li> <li>⇒ Çalışma maskesinde kol tertibatı simgesi altında püskürtme konisi gösterilir. Buna rağmen püskürtücü uygulama yapmaz.</li> </ul>                           |
|           | ⇒ Durduğunuz sürece püskürtücü uygulama yapamaz. Şu simgelere bakın: 🐼 ve 🚧                                                                                                    |
|           | <ol> <li>"Ayar kapatma alt" parametresinde tanımlı olan hızı aşın.</li> <li>⇒ Püskürtücü uygulama miktarını verilen nominal değere uyarlamaya başlar.</li> </ol>                               |
|           | <ul> <li>4. Nominal değeri değiştirmek için veya veya tuşuna basın.</li> <li>⇒ Değişikliğin derecesi çalışma maskesinde gösterilir.</li> <li>5 asıl nominal değeri yeniden ayarlar.</li> </ul> |
| 6.4.3     | Nominal de <b>ğ</b> er belirleme                                                                                                    |
|           | Nominal değer, hektar başına uygulamak istediğiniz püskürtme sıvısı miktarıdır.                                                                                                    |
|           | <b>İş</b> bilgisayarı çalı <b>ş</b> ma sırasında nominal de <b>ğ</b> ere uymaya çal <b>ış</b> acaktır.                                                                                         |
| Yöntemler | Nominal değeri belirlemenin birçok olanağı vardır:                                                                                                    |
|           | – <b>İş</b> emirlerinden,                                                                                                    |
|           | <ul> <li>Uygulama haritalarından,</li> </ul>                                                                                                    |
|           | – Harici sensörlerden.                                                                                                    |
| Görünüm   | © 2001/ha                                                                                                    |
|           | Parametrelerden alınan nominal değer                                                                                                    |
|           | © 2001/ha                                                                                                    |

6.4.4

Harici veri kaynağından alınan nominal değerlerin öncelik derecesi iş bilgisayarında kayıtlı nominal değerden yüksektir. Bu nedenle uygulama haritalarıyla çalışırken "Nominal değer" parametresini ayarlamak zorunda değilsiniz.

Opsiyonel olarak iş bilgisayarına üç farklı nominal değer girebilirsiniz. Bunun için, "Nominal değer" parametresinin yanı sıra "Nominal değer 1" ve "Nominal değer 2" parametrelerini kullanın.

## Uygulamay**ı** durdurma

Uygulamayı durdurmak için aşağıdaki seçenekler mevcuttur:

- Ana<u>valfi kap</u>atın.
- Eölüm valflerini arka arkaya birer birer kapatın.
- Girilen asgari hızdan daha yavaş sürün (yalnız otomatik modda).

## 6.5 Bölümlerin kullanımı

Bu fonksiyonu kullanmak için öncelikle ME oyun çubuğunu kullanın.

Bu fonksiyonu kullanmak için aşağıdaki fonksiyon tuşlarını kullanın:

| Fonksiyon simgesi | Fonksiyon                                                                                                    |
|-------------------|----------------------------------------------------------------------------------------------------|
|                   | Bölüm valflerini soldan sa <b>ğ</b> a do <b>ğ</b> ru kapatır.                                                                                                    |
|                   | Bölüm valflerini sa <b>ğ</b> dan sola do <b>ğ</b> ru kapatır.                                                                                                    |
|                   | Bölüm valflerini soldan sa <b>ğ</b> a do <b>ğ</b> ru açar.<br>veya<br>Bölüm valflerinin hepsi kapalıysa, soldaki ilk bölüm valfini açar.                                                                                                    |
|                   | Bölüm valflerini sa <b>ğ</b> dan sola do <b>ğ</b> ru kapatır.<br>veya<br>Bölüm valflerinin hepsi kapalıysa, sa <b>ğ</b> daki ilk bölüm valfini açar.                                                                                                    |
|                   | Bölümler SECTION-Control ile devre dışı bırakılmışsa, bölümlerin devre<br>dışı bırakılmasını geçersiz kılmak için yakl. 3 saniye basılı tutulmalıdır. Bu<br>durumda bölümler yakl. 5 saniye süreyle açılır. Çalışma ekranında ilgili<br>bölümler için 5 saniye süreyle bir onay işareti gösterilir. |

Makinenizde harici bir ana şalter mevcutsa, bu şalter ile tüm bölümleri açabilir veya kapatabilirsiniz.

## 6.6

## Çalışma sonuçlarını belgeleme

Çalışmanızı "Sonuçlar" ekranında belgeleyebilirsiniz.

"Sonuçlar" ekranında iki tür sayaç vardır:

- Günlük sayaç Çalışmayı silininceye kadar belgeler.
- Genel sayaç İlk kez işletime alınmasından beri olan çalışmayı belgeler.

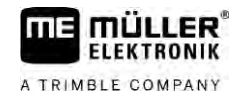

"Sonuçlar" ekranında aşağıdaki bilgileri bulabilirsiniz:

- Miktar Uygulanan miktar.
- Alan **İş**lenen arazi.
- Yol Uygulama süresince gidilen mesafe.
- Çalışma süresi Uygulamanın toplam süresi.

Bu fonksiyonu kullanmak için aşağıdaki fonksiyon tuşlarını kullanın:

| Fonksiyon simgesi | Fonksiyon                                                                                                    |
|-------------------|----------------------------------------------------------------------------------------------------|
|                   | "Miktar" sayacını sıfırlar.                                                                                                    |
|                   | "Alan" sayacını sıfırlar.                                                                                                    |
| -                 | "Yol" sayacını sıfırlar.                                                                                                    |
| E .               | "Çalı <b>ş</b> ma süresi" sayacını sıfırlar.                                                                                                    |
| */ <u>&gt;</u>    | Kısa basılınca: Toplam sayaçlara ilerler<br>Uzun basılınca: Çalı <b>ş</b> ma ekranına geri döner                                                                                                    |
| Σ                 | Gösterilen günlük sayacın içeri <b>ğ</b> ini sıfırlar.                                                                                                    |
|                   | Günlük sayacı durdurur.<br>- Terminal yeniden başlatılıncaya kadar veya fonksiyon tuşuna yeniden<br>basılıncaya kadar çalışmanın belgelenmesini durdurur<br>- Çalışma ekranında şu simge yanıp söner: |
| <b>-</b>          | Sonraki gün sayaç. (opsiyonel fonksiyon)                                                                                                    |
|                   | Günlük sayacı etkinleştirir. (opsiyonel fonksiyon)                                                                                                    |
|                   | Önceki günlük sayaç. (opsiyonel fonksiyon)                                                                                                    |

| 6.7      | Basınç kaydının kullanılması                                                                  |
|----------|-----------------------------------------------------------------------------------------------|
|          | Dokümantasyon amacıyla iş bilgisayarı her 10 saniyede bir güncel püskürtme basıncını ölçer.   |
|          | Ölçülen değerleri iş bilgisayarı ile görüntüleyebilirsiniz.                                   |
| Adres    | Bu ekrana a <b>şağı</b> daki fonksiyon ile böyle ula <b>ş</b> abilirsiniz:                    |
|          | $\dot{\mathbf{x}}_{\mathbf{z}}$ , $\dot{\mathbf{z}}_{\mathbf{z}}$ , $\mathbf{z}_{\mathbf{z}}$ |
| Prosedür | 1. 오슈 - İki ölçüm arasında geçi <b>ş</b> yapın.                                               |

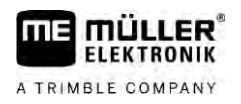

➡ Her zaman son bir saat içerisinde ölçülen basınçları görüntüleyebilirsiniz. Her 10 saniyede bir basınç ölçümü gerçekleştirilir.

## 6.8

## ME oyun çubu**ğ**u kullanımı

ME oyun çubuğuyla püskürtücünün fonksiyonlarını etkinleştirebilir veya devre dışı bırakabilirsiniz.

#### Örne**ğ**in:

- Ana valfi açma
- Bölümleri soldan sağa doğru kapatma
- Kol tertibatını manuel olarak kaldırma ve indirme

#### Yan şalter

Tuş fonksiyonları

Prosedür

Her tuş üç fonksiyona sahiptir. Bir tuşa basıldığında hangi fonksiyonun uygulanacağı yan şalterin konumuna bağlıdır.

| <b>Ş</b> alterin konumu | LED'in rengi   |
|-------------------------|----------------|
|                         | Kırmızı        |
|                         | Sarı           |
|                         | Ye <b>ş</b> il |

Tuş fonksiyonları püskürtücünün konfigürasyonuna bağlıdır.

ME oyun çubuğunu böyle kullanabilirsiniz:

- 🗹 Çalışma ekranı açılmış olmalıdır.
- Yan şalteri istenen konuma getirin ve sabit tutun.
   ⇒ ME oyun çubuğundaki LED uygun renkte yanar.
- Istenen fonksiyona sahip tuşa basın.
   ⇒ Fonksiyon uygulanır.

## 6.8.1 ME oyun çubuğu için ön izleme modu

Oyun çubuğunun önizleme modunu sadece oyun çubuğunuz Auxiliary AUX1 protokolü ile çalışıyorsa kullanabilirsiniz.

Ön izleme modunda tuşa ilk kez basıldığındaki tuş ataması ekranda gösterilir. Bu, yeni başlayanlar için doğru fonksiyonu etkinleştirmede yardımcı olur. Yeni iş bilgisayarlarında ön izleme modu standart olarak devre dışıdır.

Fonksiyon şekli Başlatmadan sonra ilk kez bir oyun çubuğu tuşuna bastığınızda herhangi bir fonksiyon uygulanmaz. Onun yerine ekranda oyun çubuğunun tuş ataması gösterilir. Konfigürasyonda ayarlanmış olan zaman dolana kadar bu gösterge gösterilir.

Gösterge devam ederken bir oyun çubuğu tuşuna bastığınızda onun fonksiyonu uygulanır. (Atama, zaman doluncaya kadar ekranda kalır).

Bundan sonra yardımcı gösterge gösterilmeden oyun çubuğunu kullanabilirsiniz.

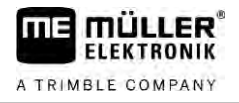

Bir tuşa bastığınızda ve bu sırada yal şalteri başka bir konuma hareket ettirdiğinizde yardımcı gösterge yeniden gösterilir.

Prosedür Ön izleme modunu **şö**yle etkinle**ş**tirebilirsiniz:

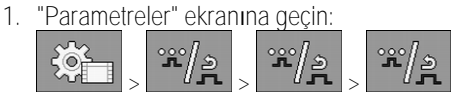

- 2. "ME oyun çubuğu" parametresinde "ME oyun çubuğu" değerini ayarlayın.
   ⇒ "Oyun çubuğu asistanı" parametresi gösterilir.
- 3. Parametreyi işaretleyin.
- 4. İhtiyaç halinde gösterge süresini değiştirin.

## 6.8.2 Oyun çubuğunun atamasını gösterme

Oyun çubuğunun tuş atamasını sadece oyun çubuğunuz Auxiliary AUX1 protokolü ile çalışıyorsa görebilirsiniz.

Prosedür

Tuş atamasını ekranda şöyle gösterebilirsiniz:

## ☑ ME oyun çubuğu konfigüre edilmiş olmalıdır. [→ 59]

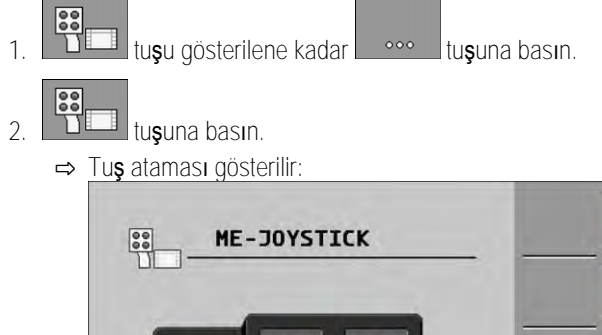

Her düzlemdeki atamayı görmek için

4. Ön izleme modunu [ $\rightarrow$  49] da etkinleştirebilirsiniz.

## 6.9

## Köpüklü i**ş**aretleyicinin kullanımı

Köpüklü işaretleyiciler, püskürtücü sürücüsünün kol tertibatının kenarlarından tarlaya uygulayabileceği köpüğü üretirler. Bu sayede sürücü köpüğe paralel olarak sürebilir.

Adres

Kumanda elemanlarına böyle ulaşabilirsiniz:

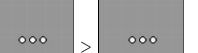

Bu fonksiyonu kullanmak için aşağıdaki fonksiyon tuşlarını kullanın:

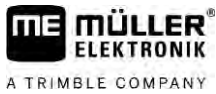

6

 Fonksiyon simgesi
 Anlamı

 Soldaki köpüklü işaretleyiciyi açar ve kapatır.

 Soldaki köpüklü işaretleyiciyi açar ve kapatır.

## Görünüm

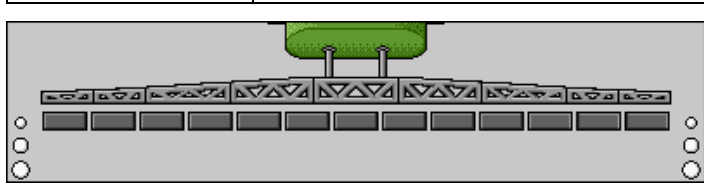

Kol tertibatının her ilki tarafındaki köpüklü işaretleyiciler etkinleştirildi

6.10 Ek fonksiyonların kullanımı

Ek fonksiyonlar üreticilere özel fonksiyonlardır. Bunlar bir tuşa basılarak etkinleştirilebilir ve devreden çıkarılabilir.

Fonksiyonların hepsi ek ekranlarda bulunur. Kumanda elemanlarına böyle ula**ş**abilirsiniz:

Adres

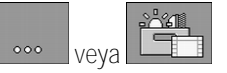

Ek fonksiyonlar

| Fonksiyon simgesi | Etkinleştirilebilen veya devreden çıkarılabilen fonksiyon |
|-------------------|-----------------------------------------------------------|
|                   | Çal <b>ış</b> ma farı                                     |
|                   | Tepe lambası                                              |
|                   | Meme aydınlatması                                         |
|                   | Ring hattı                                                |
| Ú                 | Ring hattı temizliği                                      |
|                   | Tank içi temizli <b>ğ</b> i                               |
|                   | Sürekli tank içi temizli <b>ğ</b> i                       |
| \$                | Püskürtme maddesi pompası                                 |
| ×                 | Karıştırıcı                                               |
| NT.               | Alçak basınçlı temizleyici                                |

## AIRTEC ile damla büyüklüğü kontrolü

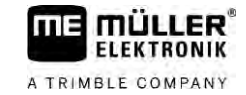

| Fonksiyon simgesi | Etkinle <b>ş</b> tirilebilen veya devreden <b>çı</b> karılabilen fonksiyon |
|-------------------|----------------------------------------------------------------------------|
|                   | Yıkama hunisini kaldırma                                                   |
|                   | Yıkama hunisini indirme                                                    |
| <b>A</b>          | Yüksek basınçlı temizleyici                                                |
|                   | Temiz su tankını bo <b>ş</b> altma                                         |
|                   | Temiz su tankını doldurma                                                  |
|                   | Basınçlı havalı yıkama                                                     |
|                   | Filtre yıkama                                                              |
|                   | Sol köpüklü i <b>ş</b> aretleyici                                          |
|                   | Sa <b>ğ</b> köpüklü i <b>ş</b> aretleyici                                  |
| A B C<br>D        | İstenen <b>ş</b> ekilde ba <b>ğ</b> lanabilen dört hidrolik fonksiyon      |
| ull &             | AIRTEC için damla büyütme                                                  |
|                   | AIRTEC için damla küçültme                                                 |
|                   | Kol tertibatı emniyetinin ta <b>şı</b> ma kancasını indirme                |
| a to              | Park deste <b>ğ</b> ini kaldır                                             |
| after             | Park deste <b>ğ</b> ini indir                                              |

6.11

## AIRTEC ile damla büyüklüğü kontrolü

AIRTEC, püskürtücülerde damla büyükl**üğü**nü kontrol etmek için bir sistemdir. Bunda basınçlı hava iş bilgisayarı tarafından hesaplanan bir oranda doğrudan meme içinde püskürtme karışımına katılır.

Önkoşullar

Püskürtücünün asgari donanımı:

- Hava destekli memeler
- Basınçlı hava kompresörü: püskürtücüde veya traktörde.

6

Fonksiyon şekli İş bilgisayarı, püskürtme basıncı değişse bile, damla büyüklüğü her zaman sabit kalacak şekilde hava basıncını ayarlar.

Önemli:

Sistemin tarla başında optimum şekilde çalışabilmesi için, tarla sonunda püskürtücü kapatıldığında ve tarla başında devreye alındığında hız aynı olmalıdır ve mümkün olduğunca normal püskürtme hızına eşit olmalıdır.

Simgeler

## AIRTEC simgeleri

| Simge | Anlamı                                                                    |
|-------|---------------------------------------------------------------------------|
|       | Güncel hava basıncı                                                       |
|       | Sistem hava basıncını artırıyor.                                          |
|       | Sistem hava basıncını azaltıyor.                                          |
|       | Hava kompresörü kapalı.                                                   |
|       | Hava kompresörü a <b>çı</b> k.                                            |
| هه 🔥  | Manuel mod etkinleştirilmiştir. Sayı damla büyükl <b>üğü</b> nü gösterir. |
| MANU  | Damla büyükl <b>üğü</b> (otomatik mod etkinle <b>ş</b> tirildi).          |

| Fonksiyon simgesi | Anlamı                                                                                                    |
|-------------------|----------------------------------------------------------------------------------------------------|
| AUTO<br>MAN       | Manuel ve otomatik mod arasında geçi <b>ş</b> yapar.                                                                                  |
|                   | Püskürtücüye monte edilmi <b>ş</b> olan basınçlı hava kompresörünü ba <b>ş</b> latır ve<br>durdurur. (iste <b>ğ</b> e ba <b>ğlı</b> ) |
|                   | Daha büyük damla                                                                                                    |
|                   | Daha küçük damla                                                                                                    |
| C.                | Basıncı artırır.                                                                                                    |
|                   | Basıncı azaltır.                                                                                                    |
|                   | Ayarlar ekranını açar.                                                                                                    |

## AIRTEC ile damla büyüklüğü kontrolü

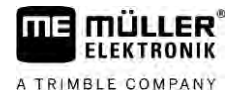

| Fonksiyon simgesi | Anlamı      |
|-------------------|-------------|
| ÊÊ                | Küçük meme. |
| Û, Û, Î,          | Büyük meme. |

6.11.1

## Basınçlı hava kompresörünün açılması ve kapatılması

Sistem iki tür kompresörle çalışır:

- Püskürtücüdeki kompresör bir fonksiyon tuşu üzerinden iş bilgisayarından açılıp kapatılır.
- Traktöre ait kompresör

|          | BİLGİ                                                                                                    |
|----------|----------------------------------------------------------------------------------------------------|
|          | Basınçlı hava sistemi içinde sıvı<br>Basınçlı hava sistemi zarar görebilir                                                                                                    |
|          | <ul> <li>Basınçlı hava kompresörünü ancak AIRTEC memeleri monte edilmemiş olduğunda kapatın.</li> <li>AIRTEC memeleri monte edilmiş haldeyken basınçlı hava kompresörü etkinleştirilmiş olmalıdır.</li> </ul> |
| Prosedür | Basınçlı hava kompresörünün a <b>çı</b> lması:                                                                                                    |
|          | <ol> <li>tuşuna basın.</li> <li>⇒ Çalışma ekranında simgesi görünür.</li> </ol>                                                                                                    |
|          | ⇒ Basınçlı hava kompresörü a <b>çı</b> lır.                                                                                                    |
| Prosedür | Basınçlı hava kompresörünün kapatılması:                                                                                                    |
|          | <ol> <li>tuşuna basın.</li> <li>⇒ Çalışma ekranında simgesi görünür.</li> </ol>                                                                                                    |
|          | ⇔ Basınçlı hava kompresörü kapatılır.                                                                                                    |
| 6.11.2   | Otomatik modda AIRTEC                                                                                                    |
|          | Otomatik modda ula <b>ş</b> mak istediğiniz damla büyükl <b>üğü</b> nü seçersiniz. Hava basıncı, bu damla<br>büyükl <b>üğü</b> ne ulaşılacak şekilde ayarlanır.                                               |
| Prosedür | ☑ AIRTEC memeleri monte edilmiş olmalıdır.                                                                                                    |
|          | ☑ AIRTEC konfigüre edilmiş olmalıdır. [→ 77]                                                                                                    |
|          | ✓ Hava kompresörü açık.                                                                                                    |
|          | 1. Damla büyükl <b>üğü</b> nü ayarlama.                                                                                                    |

⇒ Ayarlanan damla büyüklüğü çalışma ekranında gösterilir:

| 6.11.3 | Manuel modda AIRTEC |
|--------|---------------------|
| 0.11.0 |                     |

1

Manuel modda hava basıncını manuel olarak ayarlarsınız. Hava basıncı damla büyüklüğünü değiştirir.

Prosedür

P Hava basıncını ayarlama.

simgesinin yanında nominal hava basıncı gösterilir. ⇒

⇒ Kompresör hava basıncını kontrol ettiği sürece bu simgenin yanında bir + veya - işareti

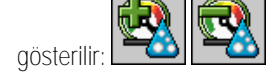

#### ISB kısayol düğmesinin kullanılması 6.12

Terminaliniz bir ISB kısayol düğmesi aracılığıyla kullanılıyorsa, konfigürasyona göre bu düğmeyi kullanarak çeşitli püskürtücü fonksiyonlarını doğrudan sonlandırabilirsiniz.

Aşağıdaki fonksiyonlar konfigüre edilebilir:

- Püskürtücü Tüm püskürtme fonksiyonları durdurulur. TRAIL-Control Tüm TRAIL-Control fonksiyonları durdurulur.
- DISTANCE-Control Tüm DISTANCE-Control fonksiyonları durdurulur.

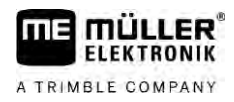

# 7 **İş** bilgisayar**ı**n**ı**n konfigüre edilmesi

Sisteminiz TRAIL-Control, DISTANCE-Control, AIRTEC, TANK-Control vs. gibi ek bileşenler içeriyorsa, bunlar da ek olarak konfigüre ve kalibre edilmelidir.

| 7.1                    | Püskürtücü parametrelerinin girilmesi                                                                                                    |
|------------------------|----------------------------------------------------------------------------------------------------|
| Ne zaman girilmelidir? | Parametreleri aşağıdaki durumlarda girin: <ul> <li>İlk işletime almadan önce.</li> <li>Püskürtücünün parametreleri değiştiğinde.</li> </ul>                                              |
| Prosedür               | Bir parametrenin de <b>ğ</b> erini böyle de <b>ğiş</b> tirebilirsiniz:                                                                                                    |
|                        | <ol> <li>"Parametreler" ekranına geçin:</li> <li>⇒ "Parametreler" ekranı gösterilir.</li> <li>⇒ Her parametre altında bir değer içeren küçük, dikdörtgen bir alan gösterilir.</li> </ol> |
|                        | <ol> <li>Bir parametreyi değiştirmek için bu alanı seçin.</li> <li>⇒ Veri girişi ekranı veya tuş takımı gösterilir.</li> </ol>                                                           |
|                        | <ol> <li>İstediğiniz değeri girin.</li> <li>⇒ Yeni sınır değer "Parametreler" ekranında gösterilir.</li> </ol>                                                                           |
|                        | Ekranınızda hangi parametrelerin gösterilece <b>ğ</b> i, püskürtücünüzün türüne ve konfigürasyonuna<br>ba <b>ğ</b> lıdır.                                                                |
| 7.1.1                  | "Meme" parametresi                                                                                                    |
|                        | Etkinle <b>ş</b> tirilmi <b>ş</b> memelerin rengi.                                                                                                    |
|                        | Renkler ISO normuna göre belirlenir. Bunlar kalibre edilebilirler. [→ 71]                                                                                                    |
|                        | Bu parametre yalnızca debi ölçeri olmayan sistemlerde gösterilir. Böyle sistemlerde bunun yerine,<br>uygulama miktarının tespit edilmesi için bir basınç sensörü kullanılır.             |
| 7.1.2                  | "Nominal de <b>ğ</b> er" parametresi                                                                                                    |
|                        | Püskürtücü otomatik modda çalı <b>şı</b> rken nominal değer olarak belirtilen miktar uygulanır.                                                                                          |
|                        | Üç faklı nominal de <b>ğ</b> er ayarlayabilirsiniz ve çal <b>ış</b> ma ekranında bunlar arasında geçi <b>ş</b> yapabilirsiniz.                                                           |
| 7.1.3                  | "Çalışma zamanı" parametresi                                                                                                    |
|                        | <b>İş</b> bilgisayarı ba <b>ş</b> latıldıktan sonra püskürtücünün normal hıza geçmeden önce temsili hızla çal <b>ış</b> aca <b>ğı</b><br>süreyi ayarlayın.                               |
|                        | Böylece hız aktarımında oluşabilecek gecikmeleri dengeleyebilirsiniz.                                                                                                    |
| 7.1.4                  | "Çalışma genişliği" parametresi                                                                                                    |
|                        | Püskürtücünün çal <b>ış</b> ma geni <b>şliğ</b> i.                                                                                                    |

30303187-02-TR

| 7.1.5  | "Tekerlek sensörü impulsu" parametresi                                                                                                    |
|--------|----------------------------------------------------------------------------------------------------|
|        | Tekerlek sensörünün 100m yolda i <b>ş</b> bilgisayarına gönderdi <b>ğ</b> i sinyallerin sayısıdır. Hızın hesaplaması<br>için kullanılır.                                                                                                    |
|        | Sayı, tekerlek sensörünün kalibrasyonuyla tespit edilir.                                                                                                    |
| 7.1.6  | "Minimum basınç" parametresi                                                                                                    |
|        | Bu ayar, püskürtme basıncının optimal seviyede kalabileceği minimum basınç değerini tanımlar.                                                                                                    |
|        | Püskürtme basıncı öngörülen basınç değerinin altına düştüğünde bir alarm verilir.                                                                                                    |
|        | Püskürtücünüzde bir basınç sensörü takılı değilse, değeri "0" olarak girin.                                                                                                    |
| 7.1.7  | "Maksimum basınç" parametresi                                                                                                    |
|        | Bu ayar, püskürtme basıncının optimal seviyede kalabileceği maksimum basınç değerini tanımlar.                                                                                                    |
|        | Püskürtme basıncı öngörülen basınç değerinin üzerine çıktığında bir alarm verilir.                                                                                                    |
|        | Püskürtücünüzde bir basınç sensörü takılı değilse, değeri "0" olarak girin.                                                                                                    |
| 7.1.8  | "Püskürt.kapatma alt" parametresi                                                                                                    |
|        | (Asgari çalı <b>ş</b> ma hızı)                                                                                                    |
|        | <ul> <li>Püskürtücü asgari çalışma hızının altına düşerse aşağıdakiler gerçekleşir:</li> <li>Uygulama otomatik olarak durdurulur.</li> </ul>                                                                                                    |
|        | <ul> <li>Çalışma ekranında şu simge görünür:</li> </ul>                                                                                                    |
|        | De <b>ğ</b> er 0 olarak ayarlanm <b>ış</b> sa bu fonksiyon devre d <b>ışı</b> bırakılır.                                                                                                    |
| 7.1.9  | "Ayar kapatma alt" parametresi                                                                                                    |
|        | <ul> <li>Püskürtücü bu hızın altına düştüğünde aşağıdakiler gerçekleşir:</li> <li>Debi artık kontrol edilmez ve debi değişmeden kalır.</li> <li>Manuel mod etkinleştirilir.</li> </ul>                                                                |
|        | <ul> <li>Çalışma ekranında şu simge görünür:</li> </ul>                                                                                                    |
|        | De <b>ğ</b> er 0 olarak ayarlanm <b>ış</b> sa bu fonksiyon devre d <b>ışı</b> bırakılır.                                                                                                    |
|        | Bu parametre "Püskürt.kapatma alt" parametresinden büyük veya ona eşit olmalıdır.                                                                                                    |
| 7.1.10 | "Ayar sabiti" parametresi                                                                                                    |
|        | Otomatik modda, memelerin püskürtme basıncı püskürtücünün güncel hızına uyarlanır. Uyarlama<br>sayesinde, tam olarak belirlenen nominal değer kadar bir püskürtme sıvısı miktarının uygulanması<br>sağlanır. Burada ayar sabiti önemli bir rol oynar. |
|        | <ul> <li>Ayar sabiti ayar hızını uyarlar:</li> <li>Ayar sabiti ne kadar yüksekse, püskürtme basıncı o kadar hızlı uyarlanır.</li> <li>Ayar sabiti ne kadar düşükse, püskürtme basıncı o kadar yavaş uyarlanır.</li> </ul>                             |

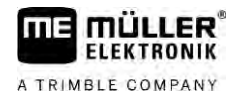

|          | <ul> <li>Ayar sabitinin ayarlanması sırasında aşağıdakilere dikkat edilmelidir:</li> <li>Sabit hızla sürüş sırasında, güncel uygulanan miktar nominal değeri aşıyorsa ayar sabitini<br/>düşürmeniz gerekir.</li> <li>Hız değişikliği olduğunda, uygulanan miktar nominal değere yeterince hızlı uyarlanmıyorsa ayar<br/>sabitini yükseltmeniz gerekir.</li> </ul> |
|----------|----------------------------------------------------------------------------------------------------|
| 7.1.11   | "Tank hacmi" parametresi                                                                                                    |
|          | Püskürtme sıvısı için tank hacmidir.                                                                                                    |
| 7.1.12   | "Alarm dolum seviyesi" parametresi                                                                                                    |
|          | Tank içindeki miktar bu de <b>ğ</b> erin altına d <b>üştüğü</b> nde ekranda bir alarm mesajı gösterilir.                                                                                                    |
| 7.1.13   | "Ana ak <b>ış</b> impulsu" parametresi                                                                                                    |
|          | Debi ölçerin bir litre sıvı için i <b>ş</b> bilgisayarına gönderdi <b>ğ</b> i sinyallerin sayısıdır. Uygulama miktarının<br>hesaplaması için kullanılır.                                                                                                    |
|          | Sayı, debi ölçerin kalibrasyonuyla tespit edilir.                                                                                                    |
| 7.1.14   | "Krstrc.kapatma degeri" parametresi                                                                                                    |
|          | Bu parametreyle hangi sıvı seviyesinin altında kar <b>ış</b> tırıcının devreden <b>çı</b> karılaca <b>ğı</b> nı ayarlayabilirsiniz                                                                                                    |
|          | Makine üreticisi (kullanıcı değil!), iş bilgisayarı başlatıldığında karıştırıcının otomatik olarak devreye<br>girip girmeyeceğini ek olarak belirleyebilir.                                                                                                    |
| 7.1.15   | "Maks. rüzgar hızı" parametresi                                                                                                    |
|          | Rüzgar sensörü takılı olmalıdır.                                                                                                    |
|          | Maksimum rüzgar hızı a <b>ş</b> ıldı <b>ğı</b> nda bir alarm verilir.                                                                                                    |
| 7.1.16   | "Kenar memesi seti" parametresi                                                                                                    |
|          | Bu parametre ile kol tertibatına hangi kenar memelerinin monte edildi <b>ğ</b> ini ayarlarsınız. Ayrıntıları <b>ş</b> u<br>bölümde okuyabilirsiniz: Kenar memeleri [→ 74]                                                                                                    |
| 7.1.17   | "Pompa" parametresi                                                                                                    |
|          | Pompa devir sayısı, izin verilen azami pompa devir sayısından yüksek oldu <b>ğ</b> unda bir hata mesajı<br>gösterilir. Böylece sürücü i <b>ş</b> ini daha iyi kontrol edebilir ve pompanın fazla yüksek devirlerde zarar<br>görmesini önler.                                                                                                    |
|          | <ul> <li>Bu parametre için iki değer vardır:</li> <li>Ayarlanan pompa devir sayısı.</li> <li>Hangi azami pompa devir sayısının ayarlanmış olduğunu gösterir.</li> <li>"Nominal"</li> <li>Azami pompa devir sayısının değiştirilmesine olanak verir.</li> </ul>                                                                                                    |
| Prosedür | Güncel pompa devir sayısını izin verilen azami pompa devir sayısı olarak <b>sö</b> yle kaydedebilirsiniz:                                                                                                    |

58

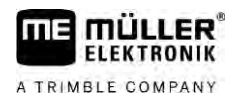

|        | 1. "Pompa ayarı" ekranına geçin.                                                                                                    |
|--------|----------------------------------------------------------------------------------------------------|
|        | 2. "Nominal" satırını i <b>ş</b> aretleyin.                                                                                                    |
|        | <ul> <li>Pompa devir sayısını istenen değere getirin.</li> <li>⇒ "Nominal" satırında güncel pompa devir sayısı gösterilir.</li> </ul>                                                                                                    |
|        | <ul> <li>4. tuşuna basın.</li> <li>⇒ "Nominal" satırındaki pompa devir sayısı üst satırda gösterilir. Böylece bu değer izin verilen azami pompa devir sayısı halini alır.</li> </ul>                                                                        |
| 7.1.18 | "Bölüm anahtarlaması" parametresi                                                                                                    |
|        | <ul> <li>Bölümlerin nasıl devreye alınıp devreden çıkarılacaklarını belirler.</li> <li>"Normal calısma" [→ 47]</li> </ul>                                                                                                    |
|        | Bu mod normal püskürtme çalışmaları için d <b>üşü</b> nülm <b>üş</b> tür. Bu, kama biçimli yüzeylere ve<br>püskürtücünün çalışma genişliğinden daha dar olan şeritlere püskürtme yapmak için uygundur.                                                      |
| 7.1.19 | "Doldurma modu" parametresi                                                                                                    |
|        | <ul> <li>Bu parametreyle doldurma için TANK-Control sistemini kullanmak isteyip istemediğinizi belirleyebilirsiniz.</li> <li>"Manuel" - TANK-Control olmayan püskürtücüler için.</li> <li>"TANK-Control" - TANK-Control sistemini etkinleştirir.</li> </ul> |
| 7.1.20 | <ul> <li>"Armatür tipi" parametresi</li> <li>"Eşit basınç yok"</li> <li>"Eşit basınç" fonksiyonu olmayan armatürler için.</li> <li>"Eşit basınç"</li> <li>"Eşit basınç" fonksiyonu olan armatürler için.</li> </ul>                                         |
| 7.2    | Kumanda cihazlarının konfigüre edilmesi                                                                                                    |
|        | Kumanda cihazları ME oyun çubuğu ve ME-S-Box bir ekranda konfigüre edilir.                                                                                                    |
|        | <ul> <li>"Oyun çubuğu yok": Oyun çubuğu bağlı değil. Fonksiyonların hepsi terminal veya bir ME-S-<br/>Box üzerinden yönetilir.</li> </ul>                                                                                                    |
|        | – "ME oyun çubu <b>ğ</b> u": ME oyun çubu <b>ğ</b> u kullanılır.                                                                                                    |
|        | <ul> <li>"ME oyun çub.reddet": Oyun çubuğu reddedilir. İki iş bilgisayarı olan sistemlerde ek iş<br/>bilgisayarı için olan ayardır.</li> </ul>                                                                                                    |
|        | <ul> <li>"ME oy.çub.:sdc.açk/kpl": S-Box'ta açık/kapalı (bölüm ana şalteri) devre dışıysa, ek iş<br/>bilgisayarı için olan ayardır.</li> </ul>                                                                                                    |
|        | <ul> <li>"ME-S-Box" parametresi:</li> </ul>                                                                                                    |
|        | <ul> <li>"ME-S-Box yok": S-Box mevcut değildir.</li> </ul>                                                                                                    |

- "ME-S-Box": ME-S-Box mevcut ise standart ayardır.

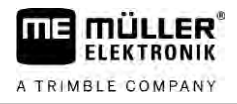

- "ME-S-Box reddet": İş bilgisayarı olan sistemlerde birinci iş bilgisayarı için olan ayardır. ME-S-Box sinyalleri reddedilir, çünkü bu iş bilgisayarı oyun çubuğuyla yönetilecektir.
- "Açk/kpl olmy.ME-S-Box": İkinci iş bilgisayarı için olan ayardır.
- "Oyun çubuğu asistanı" parametresi:
  - 🛄 Ön izleme modu devre dışı
  - On izleme modu (→ 49) etkin. Bunun yanında tuş atamasının gösterilmesi süresini de ayarlayabilirsiniz.

Prosedür

## 1. "Parametreler" ekranına geçin:

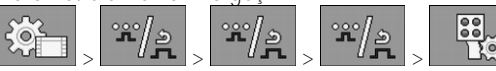

⇒ "Kumanda üniteleri" ekranı gösterilir.

2. Parametreyi konfigüre edin.

## 7.3 Debi ölçeri kalibre etme

Ne zaman kalibre edilmeli? Litre başına impuls sayısı bir debi ölçerin kullanım ömrü boyunca değişebileceği için, aşağıdaki durumlarda kalibrasyon yapmanız gerekir:

- İlk işletime almadan önce.
- Her sezonun ba**şı**nda.
- Asıl püskürtülen miktar ile gösterilen miktar arasında sapmalar olduğunu tespit ettiğinizde.
- Debi ölçeri değiştirdiğinizde veya onardığınızda.

Yöntemler

Debi ölçeri kalibre edebilmenize olanak verecek iki yöntem mevcuttur:

- Tank yöntemi zaman alır ancak kesin sonuç verir.
- Meme yöntemi daha kısa sürede gerçekleştirilir ancak tank yöntemi kadar kesin sonuç vermez.

| וכ | 1 | $\cap$ | Ī. |
|----|---|--------|----|
| ЭĿ |   | כ      |    |

## Hassas olmayan kalibrasyon

Hassas bir kalibrasyon gerçekleştirilmezse, kesin olmayan hesaplamalar yapılır ve uygulama miktarlarında tutarlılık sağlanamaz.

• Debi ölçeri son derece hassas bir şekilde kalibre edin.

## 7.3.1 Debi ölçeri tank yöntemiyle kalibre etme

Fonksiyon şekli

Tank yönteminde, belirli bir süre boyunca tanktan daha fazla miktarda su çıkışı gerçekleştirilir.

Debi ölçer bu süre içinde impuls ölçümü gerçekleştirir.

Uygulama sonrasında, uygulanan su miktarını girmeniz gerekir.

Panel bilgisayarı buradan litre başına impuls sayısını hesaplar.

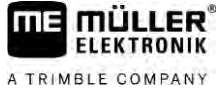

| A TRIMBLE COMPANY |                                                                                                    |  |  |
|-------------------|----------------------------------------------------------------------------------------------------|--|--|
|                   | UYARI                                                                                                    |  |  |
|                   | Püskürtme maddesi veya püskürtme maddesi artıkları<br>Zehirlenme tehlikesi veya kimyasal yanık tehlikesi                                                                               |  |  |
|                   | <ul> <li>Kalibrasyondan önce püskürtme sıvısı deposunu iyice temizleyin. Püskürtücü püskürtme<br/>maddelerinden veya püskürtme maddesi artıklarından temizlenmiş olmalıdır.</li> </ul> |  |  |
|                   | Kalibrasyon sırasında yalnızca temiz su kullanın.                                                                                                    |  |  |
|                   | <ul> <li>Mevzuata uygun koruyucu donanım giyin.</li> </ul>                                                                                                    |  |  |
| Prosedür          | ☑ Tüm bölümler a <b>çı</b> k.                                                                                                    |  |  |
|                   | ☑ Manuel mod etkin (çalışma ekranında "Püskürtme verileri" bölümünde simgesi gösterilir)                                                                                               |  |  |
|                   | Tankta temiz su dolu. Bunun için birkaç yüz litre temiz suya ihtiyacınız olacaktır.                                                                                                    |  |  |
|                   | Makinenin tamamını tartabileceğiniz gibi, uygulanan suyun miktarını başka bir yöntemle ölçmeniz de mümkündür.                                                                          |  |  |
|                   | ☑ Pompa a <b>çı</b> k.                                                                                                    |  |  |
|                   | 1. Tüm koşulların yerine getirildiğinden emin olun.                                                                                                    |  |  |
|                   | 2. Tankı tartın.                                                                                                    |  |  |
|                   | 3. "KALİBRASYON" ekranına geçin:<br>→ ★/AL → ← → → → → → → → → → → → → → → → → →                                                                                                    |  |  |
|                   | Kalibrasyon yöntemini                                                                                                    |  |  |
|                   |                                                                                                    |  |  |

4. Tank yöntemini seçin.

30303187-02-TR

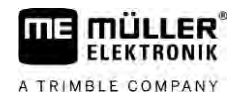

#### ⇒ Aşağıdaki ekran görünür:

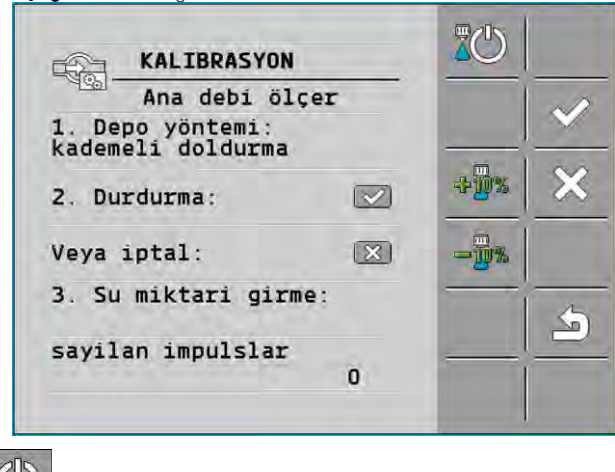

- → Uygulamayı başlatın.
  ⇒ Uygulama sırasında "KALİBRASYON Ana debi ölçer" ekranında impulsların sayısı sayılır.
- 6. Birkaç yüz litre uygulayın. Tankı tamamen boşaltmayın. Böylece hava kabarcıkları oluşmasını ve sonucu yanıltmasını önlersiniz.

| 5                                                                                                    |
|----------------------------------------------------------------------------------------------------|
| <ul> <li>7. Uygulamayı durdurun.</li> <li>⇒ Uygulama durdurulur.</li> <li>⇒ Göstergede impuls sayımı olmaz.</li> </ul> |
| 8. Kalibrasyonu durdur.                                                                                                |
| 9. Tankı tartın.                                                                                                    |
| 10. Uygulanan miktarı "Su miktarı girme" satırına litre cinsinden girin.                                               |
| 11. Ekrandan <b>çı</b> kın.                                                                                            |
| ⇒ Böylece debi ölçeri tank yöntemi ile kalibre etmiş oldunuz.                                                          |
|                                                                                                    |

9

5.

| 7.3.2                   | Debi ölçeri meme yöntemiyle kalibre etme                                                                                                    |
|-------------------------|----------------------------------------------------------------------------------------------------|
|                         | Debi ölçeri meme yöntemiyle kalibre etme sırasında, bir meme tarafından belirli bir süre boyunca uygulanan ortalama sıvı miktarını belirlersiniz.                                           |
| Fonksiyon <b>ş</b> ekli | Bu yöntemle kalibrasyon sırasında, tüm çal <b>ış</b> ma geni <b>ş</b> liği için temiz su uygulaması yapmanız ve farklı<br>memelerden uygulanan miktarı bir ölçüm kabı ile ölçmeniz gerekir. |
|                         | Debi ölçer bu süre içinde impuls ölçümü gerçekleştirir.                                                                                                    |
|                         | Uygulamayı tamamlad <b>ığını</b> zda, bir memeden dakikada ortalama ne kadar su uyguland <b>ığı</b> nı girmeniz<br>gerekir.                                                                 |
|                         | Panel bilgisayarı buradan litre ba <b>şı</b> na impuls sayısını hesaplar.                                                                                                    |

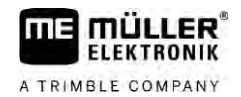

|   | M UYARI                                                                                                    |
|---|----------------------------------------------------------------------------------------------------|
|   | Püskürtme maddesi veya püskürtme maddesi artıkları<br>Zehirlenme tehlikesi veya kimyasal yanık tehlikesi                                                                               |
| Å | <ul> <li>Kalibrasyondan önce püskürtme sıvısı deposunu iyice temizleyin. Püskürtücü püskürtme<br/>maddelerinden veya püskürtme maddesi artıklarından temizlenmiş olmalıdır.</li> </ul> |
|   | Kalibrasyon sırasında yalnızca temiz su kullanın.                                                                                                    |
|   | Mevzuata uygun koruyucu donanım giyin.                                                                                                    |

Prosedür

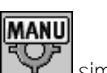

Manuel mod etkin (çalışma ekranında "Püskürtme verileri" bölümünde simgesi gösterilir).

- Uygulanan miktarı ölçebilmek için bir ölçü kabını hazır etmeniz gerekir.
- Tam bir dakikalık süre tutmak için bir kronometreye ihtiyacınız olacaktır.
- ☑ Tüm bölümler önceden seçilmiş ve püskürtücü tüm çalışma genişliği üzerinde uygulama yapabiliyor.
- ☑ Tankta temiz su dolu.

3.

- Ayarlanan çalışma genişliği doğru.
- Bölümlerin sayısı ve bölüm başına meme sayısı doğru girildi.
- 1. Tüm koşulların yerine getirildiğinden emin olun!
- 2. "KALİBRASYON" ekranına geçin:
  - ➢ Aşağıdaki ekran görünür:
     Aşağıdaki ekran görünür:
     KALIBRASYON
     Kalibrasyon yöntemini seçin

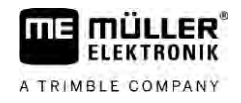

#### ⇒ Aşağıdaki ekran görünür:

| KALIBRASYON                               |     |
|-------------------------------------------|-----|
| Ana debi ölçer                            |     |
| 1. Meme yöntemi:<br>püskürtme             |     |
| 2. Durdurma: 💌                            | +2% |
| Veya iptal:                               | -2% |
| 3. Hassas miktar /<br>meme bilgisi girme: |     |
| Ölçülen akis:<br>0.001/min                |     |

⇒ "Ölçülen debi" satırında güncel debi gösterilir.

4.

10.

- 5. Bir memeye gidilmeli ve tam 60 saniye süreyle uygulanan su miktarı, önceden hazır edilmiş bir ölçü kabı ile yavaşça toplanmalıdır.
- 6. Uygulanan su miktarını not edin.
- 7. Son iki adımı birkaç memede tekrarlayın.
- 8. Birkaç ölçümün ortalamasını bulun ve not edin.

- Uygulamayı ba**ş**latın.

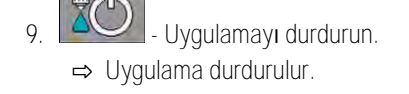

- Kalibrasyonu durdur.
- ⇒ "3. Meme başına kesin miktarı girin" satırında bir giriş alanı gösterilir.
- 11. Ortalama uygulama miktarını buraya litre cinsinden girin.
- 12. Ekrandan **çı**kın.

⇒ "Ana akış impulsu" parametresinin değeri güncellenir.

⇒ Böylece debi ölçeri meme yöntemi ile kalibre etmiş oldunuz.

7.3.3 Debi ölçer için litre başına impuls sayısını manuel girme

Bir debi ölçere ilişkin litre başına impuls sayısını kesin olarak biliyorsanız, burada manüel giriş yapabilirsiniz.

1. "DEBİ ÖLÇER" ekranına geçin:

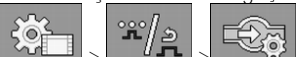

2. "Ana akış impulsu" satırına litre başına impuls sayısı girilmelidir.

## 7.3.4 Debi ölçerin basınç sensörüyle kombine edilmesi

Püskürtücüye bir basınç sensörü kuruluysa, kontrolü debi ölçer ve basınç sensörü üzerinden kombine edebilirsiniz. Bu sayede d**üşü**k debide bile daha istikrarlı bir kontrol sağlanır.

Prosedür

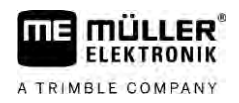

Prosedür

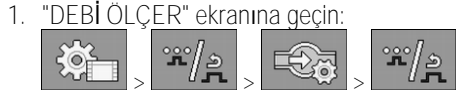

- 2. "Basınç ve debi bazlı regülasyon" parametresini etkinleştirin.
- 3. Parametreyi konfigüre edin.

## "Akış toleransı" parametresi

Sonrasında basınç regülasyonuna geçiş yapılması gereken yüzde değerini girin. Basınç sensörünün hesapladığı debi ile debi ölçerin ölçtüğü debi arasındaki fark, belirtilen değerden yüksekse basınç kontrolü moduna geçilir.

## "Geçiş akışı" parametresi

Debi kontrolünün kullanılmaya başlanması için ulaşılması gereken asgari debiyi girin. Debi belirtilen değerin altındaysa basınç kontrolü moduna geçilir.

#### 7.4 Analog basınç sensörlerinin kalibre edilmesi

Püskürtücüye bir analog basınç sensörü monte edildiyse, bu sensörün ilk kullanımdan önce kalibre edilmesi gerekir. Kalibrasyon sırasında, basıncın mevcut olmadığı ve maksimum seviyede olduğu durumdaki akım yüksekliği belirlenir.

Prosedür

Basınç ölçümü yapabileceğiniz bir referans sensör kullanıma hazır olarak mevcut.

"BASINÇ ÖLÇÜMÜ" ekranına geçin 1.

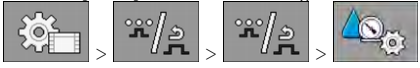

⇒ "BASINÇ ÖLÇÜMÜ" ekranı gösterilir. ⇒ Ölçülen güncel basınç gösterilir.

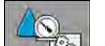

- "KALİBRASYON" ekranını a**çı**n. 2.
- Referans sensörü kullanarak basıncın 0 Bar olduğunu kontrol edin. 3.

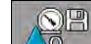

4

6.

- Sıfır değer kalibrasyonunu açın.
- 5. Makineyi kapatarak basınçsız duruma getirin.

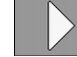

- Sıfır de**ğ**er kalibrasyonunu ba**ş**latın. ⇒ Akım yüksekliği belirlenir.

- 7. Basınç regülatörü ile maksimum sistem basıncını ayarlayın ve harici bir basınç referans sensörü kullanarak basınç değerini belirleyin.
- "Maksimum basınç" parametresi için debi ölçerdeki maksimum basıncı girin. 8.

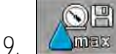

- Maksimum değer kalibrasyonunu açın.
- Maksimum değer kalibrasyonunu başlatın. 10 ⇒ Akım yüksekliği belirlenir.
- 11. Analog basınç sensörünün kalibrasyonunu tamamladınız.

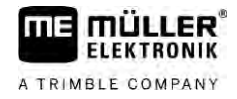

| 7.5        | Hız sensörünü seçme ve konfigüre etme                                                                                                    |
|------------|----------------------------------------------------------------------------------------------------|
|            | <b>İş</b> bilgisayarının güncel hızı hangi kaynaktan alaca <b>ğı</b> nı girmelisiniz.                                                                                                    |
|            | Konfigürasyon ak <b>ışı</b> hız kayna <b>ğı</b> na göre farklı olabilir.                                                                                                    |
| 7.5.1      | Hız kaynağını seçme                                                                                                    |
|            | Desteklenen hız kaynakları:<br><ul> <li>"Sensör" - Makineye monte edilmiş ve iş bilgisayarına bağlanmış olan sensörler:</li> </ul>                                                                                              |
|            | <ul> <li>Örnekler: Tekerlek sensörü, radar sensörü, impuls verici GPS hız sensörü</li> </ul>                                                                                                    |
|            | <ul> <li>Konfigürasyon: Her 100 metredeki impuls sayısını konfigüre edin.</li> </ul>                                                                                                    |
|            | <ul> <li>"ISOBUS" – Traktöre monte edilmiş ve sinyali ISOBUS üzerinden alınan sensörler.</li> </ul>                                                                                                    |
|            | <ul> <li>Örnekler: GPS alıcısı, traktördeki tekerlek sensörü, sinyal prizi</li> </ul>                                                                                                    |
|            | <ul> <li>Konfigürasyon: Sensör girişini seçme olanağı olmayan sistemlerde "Tekerl.sens.impulsu"<br/>parametresi 0 olarak ayarlanmalıdır.</li> </ul>                                                                             |
|            | <ul> <li>"Auto" – Bazı sistemler hız kaynağının otomatik olarak algılanmasına olanak verir.</li> </ul>                                                                                                    |
|            | <ul> <li>Çalışma biçimi: ISOBUS'ta bir hız sinyali algılandığında, bu hız temel olarak alınır. Sinyal<br/>olmadığında, iş bilgisayarı, hız tespiti için iş bilgisayarına bağlı sensörün impulslarını temel<br/>alır.</li> </ul> |
|            | <ul> <li>Konfigürasyon: İki sensör tipi içeren sistemlerde iş bilgisayarına bağlı olan sensörün kalibre<br/>edilmesi önerilir. Diğer durumlarda "Tekerl.sens.impulsu" parametresini 0 olarak ayarlayın.</li> </ul>              |
| Prosedür 1 | Hız kaynağının konfigüre edilmesi:                                                                                                    |
|            | 1. Çalışma ekranında art arda şu simgelere basın:                                                                                                    |
|            | ⇔ "Hız" ekranı görünür.                                                                                                    |
|            | 2. "Hız kaynağı" parametresini konfigüre edin.                                                                                                    |
| Prosedür 2 | "Hız" ekranında "Hız kayna <b>ğı</b> " parametresi görünmüyorsa ve hız sinyali ISOBUS üzerinden<br>alınacaksa a <b>ş</b> ağıdakileri yapın:                                                                                     |
|            | Hız sinyali ISOBUS üzerinden alınabilir.                                                                                                    |
|            | 1. "Parametreler" ekranına geçin:                                                                                                    |
|            | 2. "Tekerl.sens.impulsu" parametresini 0 olarak ayarlayın.                                                                                                    |
| 7.5.2      | Hız sensörünü 100m yöntemiyle kalibre etme                                                                                                    |
|            | Hız sensörünün 100m yöntemiyle kalibre edilmesi sırasında, hız sensörünün 100m mesafede<br>algılad <b>ığı</b> impuls sayısını belirlersiniz. İmpuls sayısı biliniyorsa i <b>ş</b> bilgisayarı güncel hızı hesaplayabilir.       |
|            | Tekerlek sensörü için impuls sayısını biliyorsanız, bu de <b>ğ</b> eri manuel olarak da girebilirsiniz.                                                                                                    |
|            | En fazla üç tekerlek için farklı impuls değerleri belirleyebilirsiniz.                                                                                                    |
| Prosedür   | Tekerlek sensörü, radar sensörü veya GPS hız sensörü makineye monte edildi.                                                                                                    |

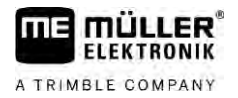

- ne
- 100 m'lik yol ölçüldü ve işaretlendi. Yol tarla koşullarına uygun olmalıdır. Diğer bir deyişle, bir çayır veya bir tarla üzerinde olmalıdır.
- Traktör ile bağlı makine 100 m'lik sürüş için hazır ve işaretlenen yolun başlangıcında bulunuyor.
- 1. Tüm koşulların yerine getirildiğinden emin olun!
- 2. "KALİBRASYON İmpulslar/100m" ekranına geçin:

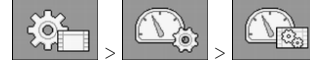

3. Kalibrasyonu ba**ş**lat.

⇒ Aşağıdaki fonksiyon simgeleri görünür:

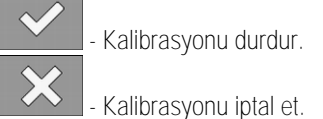

4. Önceden ölçülen 100 m'lik yol kat edilir ve sonunda durulur.
 ⇒ Sürüş sırasında belirlenen güncel impuls sayısı görüntülenir.

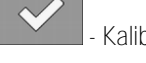

5.

6.

Kalibrasyonu durdur.

- Ekrandan çıkın.

⇒ İmpulsların sayısı "Tekerl.sens.impulsları" satırında görünür.

| 7.5.3             | Geri sür <b>üş</b> sensörünü konfigüre etme                                                                                                    |
|-------------------|----------------------------------------------------------------------------------------------------|
|                   | Çekilen ekipman veya traktör ISOBUS üzerinden bir geri sür <b>üş</b> sinyali gönderiyorsa, i <b>ş</b> bilgisayarı,<br>kontrol davran <b>ışını</b> geri sür <b>üş</b> e uyarlamak için bu sinyalden yararlanabilir.                                                                                                    |
|                   | Bu bölümde bunun ayrıntılarını <b>öğ</b> renebilirsiniz: Geri sür <b>üş</b> teki otomatik fonksiyonların konfigürasyonu                                                                                                    |
| Sinyal kaynakları | <ul> <li>Aşağıdaki sinyal kaynakları kullanılabilir:</li> <li>"Yok" - İş bilgisayarı geri sürüş sinyali beklemeyecek. ISOBUS üzerinden bir geri sürüş sinyali gönderilse bile, iş bilgisayarı bu sinyali göz ardı edecektir.</li> <li>"ISOBUS" - Geri sürüş sinyali traktör veya başka bir iş bilgisayarı tarafından ISOBUS üzerinden gönderilir.</li> <li>"Sensör" - İş bilgisayarının sinyal dağıtıcısına veya kablo demetine bir geri sürüş sensörü bağlıdır.</li> </ul> |
| Prosedür          | Geri sür <b>üş</b> sinyalinin kayna <b>ğını şö</b> yle seçebilirsiniz:                                                                                                    |
|                   | 1. "Hız" ekranına geçin:                                                                                                    |
|                   | <ol> <li>"Geri sürüş sinyali" parametresi altındaki alanı seçin.</li> <li>⇒ Mevcut sinyal kaynakları gösterilir. Bu bölümün başındaki açıklamaya bakın.</li> </ol>                                                                                                    |

- 3. Sinyal kaynağını seçin.
- 4. İş bilgisayarını yeniden başlatın.

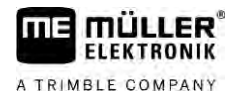

| 7.5.4                  | "Temsili hız" fonksiyonu                                                                                                    |
|------------------------|----------------------------------------------------------------------------------------------------|
|                        | Temsili hız fonksiyonu sadece testlerde ve hata arama i <b>ş</b> lemlerinde kullanılır. Makine durur<br>haldeyken, makinenin sür <b>üş</b> özellikleri simüle edilir.                                                                                                    |
|                        | "Temsili hız" fonksiyonunun etkinleştirilmesi ile, müşteri hizmetleri çalışanına sensörün doğru şekilde<br>çalışıp çalışmadığını kontrol etme olanağı sunulur.                                                                                                    |
|                        | Standart olarak de <b>ğ</b> er 0 km/h olarak ön ayarlıdır ve fonksiyon kapalıdır.                                                                                                    |
|                        | İş bilgisayarı yeniden başlatıldığında bu fonksiyon her zaman devre dışı bırakılır.                                                                                                    |
|                        | Son ayarlanan değerler kaydedilir ve simülasyon tekrar etkinleştirildiğinde kullanılır.                                                                                                    |
| Prosedür               | <ol> <li>"Hız" ekranına geçin:</li> <li>Image: Solution of the second second</li></ol> |
|                        | 3. "Temsili hız" satırının altına simüle edilecek hızı girin.                                                                                                    |
|                        | 4. Ekrandan <b>çı</b> kın.                                                                                                    |
|                        | ⇔ Ayarlanan hız ve yanıp sönen Simgesi çalışma ekranında gösterilir.                                                                                                    |
| 7.6                    | Bölümleri konfigüre etme                                                                                                    |
| 7.6.1                  | Bölüm ba <b>şı</b> na meme sayısını girme                                                                                                    |
| Ne zaman girilmelidir? | <ul> <li>Her bir bölümde kaç memenin takılı olacağını belirtmeniz gerekir.</li> <li>İlk işletime almadan önce.</li> <li>Bir bölümdeki meme adedi değiştiğinde.</li> </ul>                                                                                                    |
| Prosedür               | <ol> <li>"Kol tert." ekranına geçin:</li> <li>→ "Kol tert." ekranı gösterilir.</li> <li>⇒ Ayarlanan çalışma genişliğini, bölüm sayısını ve meme sayısını burada görebilirsiniz. Son iki değer değiştirilemez.</li> <li>tuşuna basın.</li> <li>⇒ "Meme sayısı" ekranı gösterilir.</li> </ol>                                                                                                    |
|                        | <ol> <li>Burada her bölüm için onların meme sayısını girebilirsiniz. Burada çoklu meme taşıyıcıları bir<br/>meme kabul edilir.</li> </ol>                                                                                                    |

⇒ Her değişiklikte "Kol tert." ekranındaki meme sayısı değişir.

| 7.6.2    | Bölümlerin kalıcı olarak devre dışı bırakılması                                                                                                    |
|----------|----------------------------------------------------------------------------------------------------|
|          | Her bölümü kalıcı olarak devre dı <b>şı</b> bırakabilirsiniz. Bu örne <b>ğ</b> in, tarladaki yollar sizinkinden daha<br>küçük bir püskürtücü için olu <b>ş</b> turulmu <b>ş</b> sa mantıklı olur.                                                                                                    |
| Sonuçlar | <ul> <li>Dıştaki bölümlerin devre dışı bırakılmasının etkisi şunlardır:</li> <li>TRACK-Leader için: Yeni hesaplanan çalışma genişliği sürülmeyen alan genişliğinin hesaplanmasında dikkate alınmaz.</li> <li>SECTION-Control için: Dış bölümler devre dışı bırakıldıktan sonra, kılavuz çizgiler arasındaki mesafenin gerçek çalışma genişliğine uygun olması için "Çizgi mesafesi" parametresini değiştirmelisiniz. "Çalışma genişliği" parametresini değiştiremezsiniz.</li> <li>Gerçek çalışma genişliği değişir. Ancak püskürtücü değişmediğinden:</li> </ul> |
|          | <ul> <li>"Çalışma genişliği" parametresini değiştirmeyin.</li> </ul>                                                                                                    |
|          | <ul> <li>Püskürtücü geometrisini değiştirmeyin.</li> </ul>                                                                                                    |
|          |                                                                                                    |
|          | Kalıcı olarak devre dışı bırakılan bölümler çalışma ekranında beyaz renkle işaretlenirler                                                                                                    |
| Prosedür | <ol> <li>"Kol tert." ekranına geçin:</li> <li>&gt; </li> <li>→ "Kol tert." ekranı gösterilir.</li> </ol>                                                                                                    |
|          | <ul> <li>2. iuşuna basın.</li> <li>⇒ "Bölümler" ekranı gösterilir.</li> <li>⇒ Her bölümde aşağıdaki simgelerden biri görünür:</li> <li>i bölüm etkinleştirildi</li> <li>i bölüm devre dışı.</li> </ul>                                                                                                    |
|          | 3. Her bolumae bu simgeyî seçebilir ve de <b>giş</b> tirebilirsiniz.                                                                                                    |
| 7.6.3    | Bölümü sensör üzerinden kalıcı olarak devre dışı bırakma                                                                                                    |
|          | Kol tertibatına, kol tertibatının parçalarının a <b>çı</b> lmasını denetleyen bir sensör monte edilirse, bölümlerin<br>otomatik olarak kalıcı olarak devre dı <b>şı</b> bırakılmaları mümkün olur.                                                                                                    |
|          | Bu sayede bir püskürtücü birçok çalışma genişliğinde kullanılabilir ve her seferinde konfigürasyonun<br>ayarlanması gerekmez.                                                                                                    |
| 7.6.4    | Bölümlerin anahtarlamasında sistem gecikmesi                                                                                                    |
|          | SECTION-Control sisteminin bölüm valflerini do <b>ğ</b> ru noktada kapatıp açabilmesi için, sıvının valften<br>memeye ula <b>ş</b> ması için kaç milisaniye gerekti <b>ğ</b> ini tespit etmelisiniz. Bunun ardından i <b>ş</b> bilgisayarı<br>valflere buna uygun olarak daha erken veya daha geç kumanda edecektir.                                                                                                    |
| Prosedür | SECTION-Control otomatik bölüm anahtarlamasını kullanıyorsunuz.                                                                                                    |
|          |                                                                                                    |

30303187-02-TR

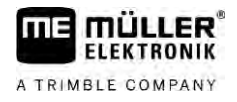

- 1. Hareketsizlik zamanlarını nasıl belirleyeceğinizi TRACK-Leader uygulamasının kullanım kılavuzunda okuyabilirsiniz.
- 2. Hareketsizlik zamanlarını belirleyin.
- 3. İş bilgisayarının uygulamasını açın.

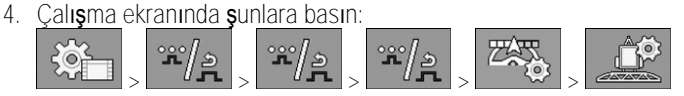

- ⇒ "SECTION-Control" ekranı gösterilir.
- 5. Tespit edilen gecikme zamanlarını "Açma sırasında hareketsizlik" ve "Kapama sırasında hareketsizlik" altına girin.

#### "Açma srs.harktszlk." parametresi

Bir bölüm valfinin açılmasıyla memelerden sıvı çıkması arasındaki zaman.

Ana kural:

- Püskürtücü geç devreye giriyorsa, parametre değerini artırın.
- Püskürtücü erken devreye giriyorsa, parametre değerini azaltın.

## "Kapama srs.harktszlk." parametresi

Valf kapatıldıktan sonra memelerin püskürtmeye devam ettiği zaman.

Ana kural:

- Püskürtücü geç devreye giriyorsa, parametre değerini artırın.
- Püskürtücü erken devreye giriyorsa, parametre değerini azaltın.

7.6.5 Terminal yüzeylerindeki gösterimin de**ğiş**tirilmesi

Terminal üzerindeki yüzeylerin gösterimini örneğin TRACK-Leader uygulaması için değiştirebileceğiniz farklı ayarlar yapabilirsiniz.

Prosedür

1. Çalışma ekranında şunlara basın:

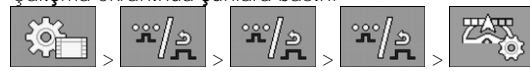

2. "Sıfır nominal değer yüzeyleri" parametresini konfigüre edin. Burada aşağıdaki konfigürasyon seçenekleri vardır.

| Bölümler<br>kapalı | Kart üze-<br>rinde i <b>ş</b> le-<br>me | Fonksiyon                                                                                                    |
|--------------------|-----------------------------------------|----------------------------------------------------------------------------------------------------|
| devre d <b>ışı</b> |                                         | Uygulama miktarı 0 l/ha oldu <b>ğ</b> unda bölümler kapatılmaz.<br>Burada her <b>ş</b> ey kaydedilir.                            |
| devrede            | devre d <b>ışı</b>                      | Uygulama miktarı 0 l/ha oldu <b>ğ</b> unda bölümler kapatılır.<br>Sadece i <b>ş</b> lenen yüzeyler kaydedilir.                   |
| devrede            | devrede                                 | Uygulama miktarı 0 l/ha olduğunda bölümler kapatılır.<br>Hem işlenen yüzeyler hem de uygulama yapılmayan yüzeyler<br>kaydedilir. |

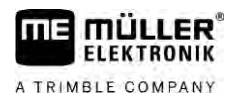

#### Meme konfigürasyonu (basınç sensörüyle kontrol edilen püskürtücüler)

| Bölümler<br>kapal <b>ı</b> | Kart üze-<br>rinde i <b>ş</b> le-<br>me | Fonksiyon                                                |
|----------------------------|-----------------------------------------|----------------------------------------------------------|
|                            |                                         | Bu ayar SECTION-Control kullanımındaki standart ayardır. |

7.7

## 7 Meme konfigürasyonu (basınç sensörüyle kontrol edilen püskürtücüler)

Meme türlerinin konfigürasyonu sayesinde iş bilgisayarı ölçülen püskürtme basıncından güncel uygulama miktarını hesaplayabilir.

Memeleri sadece püskürtücüye bir basınç sensörü monte edilmişse konfigüre etmeniz gerekir.

Püskürtücüye basınç sensörü monte edilmemi**ş**se ve uygulama miktarı yalnızca debi üzerinden kontrol ediliyorsa, memeleri konfigüre etmeniz gerekmez.

## 7.7.1 Meme asistanı

Meme asistanının amacı aşağıdaki gibidir:

- Burada meme tipinin mümkün olan uygulama miktarları ve hızlar üzerindeki etkilerini görebilirsiniz.
- Burada monte edilmiş olan meme tipini doğru seçmelisiniz.
- Buradan nominal değeri değiştirebilirsiniz.

| Fonksiyon simgesi | Anlamı                                  |
|-------------------|-----------------------------------------|
| 202               | Hesaplanan verileri de <b>ğiş</b> tirir |

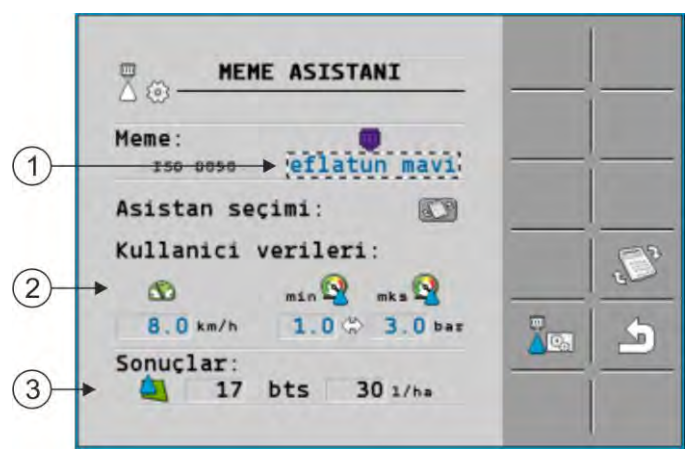

#### Mümkün olan uygulama miktarlarının belirlenmesi

| 1 | Seçilen meme                                                                                                    |
|---|----------------------------------------------------------------------------------------------------|
| 2 | Burada <b>ş</b> unları girebilirsiniz:<br>- Hedeflenen çal <b>ış</b> ma hızı<br>- Meme için optimum basınç                        |
| 3 | Burada, ayarlanan çalı <b>ş</b> ma hızında bu memeden hangi uygulama miktarlarının uygulanabilece <b>ğ</b> ini<br>görebilirsiniz. |

Meme konfigürasyonu (basınç sensörüyle kontrol edilen püskürtücüler)

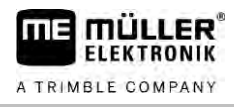

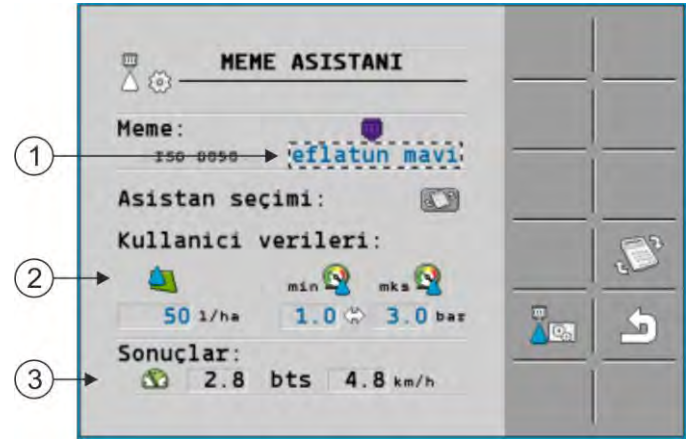

Uygun memelerin belirlenmesi

| 1 | Seçilen meme                                                                                                    |
|---|----------------------------------------------------------------------------------------------------|
| 2 | Burada şunları girebilirsiniz:<br>- İstenen uygulama miktarı. Bu doğrudan "Nominal değer" parametresinden alınır.<br>- Meme için optimum basınç |
| 3 | Burada bu uygulama miktarına hangi hızda ulaşılabileceğini görebilirsiniz.                                                                      |

Prosedür

Mevcut basınçta bir meme ile hangi uygulama miktarlarına ulaşabileceğinizi şöyle hesaplayabilirsiniz:

1. <u>"Meme asistanı" ekr</u>anına geçin:

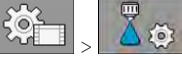

- 2. Lusuna basarak "Kullanıcı verileri" bölümünde hız simgesini ağrüntüleyin.
- Memeyi seçmek için meme rengi olan alanı seçin.
   Du liste tüm standart memeleri ve kendi memelerinizi kenfigürr
  - ⇒ Bu liste tüm standart memeleri ve kendi memelerinizi konfigüre edebilmeniz için dört yer içerir.

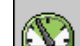

4.

alanına istenen çalışma hızını girin.

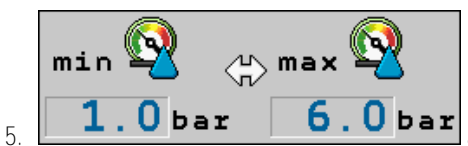

**1.0** bar **6.0** bar alanında, kullanılan memede istenen damla boyutunu sağlayan optimum basınç aralığını ayarlayın. Bu değeri memenin bilgi formunda bulabilirsiniz.

- ⇒ Bilgi: Burada ayarlanan basınç aralığı uygulama işleminde geçerli olmaz. Çalışma sırasında püskürtücünün istenen basınç aralığında çalışmasını sizin sağlamanız gerekir.
- ⇒ "Sonuçlar" alanında mümkün olan uygulama miktarları gösterilir.

Eğer hesaplanan uygulama miktarı fazla büyük veya fazla küçük olursa:

- Çalışma hızını değiştirin.
- Başka memeler monte edin. Hesaplamayı yeni meme rengi için yapın.

Prosedür

Hesaplama, istenen uygulama miktarından yola çıkılarak da yapılabilir:

t

1

- tuşuna basarak "Kullanıcı verileri" bölümünde 🔛 simgesini görüntüleyin.

2. Les alanına hedeflenen uygulama miktarını girin.
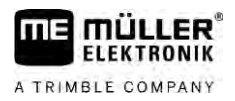

Meme konfigürasyonu (basınç sensörüyle kontrol edilen püskürtücüler)

- 3. Meme rengi için basınç aralığını girin.
- 4. "Sonuçlar" bölümünde uygulama miktarında hangi hızda ulaşacağınızı görebilirsiniz.

7.7.2

### Memeleri kalibre etme

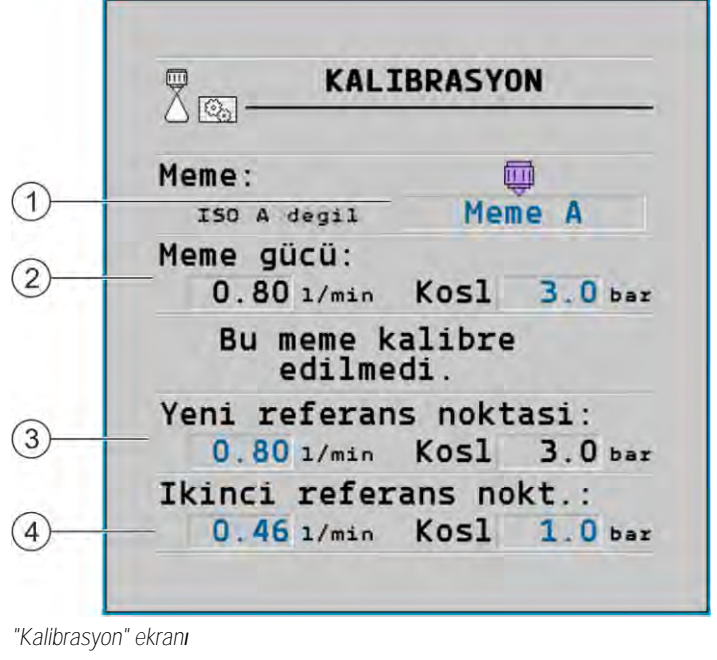

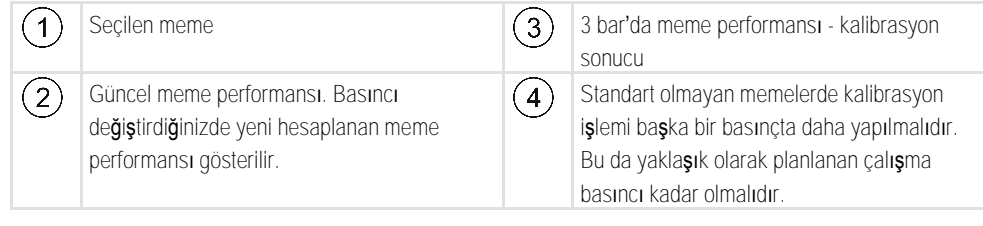

|          | UYARI                                                                                                    |
|----------|----------------------------------------------------------------------------------------------------|
|          | Püskürtme maddesi veya püskürtme maddesi artıkları<br>Zehirlenme tehlikesi veya kimyasal yanık tehlikesi                                                                               |
|          | <ul> <li>Kalibrasyondan önce püskürtme sıvısı deposunu iyice temizleyin. Püskürtücü püskürtme<br/>maddelerinden veya püskürtme maddesi artıklarından temizlenmiş olmalıdır.</li> </ul> |
|          | Kalibrasyon sırasında yalnızca temiz su kullanın.                                                                                                    |
|          | Mevzuata uygun koruyucu donanım giyin.                                                                                                    |
| Prosedür | Standart bir memeyi a <b>ş</b> a <b>ğı</b> daki gibi kalibre edebilirsiniz:                                                                                                    |
|          | ☑ Tank temiz su dolu olmalıdır.                                                                                                    |
|          | Tank ve hatlar içinde püskürtme maddesi artığı bulunmamalıdır.                                                                                                    |
|          | 1. Calışma ekranında uygulama modunu manuele getirin.                                                                                                    |

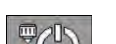

2.

3

- Uygulamayı başlatın.

Püskürtme basıncını 3 bar olarak ayarlayın.

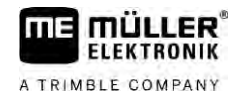

- 4. Bir ölçekli kapla birçok memeden çıkan suyu birer dakika boyunca toplayın.
- 5. Ortalama uygulama miktarını hesaplayın.

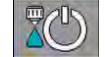

6.

Uygulamayı durdurun.

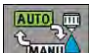

galanday. aanaana

- 7. Ctomatik modu etkinleştirin.
- 8. "Kalibrasyon" ekranına geçin:

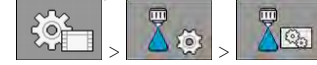

- 9. "Meme" satırında kalibre edilecek memeyi seçin. Standart memeler kendi renkleriyle tanımlanır.
- 10. "Yeni referans noktası" satırının altıdaki alana hesaplanan ortalama miktarı I/dak cinsinden yazın.
- 11. Tanımsız memelerde "İkinci referans noktası" parametresinin altına memenin minimum performansını da girmeniz gerekir. Bunun için bu prosedürü başka bir basınçta tekrarlamanız gerekir.
- ⇒ Seçilen meme kalibre edilmiştir.

## 7.8 Kenar memeleri

Püskürtme şekli kol tertibatındaki diğer memelerden farklı olan memeler, kenar memeleri olarak adlandırılır. Bunlar ya püskürtme açıklığını sınırlandırabilirler ve tarla kenarlarının işlenmesi için kullanılabilirler (sınır memeleri) ya da bir bölümün püskürtme açıklığını artırabilirler (uzak mesafeli memeler).

Kenar memelerinin kullanımında **ş**unlara dikkat edin:

- Kenar memeleri olarak hem uzak mesafeli memeler hem de sınır memeleri kullanabilirsiniz.
   Kenar memesinin çalışma ekranında hangi simgeyle gösterileceğini kendiniz ayarlayabilirsiniz.
- · Kenar memeleri herhangi bir bölümün dış kenarına monte edilebilirler.
- ISOBUS iş bilgisayarı için püskürtme konisinin genişliği herhangi bir rol oynamaz. Bu hiç bir yerde takip edilmez ve aşağıdaki hesaplamalarda dikkate alınmaz:
  - Çalışma genişliğinin hesaplanmasında,
  - Uygulanan miktarın hesaplanmasında,
  - Tank içeriğinin hesaplanmasında.
- Müller-Elektronik firmasının TRACK-Leader ve SECTION-Control uygulamaları kenar memelerinin püskürtme konisinin genişliğini dikkate almazlar ve bunlara normal meme gibi muamele ederler. Bu uygulamaları kullanıyorsanız muhtemelen çalışma genişliğini manuel olarak ayarlamalısınız.

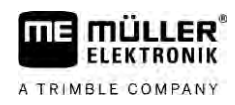

7.8.1

### Kenar memelerini konfigüre etme

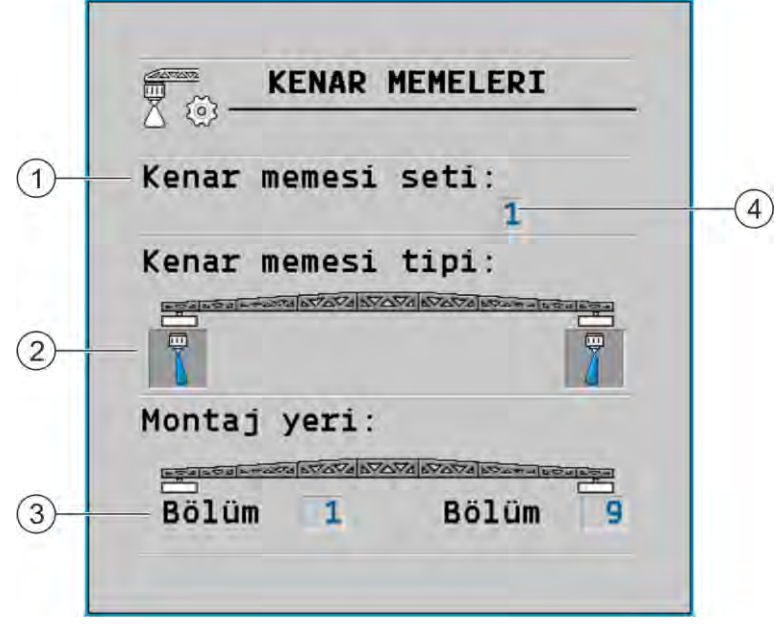

### Kenar memelerinin konfigürasyon ekranı

| 1 | "Kenar memesi seti" parametresi                            | 4 | Seçilen güncel kenar memesi çifti |
|---|------------------------------------------------------------|---|-----------------------------------|
| 2 | Sol ve sa <b>ğ</b> kenar memeleri                          |   |                                   |
| 3 | Sol ve sa $\mathbf{\check{g}}$ kenar memesinin montaj yeri |   |                                   |

### "Kenar memesi seti" parametresi

"Kenar memesi seti" parametresi üzerinden üç set kenar memesi tanımlayabilirsiniz. Her set için montaj yerini ve çalışma ekranı için uygun simgeyi tanımlayabilirsiniz.

### Simgelerini anlamları

| Simge | Anlamı             |
|-------|--------------------|
| ×     | Meme yok           |
|       | Sınır memesi       |
| i J   | Uzak mesafeli meme |

Prosedür

Kenar memesi modlarını böyle konfigüre edebilirsiniz:

1. Kenar memeleri ayarlarının olduğu ekranı açın:

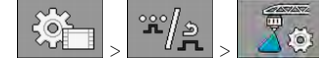

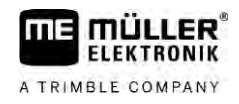

### ⇒ Aşağıdaki ekran görüntülenir:

| 2 @                     |  |
|-------------------------|--|
| Kenar memesi seti:<br>1 |  |
| Kenar memesi tipi:      |  |
|                         |  |
| Montaj yeri:            |  |
|                         |  |

2. "Kenar memesi seti" satırında hangi kenar memesi seti için ayar yapmak istediğinizi seçin. Örneğin "2":

⇒ Kaydedilen ayarlar ekranda gösterilir.

- 3. Kol tertibatı simgesinin altındaki meme simgelerinden birini seçin.
- 4. İstenen kenar memesi türünü seçin.
  - ⇒ Bir alarm bildirimi gösterilir. Bu bildirim, değişikliklerin etkili olabilmesi için iş bilgisayarının yeniden başlatılmak zorunda olduğu hakkında bilgi verir. Henüz iş bilgisayarını yeniden başlatmayın, ayarların hepsini yapana kadar bekleyin.
- 5. "Montaj yeri" alanında kenar memelerinin hangi bölümlere monte edildiğini belirtin.
- 6. İş bilgisayarını yeniden başlatın.

### Kenar memelerinin kullanımı

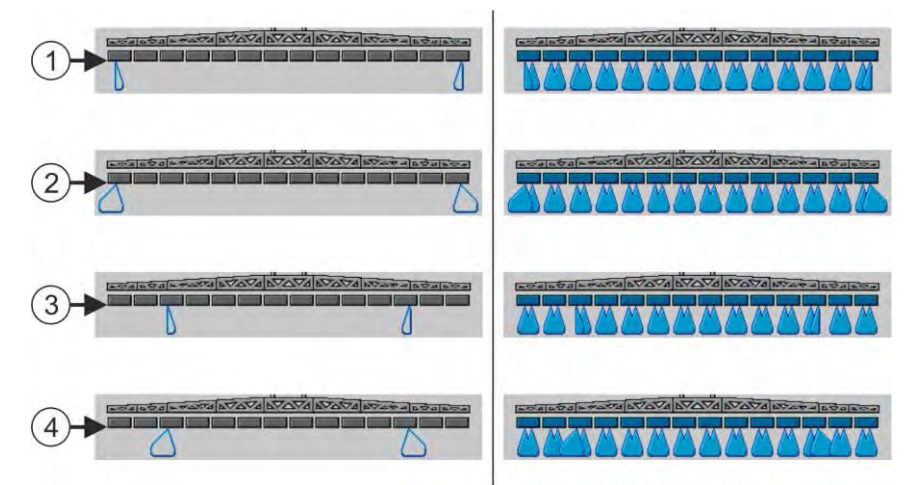

Çalışma ekranındaki kenar memeleri: Solda uygulamadan önce; sağda uygulama sırasında.

| 1   | Bölüm 1 ve 14'teki sınır memeleri        |
|-----|------------------------------------------|
| 2   | Bölüm 1 ve 14'teki uzun mesafeli memeler |
| 3   | Bölüm 3 ve 12'deki sınır memeleri        |
| (4) | Bölüm 3 ve 12'deki uzun mesafeli memeler |

7.8.2

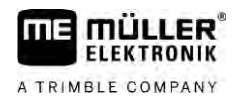

7

| Fonksiyon simgesi | Anlamı                                                                                          |
|-------------------|-------------------------------------------------------------------------------------------------|
|                   | Sol ve sa <b>ğ</b> sınır memelerini etkinle <b>ş</b> tirme ve devreden <b>çı</b> karma          |
|                   | Sol ve sa <b>ğ</b> uzun mesafeli memeleri etkinle <b>ş</b> tirme ve devreden<br><b>çı</b> karma |

Prosedür

Kenar memelerini böyle kullanabilirsiniz:

- 1. Uygulamayı durdurun.
- 2. Ek ekranlara geçin:
  - ⇒ Ekranda kenar memelerinin kullanımı için olan fonksiyon simgeleri gösterilmelidir.
- 3. Ekranda görüntülemek için kenar memelerinin fonksiyon tuşlarına basın.
  - ➡ Kol tertibatı simgesinin altında kenar memelerinin püskürtme konisi gösterilir. Bu simgeler yalnızca kenar memelerinin pozisyonlarını göstermek içindir.

7.9 AIRTEC konfigürasyonu

AIRTEC konfigürasyonunda yalnızca monte edilmiş olan memenin meme numarasını seçmelisiniz:

|          | BİLGİ                                                                                                    |
|----------|----------------------------------------------------------------------------------------------------|
|          | Yanl <b>ış</b> meme numarası<br>Bitkilere zarar verir<br>• Daima do <b>ğ</b> ru meme numarasını girin.                                                                                                    |
| Prosedür | <ol> <li>"AIRTEC" ekranına geçin:</li> <li>&gt; ***********************************</li></ol>                                                                                                    |
| 7.10     | Püskürtücü geometrisinin girilmesi<br>Püskürtücü geometrisi, makinenizin ölçülerini a <b>çı</b> klayan birçok parametredir.<br>Püskürtücü geometrisinin ayarlanması sayesinde yazılım püskürtücünün uzunluğunu ve genişliğini<br>her bölümün nerede bulunduğunu tam olarak bilir. |

### Püskürtücü geometrisinin parametreleri

Püskürtücü geometrisini ayarlarken aşağıdaki mesafeleri ölçmeniz gerekir:

- CRP Montaj noktası veya ölçüme başlanacak nokta. Kendi yürür püskürtücülerde bu, GPS alıcısının pozisyonu olabilir, montajlı veya römorklu püskürtücülerde ise montaj ya da römork bağlantı noktası olabilir.
- DRP Püskürtücünün dönme noktası veya zemine temas ettiği nokta.
- ERP Memelerin pozisyonu.

#### Raven doğrudan beslemesinin yapılandırılması

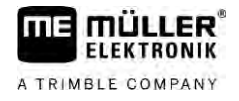

Prosedür

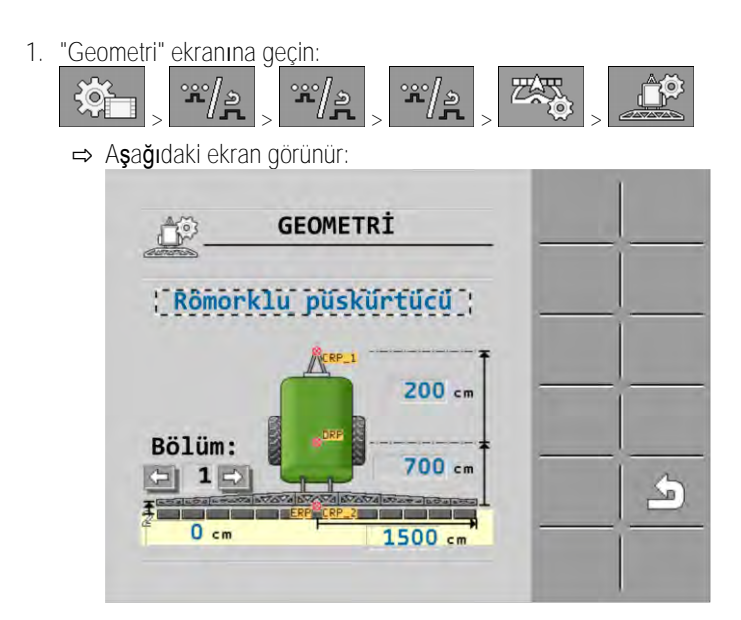

- 2. En üstteki alanda püskürtücünün türünü seçin. ⇒ Püskürtücünün resmi görünür.
- 3. Resimde gösterilen mesafeleri ölçün.
- 4. Ölçülen mesafeleri girin.

#### 7.11 Raven doğrudan beslemesinin yapılandırılması

Püskürtücünüzde Raven marka bir doğrudan besleme donanımı mevcutsa, ilk kullanımdan önce bu donanımı yapılandırmanız gerekir.

Prosedür

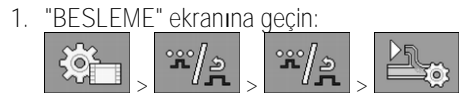

- 2. Kullanmak istediğiniz birimleri etkinleştirin.
  - <u>Dr</u>Qa
- Kalibrasyon ve diyagnoz ekranına geçin. 3.
- 4. Her birim için "ECU Numarası" ataması yapın.
- ⇒ Raven doğrudan besleme donanımının konfigürasyonunu gerçekleştirdiniz.
- ⇒ Duruma göre aşağıdaki simgeler görülebilir:

Raven doğrudan besleme durumu

| Ka-<br>librasyon<br>ekranında-<br>ki gösterge | Çal <b>ış</b> ma<br>ekranında-<br>ki gösterge | Anlamı                                                                                                    |
|-----------------------------------------------|-----------------------------------------------|----------------------------------------------------------------------------------------------------|
|                                               | J.                                            | İş bilgisayarı, ISOBUS üzerinde bir besleme birimi algılamıyor.                                            |
|                                               | J.                                            | İş bilgisayarı, ISOBUS üzerinde bir besleme birimi algılıyor ancak bu birimden herhangi bir mesaj almıyor. |

| Ka-<br>librasyon<br>ekranında-<br>ki gösterge                                                    | Çal <b>ış</b> ma<br>ekranında-<br>ki gösterge | Anlamı                                                                                                    |
|--------------------------------------------------------------------------------------------------|-----------------------------------------------|----------------------------------------------------------------------------------------------------|
|                                                                                                  | <u>I</u> r                                    | İş bilgisayarı, ISOBUS üzerinde bir besleme birimi algılıyor ve bu<br>birimden mesaj alıyor. İş bilgisayarı ile besleme birimi arasında bağlantı<br>mevcut. Ancak besleme birimi güncel olarak çalışmaya hazır değil. |
| )<br>AA                                                                                          | OFF                                           | İş bilgisayarı, ISOBUS üzerinde bir besleme birimi algılıyor ve bu<br>birimden mesaj alıyor. İş bilgisayarı ile besleme birimi arasında bağlantı<br>mevcut. Besleme birimi çalışmaya hazır ancak pompa kapalı.        |
| )<br>S<br>S<br>S<br>S<br>S<br>S<br>S<br>S<br>S<br>S<br>S<br>S<br>S<br>S<br>S<br>S<br>S<br>S<br>S | T N                                           | İş bilgisayarı, ISOBUS üzerinde bir besleme birimi algılıyor ve bu<br>birimden mesaj alıyor. İş bilgisayarı ile besleme birimi arasında bağlantı<br>mevcut. Besleme birimi çalışmaya hazır ve pompa açık.             |

7.12 Kol tertibatı eğimi simetrik değişimi için olan sensörleri kalibre etme

Kalibrasyonun hedefi, kol tertibatının maksimum eğimdeki konumunu ve yatay konumdaki eğimini tespit edip kaydetmektir.

Aşağıdaki durumlarda kalibrasyon yapmalısınız:

- İlk işletime almadan önce.
- Kol tertibatı eğimi yanlış gösterildiğinde.

Görünüm Güncel kol tertibatı pozisyonu aşağıdaki yerlerde gösterilebilir:

- Çalışma ekranı
- "Kol tertibatı eğimi" ekranında

Göstergenin açıklamalarını şu bölümde bulabilirsiniz: Yön değiştirme sırasında kol tertibatı eğimini simetrik değiştirme [→ 40]

Prosedür

Açı sensörünü şöyle kalibre edebilirsiniz:

- 1. Püskürtücüyü düz bir zemine bırakın.
- 2. "Kol tertibatı eğimi" ekranına geçin:

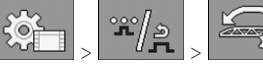

⇒ "Kol tertibatı eğimi" ekranı gösterilir.

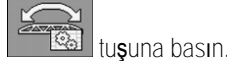

3.

5.

6.

 Kol tertibatını yatay konuma getirin. Bunda gerçek konum önemlidir. Ekrandaki gösterge bu aşamada henüz kalibre edilmemiştir.

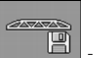

- Yatay kalibrasyonu ba**ş**latın.

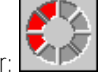

⇒ Aşağıdaki ilerleme simgesi gösterilir:

⇒ Şimdi kalibrasyonu başlatmak için birkaç saniye zamanınız vardır.

- Kalibrasyonu başlatın.

İki devreli ve iki iş bilgisayarlı püskürtücü

A TRIMBLE COMPANY

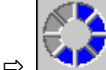

simgesi gösterildiği sürece yatay pozisyon kaydedilir.

- ⇒ Yatayı kaydettiniz.
- 7. Kol tertibatını sağa doğru eğin.
- 8. Sağa doğru eğimi kalibre edin. Bu sırada yataydaki gibi hareket edin.
- 9. Kol tertibatını sola doğru eğin.

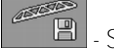

10.

- Sola doğru eğimi kalibre edin.

## 7.13 İki devreli ve iki iş bilgisayarlı püskürtücü

İki iş bilgisayarı tarafından kontrol edilen iki armatürü ve iki kol tertibatı olan püskürtücülerde her iş bilgisayarını ilgili kol tertibatının donanımına uygun olarak konfigüre etmelisiniz.

Ek olarak aşağıdaki ayarlarda yapılmalıdır:

- Hangi sistemin ana sistem ve hangisinin ek sistem olacağına karar vermelisiniz. Ana iş bilgisayarında "İkinci [→ 81] konektör" parametresini işaretleyin.
- Geometriyi her iki iş bilgisayarında ayarlamalısınız. [→ 82]
- Her kol tertibatı için birer kumanda ünitesi seçmelisiniz. [→ 59]

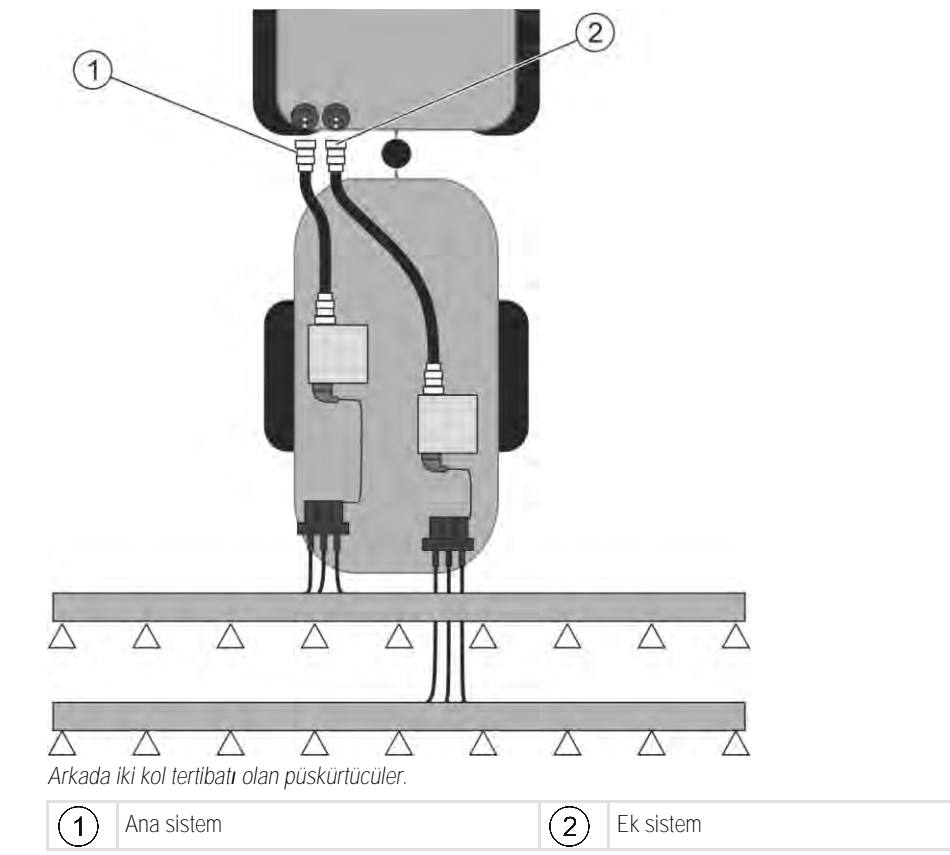

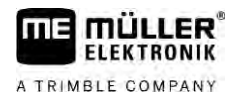

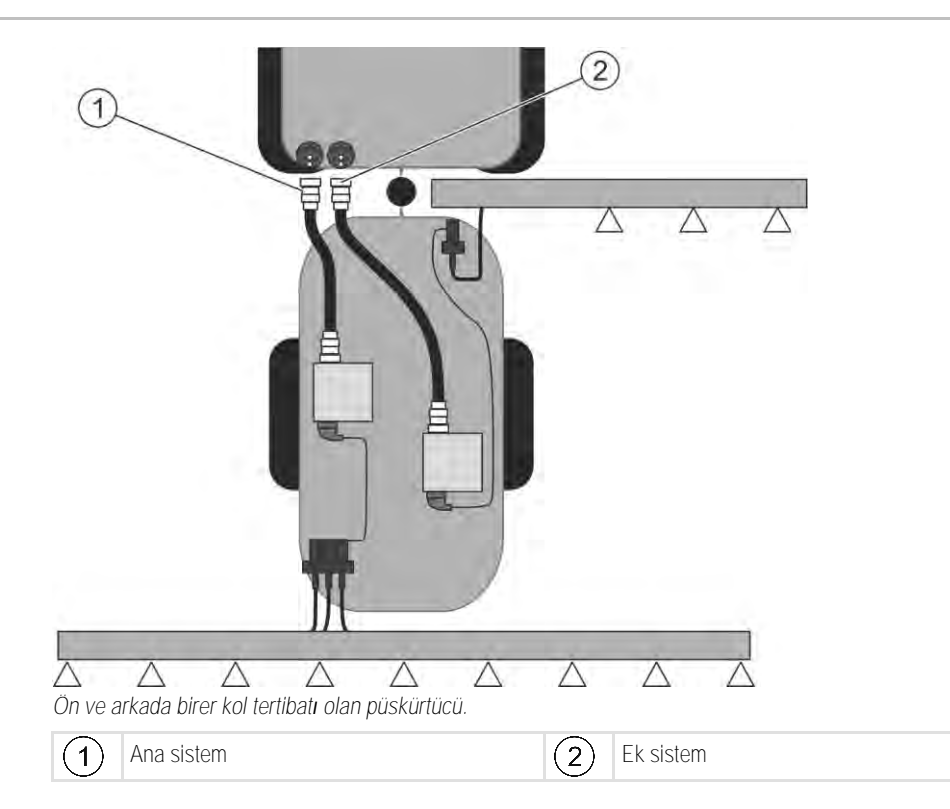

## 7.13.1 İş bilgisayarını tanımlama

İki ISOBUS iş bilgisayarı olan sistemlerde her iki iş bilgisayarını tanımlamalısınız. Ana iş bilgisayarında ikinci konektörü (2nd Connector) etkinleştirmelisiniz.

İkinci konektör, ikinci ISOBUS iş bilgisayarı için sanal bir bağlantıdır. Bu parametreyi etkinleştirerek, ISOBUS sistemine, ana iş bilgisayarı tarafından yönetilen makinenin yanı sıra ikinci bir makinenin daha olduğunu bildirirsiniz.

Bu durumda terminal her iki makinenin geometrisini dikkate alır ve böylece bölüm anahtarlamasını gerçekleştirebilir. Burada ikinci makinenin pozisyonu daima birinci makineye göre verilir.

Kol tertibatı olan ikinci bir armatür de, bu kılavuzda olduğu gibi, İkinci makine olarak ele alınabilir. Ama püskürtücünün arkasına veya traktörün önüne başka bir makine de monte edilebilir.

Burada tarif edilen sistemin ikinci bir ISOBUS cihaz soketi olmadığı için, traktördeki ikinci ISOBUS cihaz soketini kullanmalısınız.

| Parametre          | Ek i <b>ş</b> bilgisayar <b>ı</b><br>olmayan standart<br>sistem | <b>İ</b> ki armatür varsa:<br>Ana i <b>ş</b> bilgisayar <b>ı</b> | Ek i <b>ş</b> bilgisayar <b>ı</b> |
|--------------------|-----------------------------------------------------------------|------------------------------------------------------------------|-----------------------------------|
| 'ECU numarası' no. | 1                                                               | 1                                                                | 2-32                              |
| İkinci konektör    | etkinle <b>ş</b> tirmeyin                                       | etkinle <b>ş</b> tirin                                           | etkinle <b>ş</b> tirmeyin         |

Prosedür

Kullanıcı ve servis şifresini girdiniz.

1. "ISO 11783" ekranına geçin:

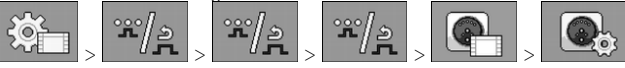

⇒ "ISO 11783" ekranı görüntülenir.

2. Parametreyi yapılandırın.

İki devreli ve iki iş bilgisayarlı püskürtücü

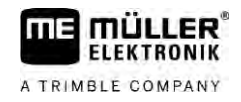

### 7.13.2 İki iş bilgisayarı olan püskürtücülerdeki geometri

۲

Aşağıdaki mesafeleri ölçmeli ve girmelisiniz:

- Ana iş bilgisayarında: Ana kol tertibatı, aks ve bağlantı noktası arasındaki mesafeler.
- Ek iş bilgisayarında: Ana kol tertibatı (CRP\_2) ile ek kol tertibatı arasındaki mesafe.
- Tek taraflı açılabilir ek kol tertibatı [→ 81] olan makinelerde ek olarak DRP\_Y mesafesini girmelisiniz:
  - Kol tertibatı yalnız sol tarafta bulunur: 0cm
  - Kol tertibatı sağ tarafta bulunur: Kol tertibatının cm cinsinden çalışma genişliği

ഀഀ

Ana iş bilgisayarında püskürtücü geometrisini böyle girebilirsiniz:

- Ana iş bilgisayarında ikinci konektörü ayarladınız.
- 1. Ana iş bilgisayarının uygulamasında "Geometri" ekranına geçin:

| ⇒ | Aşağıdaki ekran görüntülenir: |  |
|---|-------------------------------|--|
|   | GEOMETRI                      |  |
|   | (Rômorklu püskürtücü )        |  |
|   | Pälüm                         |  |
|   | 700 cm<br>1 0 cm<br>1 500 cm  |  |
|   |                               |  |

- ➡ Resimde iki kırmızı nokta vardır: CRP\_1 bağlantı noktası; DRP aks; CRP\_2 ana kol tertibatının çalışma noktası. Daha sonra ikinci kol tertibatına olan mesafeyi de bu noktadan ölçmelisiniz.
- 2. Resim üzerindeki satırda uygun püskürtücü tipini ayarlayın.
- 3. Ölçülen değerleri girin.

Ek iş bilgisayarında püskürtücü geometrisini böyle girebilirsiniz:

1. Ek iş bilgisayarının uygulamasında "Geometri" ekranına geçin:

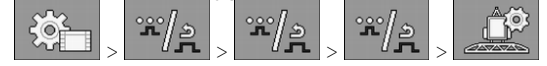

Prosedür

Prosedür

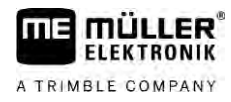

### ⇒ Aşağıdaki ekran görüntülenir:

|                      | GEOMETR                  |                   | - 10 |  |
|----------------------|--------------------------|-------------------|------|--|
| 2.kol                | t. arkas                 | inda.             | _    |  |
| I STATE OF A PARTY A | CRP_2                    | aver all a second | * _  |  |
| Bölüm                |                          | 200 cr            | n    |  |
|                      | TOTA DI ATA VA NI DI ATA |                   |      |  |
| T O cm               |                          | 1050 cm           |      |  |

- ⇒ Kırmızı renkli CRP\_2 noktası birinci kol tertibatını işaret eder.
- 2. Resim üzerindeki satırda, ikinci kol tertibatının birinci kol tertibatının (sürüş yönüne göre) önünde mi yoksa arkasında mı bulunduğunu seçin: "2.kol t., 1. arkasında" veya "2.kol t., 1. önünde".
- 3. CRP\_2 ile ikinci kol tertibatı (ERP) arasındaki mesafeyi ölçün ve girin.

#### 7.14 Lisansların etkinleştirilmesi

İş bilgisayarınızın fonksiyonlarını genişletmek istediğinizde ek lisanslar etkinleştirebilirsiniz. Bunun için parola gerekir.

Prosedür

| 1. | "Lisanslar | " ekranına | geçin: |      |
|----|------------|------------|--------|------|
|    | 5          | 000/1~     | 000/1~ | 000/ |

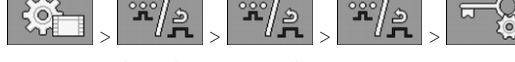

⇒ "Lisanslar" ekranı gösterilir

2. Etkinleştirmek istediğiniz uygulamayı "Uygulama" parametresinden seçin.

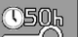

- TO T 3. - İsterseniz seçtiğiniz uygulama için geçici bir lisans da etkinleştirebilirsiniz. ⇒ Alt bölümünde ne kadar süredir geçici lisansla çalıştığınızı görebilirsiniz. Her uygulamayı 50 saat test edebilirsiniz.
- 4. "ME kodu" ile Müller-Elektronik'ten bir parola sipariş edin.
- 5. Parolayı girin.
- 6. İş bilgisayarını yeniden başlatın.
- ⇒ Lisans etkinleştirilmiştir.

#### 7.15 Oyun çubuğu tuşlarına atama yapılması

Auxiliary AUX2 protokolü kullanıyorsanız oyun çubuğunun tuşlarına kendiniz atama yapabilirsiniz.

Oyun çubuğunun tuşlarına terminalin "Servis" uygulamasında atama yapabilirsiniz. Bu işlemin tam olarak nasıl yapılacağını terminalin kullanım kılavuzundan öğrenebilirsiniz.

Her bir tuşa atayabileceğiniz fonksiyonları da yine terminalin "Servis" uygulamasında görebilirsiniz. İlgili fonksiyonu her zaman fonksiyon simgesinden tanıyabilirsiniz.

Her bir fonksiyon simgesinin anlamı bu kılavuzun çeşitli bölümlerinde açıklanmıştır.

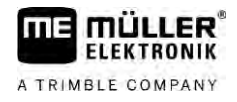

# 8 Arıza giderme

8.1

## Yazılım versiyonunun kontrol edilmesi

Prosedür

Yazılım versiyonunun öğrenilmesi:

1. "Parametreler" ekranına geçin:

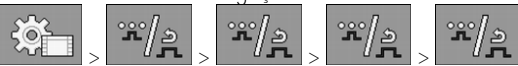

⇒ Yazılım versiyonu görüntülenir.

# 9 Teknik veriler

A TRIMBLE COMPANY

9.1

## ECU-MIDI 3.0 i**ş** bilgisayar**ı**

| 1. <b>İş</b> lemci:       | 32 Bit ARM Cortex™-M4 CPU 168 MHz, 2048 KB Flash; 256 KB RAM                                                                          |
|---------------------------|----------------------------------------------------------------------------------------------------|
| 2. <b>İş</b> lemci:       | 32 Bit ARM Cortex™-M4 CPU 168 MHz, 2048 KB Flash; 256 KB RAM                                                                          |
| Harici bellek:            | SPI-Flash 16 MB; SDRAM 16 MB; FRAM 16 KByte                                                                                           |
| Ba <b>ğ</b> lantılar:     | <ul> <li>Aktüatör/sensör sistemi bağlantısı için 42 kutuplu fiş</li> <li>Gerilim beslemesi ve CAN için 2x 16 kutuplu soket</li> </ul> |
|                           | Fişler kilitlenebilir özelliktedir ve tek iletkenli contalar ile donatılmıştır.                                                       |
| Arabirimler:              | Maks. 3xCAN*                                                                                                    |
| Elektrik beslemesi:       | 12 V araç elektrik sistemi (9-16 V), maks.akım tüketimi 30 A                                                                          |
| Elektrik tüketimi (AÇIK): | 500 mA (güç kaybı olmadan, harici sensör beslemesi olmadan 14,4 V)                                                                    |
| Sükunet akımı (KAPALI):   | 70 µA (tip.)                                                                                                    |
| Sıcaklık aralığı:         | -40 +70 °C                                                                                                    |
| Gövde:                    | Eloksallı alüminyumdan kesintisiz döküm gövde, contalı ve basınç<br>dengeleme elemanlı plastik kapak, paslanmaz çelik vidalar         |
| Koruma derecesi:          | IP6K6K (fi <b>ş</b> leri takılı)                                                                                                    |
| Çevre testleri:           | DIN EN 60068-2 uyarınca titre <b>ş</b> im ve darbe testi                                                                              |
|                           | IEC68-2-14-Nb, IEC68-2-30 ve IEC68-2-14Na uyarınca sıcaklık<br>testleri                                                               |
|                           | DIN EN 60529 uyarınca koruma tipi testleri                                                                                            |
|                           | DIN EN ISO 14982 uyarınca elektromanyetik uyumluluk: 2009-12                                                                          |
| Ölçüler:                  | yakl. 262 mm x 148 mm x 62 mm (U x G x Y, fi <b>ş</b> siz)                                                                            |
| Ağırlık:                  | yakl. 1 kg                                                                                                    |

\* Diğer arabirimler talep üzerine teslim edilir

9.2

## ECU-MAXI 3.0 iş bilgisayarı

| Ana i <b>ş</b> lemci:      | 32 Bit ARM Cortex™-M3 CPU 120 MHz, 1024 KB Flash, 128 KB RAM                                                                                                    |  |  |
|----------------------------|----------------------------------------------------------------------------------------------------|--|--|
| 3x G/Ç i <b>ş</b> lemcisi  | 32 Bit ARM Cortex™-M3 CPU 120 MHz, 256 KB Flash, 96 KB RAM                                                                                                    |  |  |
| Harici bellek:             | SPI-Flash 2x 8 MB; SRAM 1 MB; EEPROM 16 Kbit; iste <b>ğ</b> e ba <b>ğlı</b> :<br>FRAM 8/16 Kbyte                                                                  |  |  |
| Bağlantılar:               | <ul> <li>Aktüatör/sensör sistemi bağlantısı için 3x 42 kutuplu fiş</li> <li>Elektrik beslemesi ve CAN (ISOBUS ve Slave BUS) için 2x 16<br/>kutuplu fiş</li> </ul> |  |  |
|                            | Fişler kilitlenebilir özelliktedir ve tek iletkenli contalar ile donatılmıştır.                                                                                   |  |  |
| Arabirimler:               | Harici: En fazla 6x CAN ve 3x LIN, ek kart üzerinden Ethernet (iste <b>ğ</b> e<br>ba <b>ğlı</b> )                                                                 |  |  |
| Elektrik beslemesi:        | 12 V araç elektrik sistemi (50 A sigorta)                                                                                                    |  |  |
| Elektrik tüketimi (AÇIK):  | 400 mA (güç kaybı olmadan, harici sensör beslemesi olmadan 14,4 V)                                                                                                |  |  |
| Sükunet akımı (KAPALI):    | 70 <b>µ</b> A                                                                                                    |  |  |
| Sıcaklık aral <b>ığı</b> : | -40 +85 °C (IEC68-2-14-Nb, IEC68-2-30 ve IEC68-2-14Na uyarınca)                                                                                                   |  |  |
| Gövde:                     | Eloksallı alüminyumdan kesintisiz döküm gövde, contalı plastik kapak, paslanmaz çelik vidalar                                                                     |  |  |
| Koruma sınıfı:             | IP66K                                                                                                    |  |  |
| Çevre testleri:            | DIN EN 60068-2 uyarınca titreşim ve darbe testi                                                                                                    |  |  |
| Ölçüler:                   | 290 mm x 240 mm x 90 mm (U x G x Y, fi <b>ş</b> siz)                                                                                                    |  |  |
| Ağırlık:                   | 3,0 kg                                                                                                    |  |  |

# 9.3 Mevcut diller

Makine kullanımı için yazılımdan aşağıdaki dilleri ayarlayabilirsiniz:

Almanca, Bulgarca, Çekçe, Danca, Estonca, Fince, Fransızca, Hırvatça, Felemenkçe, İngilizce, İspanyolca, İsveççe, İtalyanca, Lehçe, Letonca, Litvanca, Macarca, Norveççe, Portekizce, Romence, Rusça, Sırpça, Slovakça, Slovence, Türkçe, Ukraynaca, Yunanca